Supported BAM Version: Oracle BAM 12.1.3

Supported ODI Version: ODI 11g or 12c

Objectives:

- This document explains integration form ODI to BAM.
- We are using Oracle as Source Technology and JMS Topic XML as target technology from ODI
- This document briefly explains the steps to integrate ODI with BAM using some sample tables.

#### Note:

We have used following versions to create above examples.

Oracle Data Integrator 11g (11.1.1) Build ODI\_11.1.1.6.0\_GENERIC\_111219.1055

If you are using a later version of ODI, "Interface" is replaced with "Mapping", create "Mapping" accordingly.

# 1. Table of Content

| 1.   | Table of Content                                      | 1  |
|------|-------------------------------------------------------|----|
| 2.   | Abstract                                              | 3  |
| 3.   | Creates Target Data Store for JMS                     | 5  |
| 3.1. | . Create Physical Architecture                        |    |
| 3.2. | . Create Logical Architecture                         |    |
| 3.3. | . Create Model                                        |    |
| 4.   | Create Source Data Store for Oracle                   | 16 |
| 4.1. | Create Physical Architecture                          |    |
| 4.2. | . Create Logical Architecture                         |    |
| 4.3. | . Create Model                                        |    |
| 5.   | Create Project                                        | 23 |
| 5.1. | . Create New Project                                  |    |
| 5.2. | . Import Knowledge Modules                            |    |
| 5.3. | . Single Row per Message                              |    |
| 5.4. | . Batch Rows per Message                              |    |
| 6.   | CDC                                                   | 46 |
| 6.1. | Customize IKM                                         |    |
| 6.2. | Modify Source Data Store for CDC                      |    |
| 6.3. | Creating a Package to Set Up CDC                      |    |
| 6.4. | Creating the Integration Flows to Consume the Changes |    |
| 6.5. | Construct Package For CDC with Interfaces             |    |
| 7.   | BEAM Configuration                                    | 63 |
| 7.1. | Create Data Objects                                   |    |
| 7.2. | Configure EMS in BEAM                                 |    |

# 2. Abstract

Integration form ODI to BEAM:

We are using Oracle as Source Technology and JMS Topic XML as target technology from ODI.

We have sample tables DEPARTMENT and EMPLOYEE tables from source data store Oracle DB.

Create sample tables:

Create Table DEPARTMENT(deptid varchar2(30),dname varchar2(30),PRIMARY KEY (deptid));

CREATE TABLE Employee(id varchar2(30),name varchar2(30),address varchar2(30),deptid varchar2(30), PRIMARY KEY (id), Foreign Key (deptid) references DEPARTMENT(deptid) );

XML schema should be prepared corresponding to above tables which represent JMS message. Table1 represents DEPARTMENT and Table2 represents EMPLOYEE.

ODI\_DEMO.xsd :

```
<?xml version="1.0" encoding="UTF-8" standalone="yes"?>
<xs:schema version="1.0" targetNamespace="http://xmlns.oracle.com/bam" xmlns:tns="http://xmlns.oracle.com/bam"
xmlns:xs="http://www.w3.org/2001/XMLSchema">
<xs:element name='Root'>
<xs:complexType>
   <xs:choice minOccurs="0" maxOccurs="unbounded">
         <xs:element name="Table1" type="tns:Table1" minOccurs="0" maxOccurs="unbounded" />
                           <xs:element name="Table2" type="tns:Table2" minOccurs="0" maxOccurs="unbounded" />
   </xs:choice>
  </xs:complexType>
</xs:element>
<xs:complexType name='Table1'>
 <xs:sequence>
                  <xs:element name="ID" type="xs:string" minOccurs="0" maxOccurs="1"/>
                  <xs:element name="DNAME" type="xs:string" minOccurs="0" maxOccurs="1"/>
 </xs:sequence>
 <xs:attributeGroup ref="attributeGroup"/>
</xs:complexType>
<xs:complexType name='Table2'>
 <xs:sequence>
                  <xs:element name="ID" type="xs:string" minOccurs="0" maxOccurs="1"/>
                  <xs:element name="NAME" type="xs:string" minOccurs="0" maxOccurs="1"/>
                  <xs:element name="ADDRESS" type="xs:string" minOccurs="0" maxOccurs="1"/>
                  <xs:element name="DEPTID" type="xs:string" minOccurs="0" maxOccurs="1"/>
 </xs:sequence>
 <xs:attributeGroup ref="attributeGroup"/>
```

| <xs:simpletype name="OperationNameType"><br/><xs:restriction base="xs:string"><br/><xs:enumeration value="INSERT"></xs:enumeration><br/><xs:enumeration value="DELETE"></xs:enumeration><br/><xs:enumeration value="UPDATE"></xs:enumeration><br/><xs:enumeration value="UPSERT"></xs:enumeration><br/></xs:restriction><br/></xs:simpletype> |
|----------------------------------------------------------------------------------------------------|
| <xs:attributegroup name="attributeGroup"><br/><xs:attribute name="operationType" type="tns:OperationNameType" use="required"></xs:attribute><br/><xs:attribute name="dataObjectName" type="xs:string" use="required"></xs:attribute><br/><xs:attribute name="keys" type="xs:string"></xs:attribute><br/></xs:attributegroup>                  |
|                                                                                                    |

We will be integrating DEPARTMENT and EMPLOYEE from Source Data Store to BAM using JMS TOPIC XML technology through ODI.

Prerequisites:

- **1.** XML Schema definition should be prepared for corresponding target tables like ODI\_DEMO.xsd.
- **2.** Create topic (eg: jms/odiTopic) and connection factory (eg: jms/odiFactory) on beam server.
- **3.** ODI repository should be created.

Connect to ODI repository by providing user name and password

# **3.** Creates Target Data Store for JMS

## 3.1 Create Physical Architecture:

The physical architecture defines the different elements of the information system. A *technology* handles formatted data. Therefore, each technology is associated with one or more data types that allow Oracle Data Integrator to generate data handling scripts.

The physical components that store and expose structured data are defined as *data servers*. A data server is always linked to a single technology. A data server stores information according to a specific technical logic which is declared into *physical schemas* attached to this data server. Every database server, JMS message file, group of flat files, and so forth that is used in Oracle Data Integrator must be declared as a data server. Every schema, database, JMS Topic, etc., used in Oracle Data Integrator, must be declared as a physical schema.

Go to Topology  $\rightarrow$  Physical Architecture  $\rightarrow$  Technologies $\rightarrow$  JMS Topic XML then right click and select New Data Server.

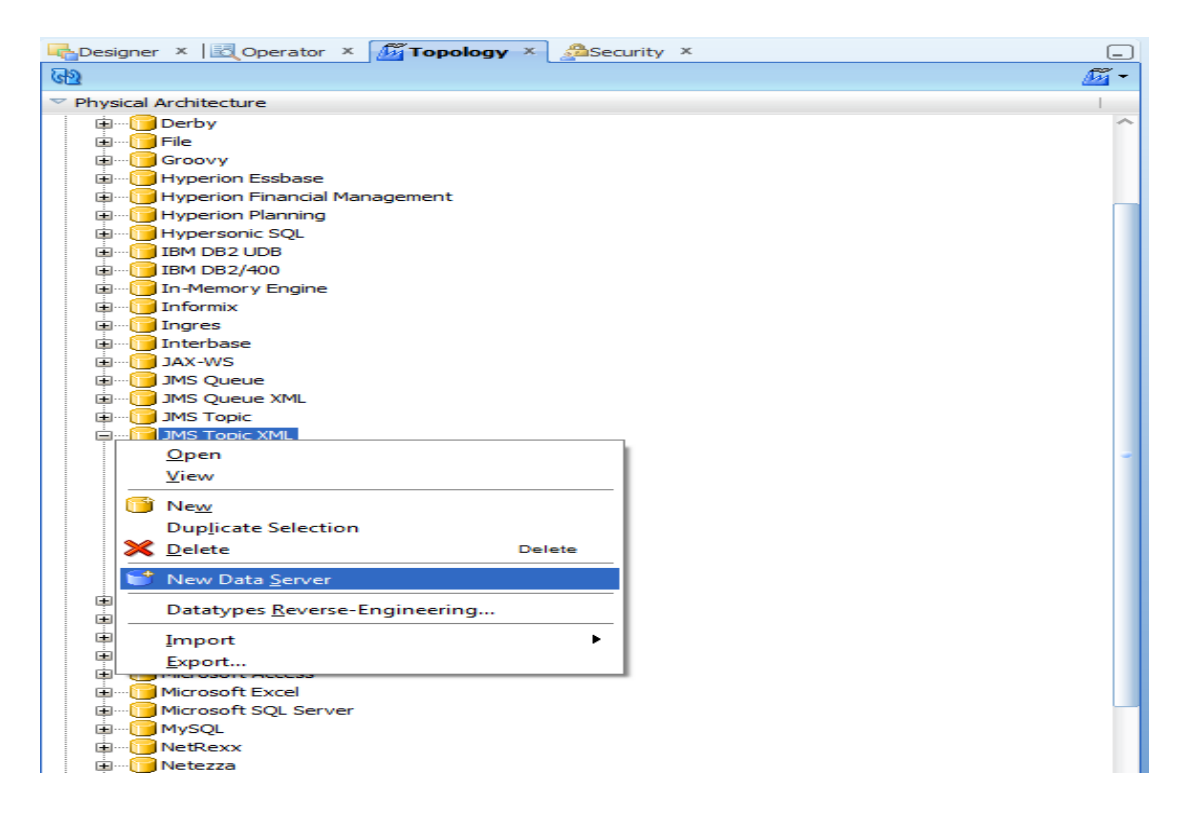

1. Provide name for Data Server

| ODI_DEMO_TR             | GX               |                            |
|-------------------------|------------------|----------------------------|
| Test Connection         |                  |                            |
| Definition<br>JNDI      | 🔵 Data Server    |                            |
| Properties              | Name:            | ODI_DEMO_TRG               |
| Data Sources<br>Version | Technology:      | JMS Topic XML 💌            |
| Privileges              | (Data Server):   |                            |
| Flexfields              | Connection       |                            |
|                         | User:            |                            |
|                         | Password:        |                            |
|                         | JNDI Cor         | nection                    |
|                         | Array Fetch Size | : 30 Batch Update Size: 30 |
|                         |                  |                            |
|                         |                  |                            |

- 2. Select JNDI tab
  - a. JNDI Authentication: From the list, select the authentication mode.
  - b. JNDI User: Enter the username to connect to the JNDI directory (not mandatory).
  - c. Password: This user's password (not mandatory).
  - d. JNDI Protocol: From the list, select the JNDI protocol (not mandatory).
  - e. JNDI Driver: Name of the initial context factory java class to connect to the JNDI provider

  - g. JNDI Resource: Logical name of the JNDI resource corresponding to your JMS Queue (or Topic) connection factory.

| Parameter           | Value                               | Notes                                                                                                    |
|---------------------|-------------------------------------|----------------------------------------------------------------------------------------------------|
| d                   | <dtd file<br="">location&gt;</dtd>  | DTD File location (relative or absolute) in UNC format. Use slash "/" in the path name and not backslash "\" in the file path. This parameter is mandatory.                                                                                                    |
| re                  | <root<br>element&gt;</root<br>      | Name of the element to take as the root table of the schema. This value is case sensitive. This parameter can be used for reverse-engineering a specific message definition from a WSDL file, or when several possible root elements exist in a XSD file.                                                                                                    |
| ro                  | true   false                        | If true, the XML file is opened in read only mode.                                                                                                    |
| S                   | <schema<br>name&gt;</schema<br>     | Name of the relational schema where the XML file will be loaded. This value must match the one set for the physical schema attached to this data server. This parameter is mandatory.                                                                                                    |
| CS                  | true   false                        | Load the XML file in case sensitive or insensitive mode. For case insensitive mode, all element names in the DTD file should be distinct (Ex: Abc and abc in the same file are banned). The case sensitive parameter is a permanent parameter for the schema. It CANNOT be changed after schema creation. Please note that when opening the XML file in insensitive mode, case will be preserved for the XML file. |
| JMSXML_ROWSEPARATOR | 5B23245D                            | Hexadecimal code of the string used as a line separator (line break) for different XML contents. Default value is 5B23245D which corresponds to the string [#\$].                                                                                                    |
| JMS_DESTINATION     | JNDI Queue<br>name or Topic<br>name | JNDI Name of the JMS Queue or Topic. This parameter is mandatory.                                                                                                    |
| tna                 | boolean<br>(true false              | Transform Non Ascii. Set to false to keep non-ascii characters. Default is true. This parameter is not mandatory.                                                                                                    |

## JNDI URL Properties Table:

| ODI_DEMO_TF                | RG X                       |                                       |
|----------------------------|----------------------------|---------------------------------------|
| Test Connection            |                            |                                       |
| Definition<br>JNDI         | JNDI Authentification:     | Simple                                |
| Properties<br>Data Sources | JNDI User:                 | weblogic                              |
| Version<br>Privileges      | JNDI Protocol:             | <undefined></undefined>               |
| Flexifields                | JNDI Driver:               | weblogic.jndi.WLInitialContextFactory |
|                            | JNDI On:<br>JNDI Resource: |                                       |
|                            |                            |                                       |

Following XSD represents target tables /JMS message.

- a. JNDI Authentication: Simple.
- b. JNDI User: weblogic
- c. Password: weblogic
- d. JNDI Protocol: not mandatory.
- e. JNDI Driver: weblogic.jndi.WLInitialContextFactoryprovider
- f. JNDI URL:

t3://adc2201821.us.oracle.com:7001?d=D:\schema\ODIDEMO\ODI\_DEMO.xsd&s=ODI\_ DEMO\_TRG&drop\_on\_disc=true&JMS\_DESTINATION=jms.odiTopic.

- g. JNDI Resource: Logical name of the JNDI resource corresponding to your JMS Queue (or Topic) connection factory: jms/odiFactory
- 3. Test Connection

| ODI_DEMO_TF                     | RG X                                                                 |                                                                                                    |
|---------------------------------|----------------------------------------------------------------------|----------------------------------------------------------------------------------------------------|
| Test Connection                 |                                                                      |                                                                                                    |
| Definition                      |                                                                      |                                                                                                    |
| JNDI                            | JNDI Authentification:                                               | Simple                                                                                                    |
| Properties                      | JNDI User:                                                           | weblogic                                                                                                    |
| Data Sources<br>Version         | Password:                                                            | •••••                                                                                                    |
| Privileges                      | JNDI Protocol:                                                       | <undefined></undefined>                                                                                                    |
| Flexfields                      | JNDI Driver:                                                         | weblogic.jndi.WLInitialContextFactory                                                                                             |
|                                 | JNDI Url:                                                            | t3://adc2201821.us.oracle.com:7001?d=D:\schema\ODIDEMO\ODI_DEMO.xsd&s=ODI_DEMO_TRG&drop_on_disc=true&JMS_DESTINATION=jms.odiTopic |
|                                 | JNDI Resource:                                                       | jms/odiFactory                                                                                                    |
| Test Con<br>Select a<br>Physica | Physical Agent to test th<br>Agent: Local (No Agen<br>Local (No Agen | D_TRG XX<br>is Connection X<br>it)<br>all Test Cancel                                                                             |

- 4. Create New Physical Schema
  - 1. Select New Physical Schema

| 🖧 Designer 🗴 🔣 Operator 🗴 🌆 Topology 🔀 🖓 Security 🗴     | _     |
|---------------------------------------------------------|-------|
| <u></u>                                                 | - 💆 - |
| ▽ Physical Architecture                                 | -     |
|                                                         | ^     |
| 🗄 📴 Attunity                                            |       |
| ⊞                                                       |       |
| BTrieve                                                 |       |
|                                                         |       |
|                                                         |       |
|                                                         |       |
| 🛓 🥛 Groovy                                              |       |
| Hyperion Essbase                                        |       |
| 🗊 🖓 Hyperion Financial Management                       |       |
| 🗄 🖳 过 Hyperion Planning                                 |       |
| Hypersonic SQL                                          |       |
|                                                         |       |
|                                                         | -     |
|                                                         |       |
|                                                         |       |
| 1 Interbase                                             |       |
| 🖽 🖳 🚺 JAX-WS                                            |       |
| 🗄 📔 JMS Queue                                           |       |
| 🗄 🗝 📴 JMS Queue XML                                     |       |
|                                                         |       |
| IMS Topic XML                                           |       |
|                                                         |       |
| u <u>O</u> pen<br>u u u u u u u u u u u u u u u u u u u |       |
| ₩ <u>V</u> iew                                          |       |
| 🚡 📲 🌍 Ne <u>w</u>                                       |       |
| ±€ Duplicate Selection                                  |       |
| 🗉 😳 Ja 💥 Delete Delete                                  |       |
|                                                         |       |
| I New Physical Schema                                   |       |
| Import                                                  |       |
| Export                                                  |       |
| Microsoft SOL Server                                    |       |
|                                                         |       |
| I NetRexx                                               |       |
| 🗐 ···· 📴 Netezza                                        |       |
| 🗈 ··· 📴 ODI Tools                                       |       |
|                                                         |       |

1. Select Schema which has given in the JNDI URL i.e ODI\_DEMO\_TRG

| ODI_DEMO              | _TRG × BODI_DEMO_TRO     | 5.0DI_DEMO_TRG ×                                         |
|-----------------------|--------------------------|----------------------------------------------------------|
| Definition<br>Context | 🚏 Physical Schema [Data  | a Server: ODI_DEMO_TRG]                                  |
| Version               | Name: OI                 | DI_DEMO_TRG.ODI_DEMO_TRG                                 |
| Privileges            | Schema (Schema): OD      | DI_DEMO_TRG                                              |
| Tiextields            | Schema (Work Schema): OI | DI_DEMO_TRG                                              |
|                       | V Default                |                                                          |
|                       | Work Tables Prefix       |                                                          |
|                       | Errors: E\$_             | Loading: C\$_ Integration: I\$_ Temporary Indexes: IX\$_ |
|                       | Journalizing elements p  | refixes                                                  |
|                       | Datastores: ]\$          | Views: JV\$ Triggers: T\$                                |
|                       | Naming Rules             |                                                          |
|                       | Local Object Mask:       | %SCHEMA, %OBJECT                                         |
|                       | Remote Object Mask:      | %OBJECT                                                  |
|                       | Partition Mask:          |                                                          |
|                       | Sub-Partition Mask:      |                                                          |
|                       | Local Sequence Mask:     |                                                          |
|                       | Remote Sequence Mask:    |                                                          |

2. Select Context Tab and Select Logical Schema.

Note: Create Logical Architecture with undefined physical schema then link physical to logical here.

| ODI_DEMO   | _TRG × ODI_DEMO_TRG.ODI_DEMO_TRG × |                |
|------------|------------------------------------|----------------|
| Definition |                                    |                |
| Context    |                                    | + ×            |
| Version    | Context                            | Logical Schema |
| Privileges | Global                             | ODI_DEMO_TRG   |
| Flexfields |                                    |                |
|            |                                    |                |
|            |                                    |                |
|            |                                    |                |
|            |                                    |                |
|            |                                    |                |
|            |                                    |                |
|            |                                    |                |
|            |                                    |                |
|            |                                    |                |
|            |                                    |                |

#### 3.2 Create Logical Architecture:

The logical architecture allows a user to identify as a single Logical Schema a group of similar physical schemas - that is containing data stores that are structurally identical - but located in different physical locations. Logical Schemas, like their physical counterpart, are attached to a technology.

Context allows resolving logical schemas into physical schemas. In a given context, one logical schema resolves in a single physical schema.

Go to Topology  $\rightarrow$ Logical Architecture  $\rightarrow$  Technologies $\rightarrow$ JMS Topic XML then right click

**1.** Select New Logical Schema.

| ▽ Logical Architecture                            |                  |
|---------------------------------------------------|------------------|
|                                                   | ^                |
| 🗊 🕞 In-Memory Engine                              |                  |
| 🗄 … 🦳 Informix                                    |                  |
| 🕀 🗤 🦳 Ingres                                      |                  |
| 🗄 … 🕞 Interbase                                   |                  |
| 🗊 🕞 JAX-WS                                        |                  |
| 🗊 📲 🗍 JMS Queue                                   |                  |
| 🗊 🖓 JMS Queue XML                                 |                  |
| 🖳 🖓 JMS Topic                                     |                  |
| 🛱 ···· 📔 JMS Topic ) <sup>////</sup>              | 1                |
| ia ( <u>B</u> ODI_T) <u>O</u> pen                 |                  |
| 👜 🛄 Datatı 🛛 <u>V</u> iew                         |                  |
| Action Action                                     |                  |
|                                                   |                  |
| Java Bean Duplicate Selection                     |                  |
| 🗊 🗍 JavaScript 💥 Delete Delete                    |                  |
| Developical Schema                                |                  |
|                                                   |                  |
| Microsoft A Datatypes <u>R</u> everse-Engineering |                  |
| Microsoft E                                       |                  |
| Import ■                                          | ~                |
| Export                                            | உறி <del>–</del> |

2. Provide name for Logical Schema.

| ODI_DEMO                               | D_TRG × 10001_DEMO_TRG.ODI_DEMO_TRG × 10001_DEMO_TRG × |                           |
|----------------------------------------|--------------------------------------------------------|---------------------------|
| Definition<br>Privileges<br>Flexfields | Iogical Schema           Name:         DDI_DEMO_TRG    |                           |
|                                        | Context                                                | Physical Schemas          |
|                                        | Global                                                 | ODI_DEMO_TRG.ODI_DEMO_TRG |
|                                        |                                                        |                           |
|                                        |                                                        |                           |
|                                        |                                                        |                           |
|                                        |                                                        |                           |
|                                        |                                                        |                           |
|                                        |                                                        |                           |

## 3.3 Create Model:

A Model is the description of a set of data stores. It corresponds to a group of tabular data structures stored in a data server. A model is based on a Logical Schema defined in the topology. In a given Context, this Logical Schema is mapped to a Physical Schema. The Data Schema of this Physical

Schema contains physical data structure: tables, files, JMS messages, elements from an XML file, that are represented as data stores.

Models as well as all their components are based on the relational paradigm (table, columns, keys, etc.). Models in Data Integrator only contain *Meta data*, that is the description of the data structures. They do not contain a copy of the actual data.

Go to Designer  $\rightarrow$  Models

1. Select New Folder

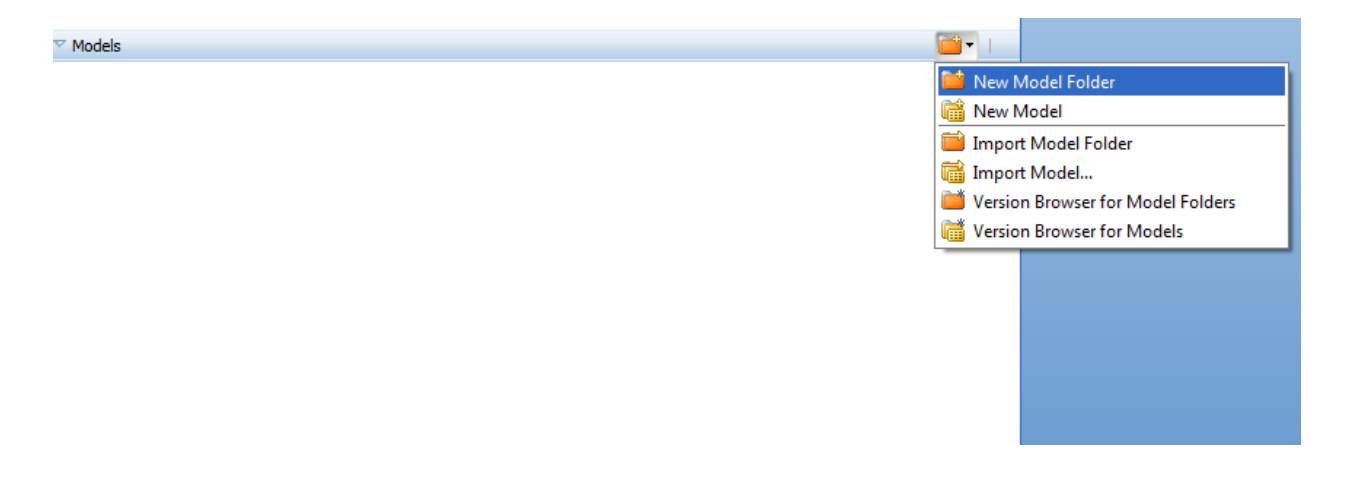

2. Provide name for folder

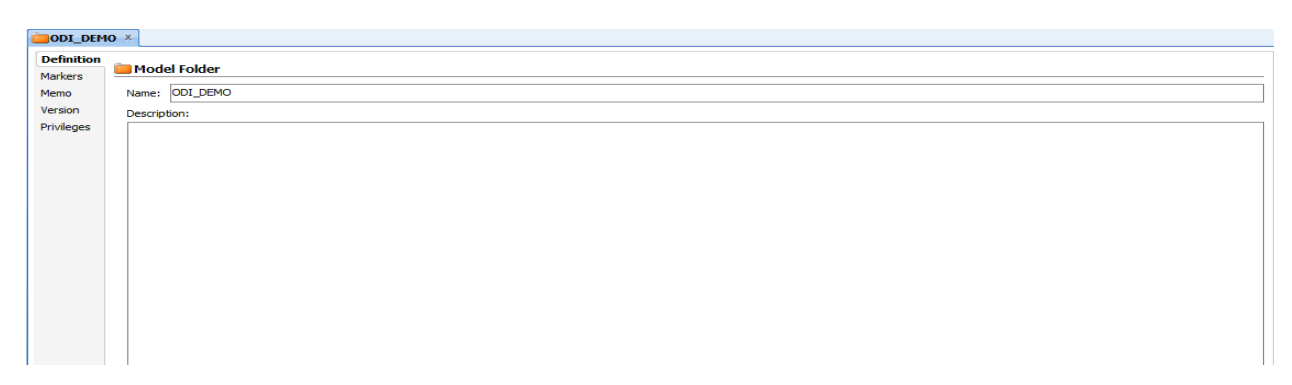

3. Select New Model

| MO<br>pen<br>ew<br>plicate Selection<br>elete<br>ew Model <u>F</u> older<br>ew Model        | Delete                                          |
|---------------------------------------------------------------------------------------------|-------------------------------------------------|
| een<br>ew<br>up <u>l</u> icate Selection<br>elete<br>ew Model <u>F</u> older<br>ew Model    | Delete                                          |
| ew<br><u>w</u><br>up <u>l</u> icate Selection<br>elete<br>w Model <u>F</u> older<br>w Model | Delete                                          |
| e <u>w</u><br>Ip <u>l</u> icate Selection<br>Elete<br>Ew Model <u>F</u> older<br>Ew Model   | Delete                                          |
| w<br>up <u>l</u> icate Selection<br>elete<br>w Model <u>F</u> older<br>w Model              | Delete                                          |
| ip <u>l</u> icate Selection<br>elete<br>w Model <u>F</u> older<br>w Model                   | Delete                                          |
| elete<br>ew Model <u>F</u> older<br>ew Model                                                | Delete                                          |
| ew Model <u>F</u> older<br>ew Model                                                         |                                                 |
| w Model                                                                                     |                                                 |
|                                                                                             |                                                 |
|                                                                                             |                                                 |
| ı <u>t</u>                                                                                  | Ctrl-X                                          |
| ру                                                                                          | Ctrl-C                                          |
| inort                                                                                       | •                                               |
| port                                                                                        |                                                 |
| pon                                                                                         |                                                 |
| it Memo                                                                                     |                                                 |
| int                                                                                         | •                                               |
| rsion                                                                                       | •                                               |
|                                                                                             | t<br>py<br>port<br>oort<br>t Memo<br>nt<br>sion |

- 4. Provide Model Information
  - a. **Name**: Name of the model used in the user interface.

  - b. Technology: Select JMS TOPIC XML.c. Logical Schema: Select the Logical Schema.

#### Tech Note: Oracle BAM – ODI Integration

| ODI_DEMO × GODI_DEMO_1         | TRG ×            |                                                | (   |
|--------------------------------|------------------|------------------------------------------------|-----|
| 🔞 Reverse Engineer 🖋 Check Mod |                  |                                                |     |
| Definition                     | 🔁 Madal [Made    | al Faldam ODT DEMO]                            |     |
| Reverse Engineer               | iiii nodel [node |                                                |     |
| Selective Reverse-Engineering  | Name:            | ODI_DEMO_TRG                                   |     |
| Control                        | Coder            | ODI DEMO TRG                                   |     |
| Journalizing                   | couc.            |                                                |     |
| Journalized Tables             | Technology:      | JMS Topic XML                                  | •   |
| Markers                        | Logical Schema:  | ODI_DEMO_TRG                                   | •   |
| Services                       | Action Crown     | Canadia Artian's                               |     |
| Memo                           | Action Group;    |                                                |     |
| Version                        | Default Folder:  |                                                | م 🍳 |
| Privileges                     |                  | Disolav the Metadata changes in the Model tree |     |
| Flexfields                     | Description:     |                                                |     |

#### 5. Select Reverse Engineer

| iodijemo x iodijemo_trg x     |                                        |                                  |  |  |  |  |  |
|-------------------------------|----------------------------------------|----------------------------------|--|--|--|--|--|
| 🔞 Reverse Engineer 🛷 Check Mo | Reverse Engineer 🖋 Check Model         |                                  |  |  |  |  |  |
| Definition Reverse Engineer   | Standard     Customized                |                                  |  |  |  |  |  |
| Selective Reverse-Engineering | Context: Global                        | •                                |  |  |  |  |  |
| Control                       | Logical Agent: Local (No Agent)        | •                                |  |  |  |  |  |
| Journalizing                  |                                        |                                  |  |  |  |  |  |
| Journalized Tables            | Types of objects to reverse-engine     | eer                              |  |  |  |  |  |
| Markers                       | ✓ Table View Queue                     | System Table Table Alias Synonym |  |  |  |  |  |
| Services                      | Maaku                                  | 94                               |  |  |  |  |  |
| Memo                          | MdSK;                                  | л<br>л                           |  |  |  |  |  |
| Version                       | Characters to Remove from Table Alias: |                                  |  |  |  |  |  |
| Privileges<br>Flexfields      | Table Alias maximum length:            | 35                               |  |  |  |  |  |

## 6. Selective Reverse Engineering and Click on Reverse Engineer.

| ODI_DEMO X GODI_DEMO_TRG X                                             |                                                                                        |            |  |  |  |  |
|------------------------------------------------------------------------|----------------------------------------------------------------------------------------|------------|--|--|--|--|
| Reverse Engineer 🖋 Check Model                                         |                                                                                        |            |  |  |  |  |
| Definition<br>Reverse Engineer<br><b>Selective Reverse-Engineering</b> | Selective Reverse-Engineering  New Datastores  Existing Datastores  Dijects to Reverse | Engineer   |  |  |  |  |
| Control                                                                |                                                                                        |            |  |  |  |  |
| Journalizing                                                           | Table Name                                                                             | Table Type |  |  |  |  |
| Journalized Tables                                                     | ROOT                                                                                   | Table      |  |  |  |  |
| Markers                                                                | TABLE1                                                                                 | Table      |  |  |  |  |
| Services                                                               | TABLE2                                                                                 | Table      |  |  |  |  |
| Memo                                                                   |                                                                                        |            |  |  |  |  |
| Version                                                                |                                                                                        |            |  |  |  |  |
| Privileges                                                             |                                                                                        |            |  |  |  |  |
| Flexfields                                                             |                                                                                        |            |  |  |  |  |

7. After Reverse Engineering Selected Data Stores shown like below

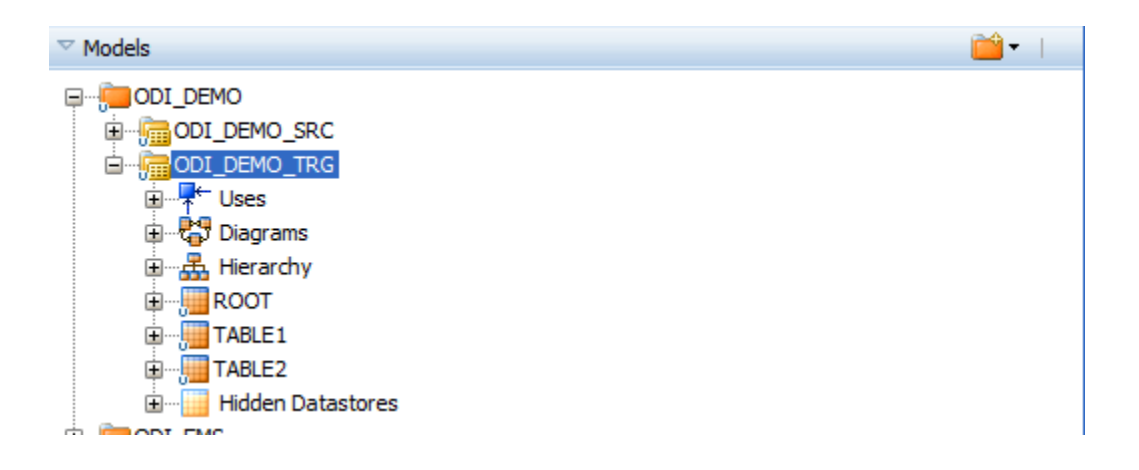

# 4. Create Source Data Store for Oracle

**4.1 Create Physical Architecture:** Go to Topology  $\rightarrow$  Physical Architecture  $\rightarrow$  Technologies  $\rightarrow$  Oracle then right click and select New Data Server.

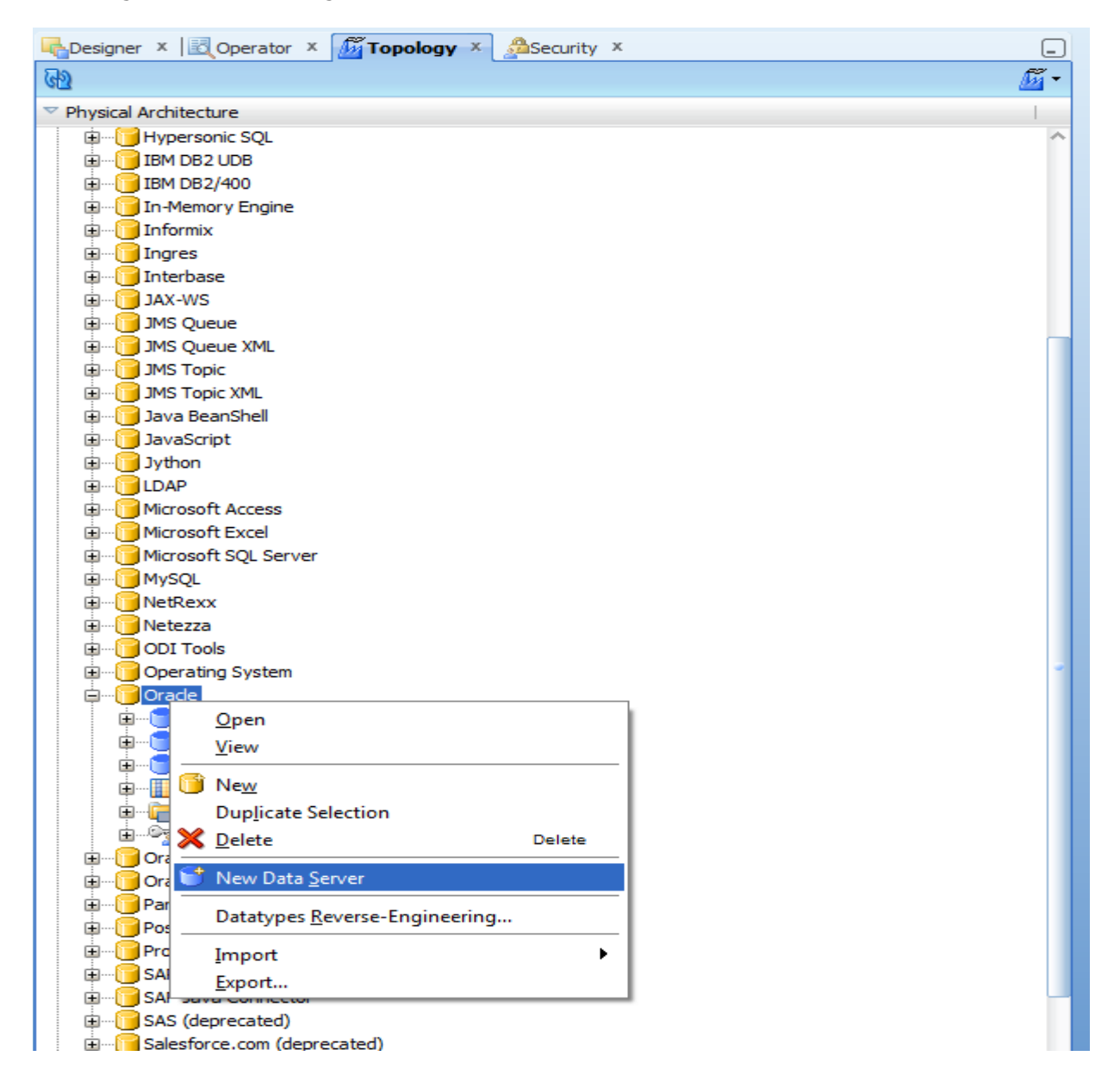

1. Provide name for Data Server

| ODI_DEMO_SRC ×             |                                            |  |  |  |  |
|----------------------------|--------------------------------------------|--|--|--|--|
| Test Connection            |                                            |  |  |  |  |
| Definition<br>IDBC         | 🕽 Data Server                              |  |  |  |  |
| On Connect/Disconnect      | Name: ODI_DEMO_SRC                         |  |  |  |  |
| Properties<br>Data Sources | Technology: Orade 💌                        |  |  |  |  |
| Version                    | Instance / dbink (Data Server):            |  |  |  |  |
| Privileges<br>Elexfields   | Connection                                 |  |  |  |  |
|                            | User: demouser                             |  |  |  |  |
|                            | Password:                                  |  |  |  |  |
|                            |                                            |  |  |  |  |
|                            | Array Fetch Size: 30 Batch Update Size: 30 |  |  |  |  |

2. Select JDBC tab

JDBC Driver: oracle.jdbc.OracleDriver JDBC URL: jdbc:oracle:thin:@localhost:1521:orcl

| ODI_DEMO_SRC ×        |              |                                      |   |
|-----------------------|--------------|--------------------------------------|---|
| Test Connection       |              |                                      |   |
| Definition JDBC       | JDBC Driver: | orade.jdbc.OradeDriver               | Q |
| On Connect/Disconnect | JDBC Url:    | idbc:oracle:thin:@localhost:1521:ord | Q |
| Properties            |              |                                      |   |
| Data Sources          |              |                                      |   |
| Version               |              |                                      |   |
| Privileges            |              |                                      |   |
| Flexfields            |              |                                      |   |

#### 3. Test Connection

| ODI_DEMO_SRC                                                      | x                                                                 |                                                                                                    |   |
|-------------------------------------------------------------------|-------------------------------------------------------------------|----------------------------------------------------------------------------------------------------|---|
| Test Connection                                                   |                                                                   |                                                                                                    |   |
| Definition<br>JDBC                                                | JDBC Driver:                                                      | oracle.jdbc.OradeDriver                                                                                                    | Q |
| On Connect/Disconn                                                | JDBC Url:                                                         | jdbc:orade:thin:@localhost:1521:ord                                                                                                    | 9 |
| Properties<br>Data Sources<br>Version<br>Privileges<br>Flexfields | Test Connection for<br>Select a Physical Ag<br>Physical Agent: Lo | per: ODI_DEMO_SRC SS<br>gent to test this Connection Connection Conne | * |
|                                                                   |                                                                   |                                                                                                    |   |

#### 4. Create New Physical Schema

1. Select New Physical Schema

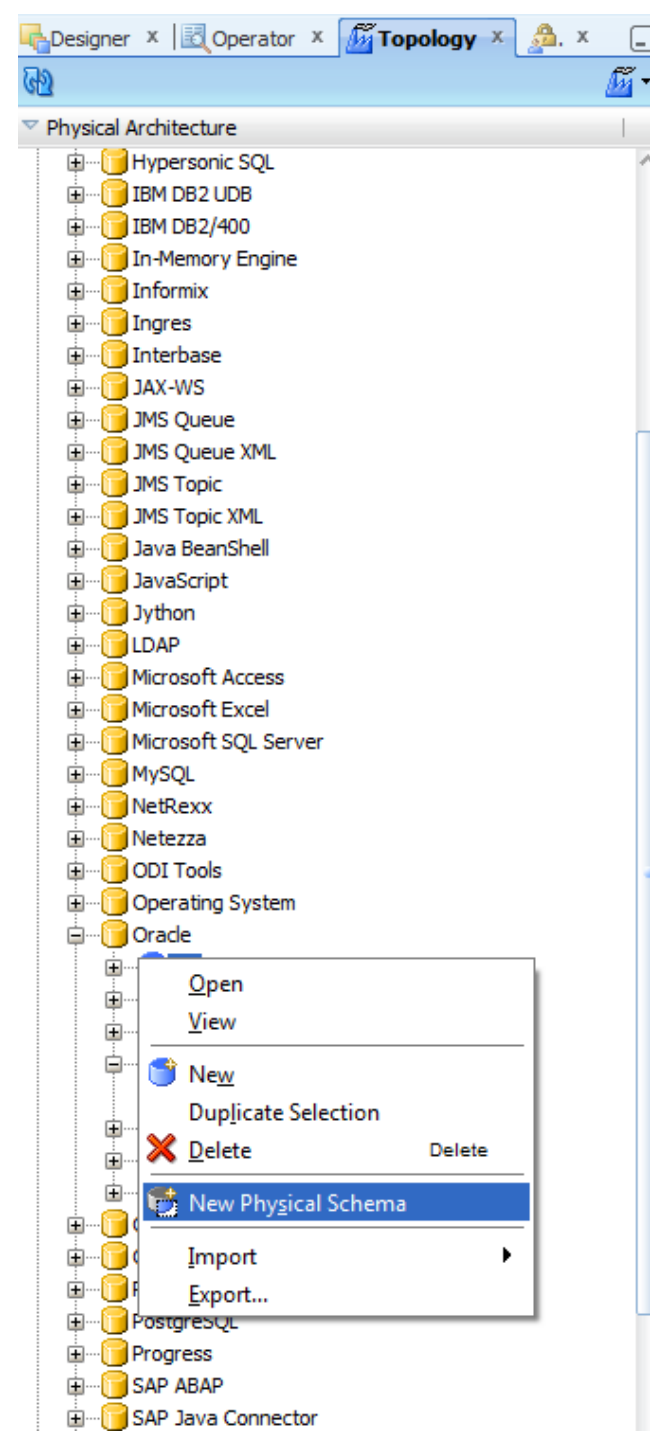

2. Select Schema i.e DEMOUSER

| ODI_DEMO                 | _SRC × MODI_DEMO_SR                                                                                | C.DEMOUSER ×                              |  |  |  |  |
|--------------------------|----------------------------------------------------------------------------------------------------|-------------------------------------------|--|--|--|--|
| Definition<br>Context    | 😤 Physical Schema [Data Server: ODI_DEMO_SRC]                                                      |                                           |  |  |  |  |
| Version                  | Name:                                                                                              | DI_DEMO_SRC.DEMOUSER                      |  |  |  |  |
| Privileges<br>Elexfields | Schema (Schema):                                                                                   | EMOUSER V                                 |  |  |  |  |
| TICKICIUS                | Schema (Work Schema): D                                                                            | EMOUSER 💌                                 |  |  |  |  |
|                          | V Default                                                                                          |                                           |  |  |  |  |
|                          | Work Tables Prefix                                                                                 |                                           |  |  |  |  |
|                          | Errors: E\$_ Loading: C\$_ Integration: I\$_ Temporary Indexes: IX\$_                              |                                           |  |  |  |  |
|                          | Journalizing elements prefixes       Datastores:     J\$     Views:     IV\$     Triggers:     T\$ |                                           |  |  |  |  |
|                          |                                                                                                    |                                           |  |  |  |  |
|                          | Naming Rules                                                                                       |                                           |  |  |  |  |
|                          | Local Object Mask:                                                                                 | %SCHEMA, %OBJECT                          |  |  |  |  |
|                          | Remote Object Mask:                                                                                | %SCHEMA, %OBJECT@%DSERVER                 |  |  |  |  |
|                          | Partition Mask:                                                                                    | %SCHEMA. %OBJECT PARTITION(%PARTITION)    |  |  |  |  |
|                          | Sub-Partition Mask:                                                                                | %SCHEMA, %OBJECT SUBPARTITION(%PARTITION) |  |  |  |  |
|                          | Local Sequence Mask:                                                                               | %SCHEMA, %OBJECT.nextval                  |  |  |  |  |
|                          | Remote Sequence Mask                                                                               | : %SCHEMA, %OBJECT.nextval@%DSERVER       |  |  |  |  |

#### 3. Select Context Tab and Select Logical Schema.

Note: Create Logical Architecture with undefined physical schema then link physical to logical here.

|            | D_SRC × MODI_DEMO_SRC.DEMOUSER × |                |   |
|------------|----------------------------------|----------------|---|
| Definition |                                  | 2 L            |   |
| Context    | Context                          | Logical Schema | ~ |
| Privileges | Global                           | ODI_DEMO_SRC   |   |
| Flexfields |                                  |                |   |
|            |                                  |                |   |
|            |                                  |                |   |
|            |                                  |                |   |

## 4.2 Create Logical Architecture:

Go to Topology  $\rightarrow$ Logical Architecture  $\rightarrow$  Technologies $\rightarrow$ Oracle then right click

1. Select New Logical Schema.

| 崎 Designer 🗴 🔣 Operator 🗴 🌆 Topology 🗴                                                                                                    | <u>а</u> . х | -        |
|----------------------------------------------------------------------------------------------------|--------------|----------|
| 62                                                                                                    |              | <u>-</u> |
|                                                                                                    |              |          |
| म्र… 🧊 Technologies<br>॓ ् ् Agents                                                                                                    |              |          |
| Contexts                                                                                                    | - 🗳 -        |          |
| ▽ Logical Architecture                                                                                                    |              |          |
| JMS Queue XML      JMS Topic      JMS Topic XML      JMS Topic XML      JAva BeanShell      JavaScript      JavaScript      Jourge JavaScript      Microsoft Access      Microsoft Excel      Microsoft SQL Server      Microsoft SQL Server      Microsoft SQL      Microsoft SQL      Operating System      Operating System      Operating System      Operating System |              |          |
| in <u>O</u> pen                                                                                                    |              |          |
| <u>⊎</u>                                                                                                    |              | -        |
|                                                                                                    |              |          |
|                                                                                                    | Delete       |          |
| m                                                                                                    |              |          |
| Datatypes <u>R</u> everse-Engineering                                                                                                    |              | _        |
| I Import                                                                                                    |              | 1        |
| Contraction     Contraction                                                                                                    |              | _        |

2. Provide name for Logical Schema.

#### 4.3 Create Model:

Go to Designer  $\rightarrow$  Models

1. Create New Folder and Select New Model

| Models    | S                        |        |   |
|-----------|--------------------------|--------|---|
| a         | DDI DEMO                 |        |   |
|           | <u>O</u> pen             |        |   |
|           | View                     |        |   |
| ÷ 🖆       | New                      |        |   |
| ÷         | Duplicate Selection      |        |   |
| $\times$  | <u>D</u> elete           | Delete |   |
| <b>**</b> | New Model <u>F</u> older |        |   |
| 醽         | New <u>M</u> odel        |        |   |
| *         | Cut                      | Ctrl-X |   |
|           | <u>C</u> opy             | Ctrl-C |   |
|           | Import                   |        | • |
|           | Export                   |        |   |
| 2         | <u>E</u> dit Memo        |        |   |
|           | <u>P</u> rint            |        | • |
|           | Ve <u>r</u> sion         |        | • |

2. Provide Model Information

Name: Name of the model used in the user interface.

Technology: Select ORACLE.

Logical Schema: Select the Logical Schema.

| CODI_DEMO_SRC ×                |                 |                                                |         |
|--------------------------------|-----------------|------------------------------------------------|---------|
| 🔞 Reverse Engineer 🛷 Check Mod |                 |                                                |         |
| Definition                     | C Model Mode    | STERION OF DEMO                                |         |
| Reverse Engineer               | m Model [Mode   |                                                |         |
| Selective Reverse-Engineering  | Name:           | ODI DEMO SRC                                   |         |
| Control                        | Code:           | ODI_DEMO_SRC                                   |         |
| Journalizing                   |                 |                                                |         |
| Journalized Tables             | Technology:     | Orade                                          | -       |
| Markers                        | Logical Schema: | ODI_DEMO_SRC                                   | -       |
| Services                       |                 |                                                |         |
| Memo                           | Action Group:   | <pre><comenc action=""></comenc></pre>         | _       |
| Version                        | Default Folder: | Q                                              | <i></i> |
| Privileges                     |                 | Display the Metadata changes in the Model tree |         |
| Flexfields                     | Description:    |                                                |         |

#### 3. Select Reverse Engineer

| GODI_DEMO_SRC ×                |                              |                        |                                      |   |  |  |  |
|--------------------------------|------------------------------|------------------------|--------------------------------------|---|--|--|--|
| 🔞 Reverse Engineer 🛷 Check Mod |                              |                        |                                      |   |  |  |  |
| Definition<br>Reverse Engineer | <ul> <li>Standard</li> </ul> | Customized             |                                      | _ |  |  |  |
| Selective Reverse-Engineering  | Context:                     | Global                 |                                      | - |  |  |  |
| Control                        | Logical Agent:               | aent: Local (No Agent) |                                      |   |  |  |  |
| Journalizing                   |                              |                        |                                      | _ |  |  |  |
| Journalized Tables             | Types of ob                  | jects to reverse-eng   | ineer                                |   |  |  |  |
| Markers                        | Table                        | View 🔽 Queue           | System Table 🖉 Table Alias 🔍 Synonym |   |  |  |  |
| Services                       | Maralin                      |                        | a                                    |   |  |  |  |
| Memo                           | Mdsk:                        |                        | 79<br>                               |   |  |  |  |
| Version                        | Characters to F              | temove from Table Alia | ۶                                    |   |  |  |  |
| Privileges                     | Table Alias may              | imum length:           | 35                                   |   |  |  |  |
| Flexfields                     |                              |                        |                                      |   |  |  |  |

4. Selective Reverse Engineering and Click on Reverse Engineer.

| CODI DEMO ERC X                  |                                                                 |                             |              |                                                                                                    |
|----------------------------------|-----------------------------------------------------------------|-----------------------------|--------------|----------------------------------------------------------------------------------------------------|
|                                  | 2-1                                                             |                             |              |                                                                                                    |
| (ng Reverse Engineer V Check Mod |                                                                 |                             |              |                                                                                                    |
| Definition                       | Selective Reverse-Engineering                                   |                             |              |                                                                                                    |
| Reverse Engineer                 | Selective Reverse Engineering                                   |                             |              |                                                                                                    |
| Selective Reverse-Engineering    | <ul> <li>New Datastores</li> <li>Existing Datastores</li> </ul> | Objects to Reverse Engineer |              |                                                                                                    |
| Control                          |                                                                 |                             |              | Image: A state of the state of the state |
| Journalizing                     | Table Name                                                      | ÷1                          | 1 Table Type |                                                                                                    |
| Journalized Tables               | DEPARTMENT                                                      |                             | Table        |                                                                                                    |
| Markers                          | EMPLOYEE                                                        |                             | Table        |                                                                                                    |
| Services                         |                                                                 |                             |              |                                                                                                    |
| Memo                             |                                                                 |                             |              |                                                                                                    |
| Version                          |                                                                 |                             |              |                                                                                                    |
| Privileges                       |                                                                 |                             |              |                                                                                                    |
| Flexfields                       |                                                                 |                             |              |                                                                                                    |
|                                  |                                                                 |                             |              |                                                                                                    |
|                                  |                                                                 |                             |              |                                                                                                    |

5. After Reverse Engineering Selected Data Stores shown like below

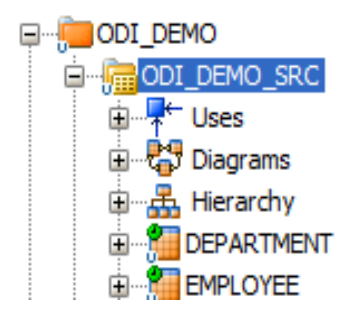

# 5. Create Project

Now Source (ORACLE) and Target (JMS) are available. Now create Project, Interfaces and Packages.

We have two example package implementations

- 1. Single Row Per Message by using variables and filter
- 2. Batch Rows per Message by using Temp Interfaces and Filters.

#### 5.1 Create New Project

Designer Navigator, click New Project in the toolbar of the Projects. Enter the Name of the project

| CODI_TO_I  | BEAMPROJ | <b>ЕСТ</b> ×       |
|------------|----------|--------------------|
| Definition | - Droio  | A.                 |
| Markers    | - Proje  |                    |
| Memo       | Name:    | ODI_TO_BEAMPROJECT |
| Version    | Code:    | ODI_TO_BEAMPROJECT |
| Flexfields |          |                    |
| TIEXTICIUS |          |                    |
|            |          |                    |

#### 5.2 Import Knowledge modules

1. Go to Global Objects in Designer then Import Knowledge Modules.

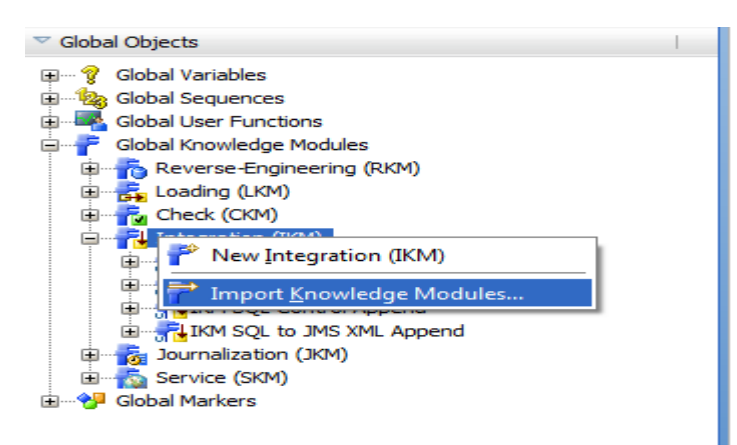

# 2. Import IKM SQL to JMS XML Append

| 🔩 Import Knowledge       | e Modules (XML File)                                       | x        |
|--------------------------|------------------------------------------------------------|----------|
| Import Type:             | Duplication                                                | •        |
| File import directory:   | <pre>sre1\Oracle_ODI1\oracledi\client\\xml-reference</pre> | 9        |
| Select the file(s) to im | port:                                                      |          |
| IKM SQL to Hyperion I    | Essbase (METADATA)                                         | ^        |
| IKM SQL to Hyperion I    | Financial Management Data                                  |          |
| IKM SQL to Hyperion I    | Financial Management Dimension                             |          |
| IKM SQL to Hyperion I    | Planning                                                   | <u>_</u> |
| IKM SQL to JMS Appe      | nd                                                         |          |
| IKM SQL to JMS XML A     | Append                                                     |          |
| IKM SQL to SQL Contr     | ol Append                                                  |          |
| IKM SQL to SQL Incre     | mental Update                                              |          |
| IKM SQL to Teradata      | (TTU)                                                      |          |
| IKM SQL to Teradata      | Control Append                                             | ~        |
|                          |                                                            |          |
| Help                     | OK Cance                                                   | !        |

#### 5.3 Single Row Per Message

#### 5.3.1 Create Interfaces

1. Crete Folder then Create Interface DEPARTMENT\_IN.

| DEPARTM               | IENT_IN ×              |                 |
|-----------------------|------------------------|-----------------|
| Definition<br>Markers | hterface [Folder:      | ODI_TO_BEAM]    |
| Memo                  | Name:                  | DEPARTMENT_IN   |
| Version<br>Privileges | Optimization Context:  | Global          |
| Flexfields            | V Staging Area Differe | ent From Target |
|                       | Oracle: ODI_DEMO_SF    | ۲C ۲            |
|                       | Description:           |                 |

2. Go to Mappings Tab then Drag and Drop Department table into target form ODI\_DEMO\_SRC model and Department table form Oracle to Source. Columns with same name will get automatically mapped and other columns can be mapped by drag and drop from source to target.

Assign ROOTFK, OPERATION TYPE, KEYS and DATAOBJECT NAME to 0, 'INSERT', 'ID' and 'DEPARTMENT' respectively..

| DEPARTMENT_IN X                                                                                                    | ROOTFK - Property Inspector ×                                                                                                    |
|----------------------------------------------------------------------------------------------------|----------------------------------------------------------------------------------------------------|
| 🍭 🔍 100% 👻   🔀   🗎 🔍   🛕   🔤 🔤                                                                                                    |                                                                                                    |
| Target Datastore - TABLE1  Position Indicators Name Mapping  TopPartment (DEPARTMENT)  Comparison of the second second s | Mapping Properties         Active Mapping:         Implementation         Technical Description         Business Rule         0         Execute on:       0 % Source         Toget Source Datastore:       Toget Staging Area         O       • • • • • • • • • • • • • • • • • • • |

#### 2. Assign OPERATIONTYPE to 'INSERT'

| DEPARTMENT_IN ×                |                     |                 | (                 | OPERATIONTYPE - Property Inspector  | x                                     |
|--------------------------------|---------------------|-----------------|-------------------|-------------------------------------|---------------------------------------|
| 🍳 🔍 100% 👻   💢   📄 🔍   🔺   🗐 📃 |                     |                 | (                 | ) 🔣 I 📌 🗟 I 🥒                       | (🎁 Find 🕹 🖓 😮                         |
| ^                              | 📰 Target Datast     | ore - TABLE1    |                   | Mapping Properties                  |                                       |
|                                | Position Indicators | Name            | Mapping           | Active Mapping:                     |                                       |
|                                | 1 🚺 🐴               | *DATAOBJECTNAME | 'DEPARTMENT'      |                                     |                                       |
|                                | 2 🕐 🛂               | DNAME           | DEPARTMENT.DNAME  | Implementation Technical Desc       | ription Business Rule                 |
|                                | 30                  | DNAMEORDER      |                   |                                     | I I I I I I I I I I I I I I I I I I I |
|                                | 4 0004              | ID              | DEPARTMENT.DEPTID | 'INSERT'                            |                                       |
| 1 - DEPARTMENT (DEPARTMENT)    | 50                  | IDORDER         | Incl              | inderer .                           |                                       |
| V 🕞 *DEPTID                    |                     | RETS            | ID Incent         |                                     |                                       |
| UNAME                          | 8 4                 | ROOTEK          | DISERT            |                                     |                                       |
|                                | 90                  | TABLE 1ORDER    |                   |                                     |                                       |
|                                |                     |                 |                   | Execute on:                         | C Tarnet                              |
|                                |                     |                 |                   |                                     |                                       |
|                                |                     |                 |                   | Source Datastore: DEPARTMENT        | (DEPARTMENT)                          |
|                                |                     |                 |                   | Insert:                             |                                       |
|                                |                     |                 |                   | Update:                             |                                       |
|                                |                     |                 |                   |                                     |                                       |
|                                |                     |                 |                   | Name:                               | OPERATIONTYPE                         |
|                                |                     |                 |                   | Datatype:                           | VARCHAR                               |
|                                |                     |                 |                   | Length:                             | 255                                   |
|                                |                     |                 |                   | Scale:                              | 0                                     |
| -                              |                     |                 |                   | Key:                                |                                       |
|                                |                     |                 |                   | Check Not Null (Flow control only): | ✓                                     |
|                                |                     |                 |                   |                                     |                                       |
|                                |                     |                 |                   | UD1:                                | UD2:                                  |
|                                |                     |                 |                   | UD3:                                | UD4:                                  |
|                                |                     |                 |                   | UD5:                                | UD6:                                  |
|                                |                     |                 |                   | UD7:                                | UD8:                                  |
|                                |                     |                 |                   |                                     |                                       |
|                                |                     |                 |                   | 000.                                |                                       |

3. Go to Overview tab and Select check box 'Staging area different form Target' and then select Oracle Source from Drop Down.

| DEPARTM                             | IENT_IN ×             |                          |
|-------------------------------------|-----------------------|--------------------------|
| Definition<br>Markers               | hterface [Folder:     | ODI_TO_BEAM]             |
| Memo                                | Name:                 | DEPARTMENT_IN            |
| Version<br>Privileges<br>Elexfields | Optimization Context: | Global   ent From Target |
| TICXIICIUS                          | Orade: ODI_DEMO_SF    | v                        |
|                                     | Description:          |                          |

 Go to Flow tab select target then it will show Property Inspector Select IKM – IKM SQL to JMS XML APPEND Options: SYNCHRO\_XM\_TO\_JMS to true INITIALIZE\_XML\_SCHEMA to true ROOT\_TABLE to ROOT.

| P DEPARTMENT_IN ×                                                                | - | Target Area - Property Inspect                                                                                                    | tor ×                                                                                                    |   |                                                                                                    | _  |
|----------------------------------------------------------------------------------|---|----------------------------------------------------------------------------------------------------|----------------------------------------------------------------------------------------------------|---|----------------------------------------------------------------------------------------------------|----|
| Q Q 100% - 1 💢 🔲 🖉                                                               | ^ | 🖳   📌 🔄   🥒                                                                                                    |                                                                                                    |   | 💏 Find 🕹 🏠                                                                                                    | )? |
| Staging Area (ODL DEMO_SR  Default - 0  KM SOL to JMS XML Append  TABLE1  TABLE1 |   | Target Properties Distinct Rows: IRM Selector: IRM SQL to Options: Name SYNCHRO_XML_TO_JMS SYNCHRO_XML_TO_JMS DINTTALIZE_XML_SCHEMA ROOT_TABLE JMSSPLIVERYMODE JMSSPLIVERYMODE JMSSPRIORITY SENDMESSAGETYPE JMSTYPE | Value<br>Value<br>true<br>true<br>ROOT<br><default>:2<br/><default>:9<br/><default>:2<br/><default>:2<br/><default :2<br=""><default :2<br=""><default :2<br=""><default :2<br=""><default :2<br=""><default :2<br=""><default :2<br=""><default :2<="" th=""><th>•</th><th>COMPONENT NAME: IKM SQL to JMS XML Append<br/>AUTHOR: Oracle<br/>Description :<br/>- Integration Knowledge Module<br/>- Inserts data in a JMS XML Message from any ISO-92<br/>compliant staging area.<br/>Restrictions:<br/>- The INITTALIZE_XML_SCHEMA option should be set to<br/>VSSE for the ford interface loadion data in the XML</th><th></th></default></default> | • | COMPONENT NAME: IKM SQL to JMS XML Append<br>AUTHOR: Oracle<br>Description :<br>- Integration Knowledge Module<br>- Inserts data in a JMS XML Message from any ISO-92<br>compliant staging area.<br>Restrictions:<br>- The INITTALIZE_XML_SCHEMA option should be set to<br>VSSE for the ford interface loadion data in the XML |    |

5. Create Interface EMPLOYEE\_IN

| EMPLOYE                      | E_IN ×                                    |                                     |   |                                                                                                    |          |                                                                                                    |                                                                                                    |   |                                                                                                    |                                                                                                    |          | (     |
|------------------------------|-------------------------------------------|-------------------------------------|---|----------------------------------------------------------------------------------------------------|----------|----------------------------------------------------------------------------------------------------|----------------------------------------------------------------------------------------------------|---|----------------------------------------------------------------------------------------------------|----------------------------------------------------------------------------------------------------|----------|-------|
| <b>Definition</b><br>Markers | hterface [Folder]                         | : ODI_TO_BEAM]                      |   |                                                                                                    |          |                                                                                                    |                                                                                                    |   |                                                                                                    |                                                                                                    |          |       |
| Memo                         | Name:                                     | EMPLOYEE_IN                         |   |                                                                                                    |          |                                                                                                    |                                                                                                    |   |                                                                                                    |                                                                                                    |          |       |
| Version<br>Privilegen        | Optimization Context:                     | Global                              |   |                                                                                                    |          |                                                                                                    |                                                                                                    |   |                                                                                                    |                                                                                                    |          | •     |
| Flexfields                   | V Staging Area Differ                     | ent From Target                     |   |                                                                                                    |          |                                                                                                    |                                                                                                    |   |                                                                                                    |                                                                                                    |          |       |
|                              | Orade: ODI_DEMO_S                         | RC                                  |   |                                                                                                    |          |                                                                                                    |                                                                                                    |   |                                                                                                    |                                                                                                    |          | •     |
|                              | Description:                              |                                     |   |                                                                                                    |          |                                                                                                    |                                                                                                    |   |                                                                                                    |                                                                                                    |          |       |
|                              |                                           |                                     |   |                                                                                                    |          |                                                                                                    |                                                                                                    |   |                                                                                                    |                                                                                                    |          |       |
|                              |                                           |                                     |   |                                                                                                    |          |                                                                                                    |                                                                                                    |   |                                                                                                    |                                                                                                    |          |       |
| EMPLOY                       | EE_IN ×                                   |                                     |   |                                                                                                    |          |                                                                                                    |                                                                                                    |   | ROOTFK - Property In                                                                                                    | spector ×                                                                                                    |          |       |
| <u>.</u>                     | 0% ▼ 22 0 0 0 0 0 0 0 0 0 0 0 0 0 0 0 0 0 | LOYEE (EMPLOYEE)<br>E<br>RESS<br>ID | ~ | Positon In<br>1<br>2<br>3<br>4<br>5<br>6<br>7<br>8<br>9<br>10<br>11<br>12<br>13<br>13<br>13<br>13<br>13<br>13<br>13<br>13<br>13<br>13 | t Datast | Name<br>ADDRESSORDER<br>"DATADBLECTNAME<br>DEPTIDARDER<br>ID<br>DORDER<br>KEYS<br>NAME<br>NAMEORDER<br>"OPERATIONTYPE<br>ROOTEK<br>TABLE2ORDER | Mapping<br>EMPLOYEE.ADDRESS<br>EMPLOYEE.ID<br>TO'<br>EMPLOYEE.ID<br>TO'<br>EMPLOYEE.NAME<br>EMPLOYEE.NAME<br>TASERT'<br>D | • | Active Mapping:<br>Implementation<br>0<br>Execute on:<br>Source Datastore:<br>Insert:<br>Update:<br>Target Column Pro<br>Name:<br>Datatype:<br>Length:<br>Scale:<br>Key:<br>Check Not Null (Fic<br>User Defined Fage<br>UD1:<br>UD2:<br>UD2:<br>UD2:<br>UD3:<br>UD5:<br>UD9:<br>UD9: | (a) a source<br>(b) a source<br>(c) a source<br>(c | ) Target | · · · |

| EMPLOYEE_IN ×                                                                                                    | ▼ | Target Area - Property Inspec                                                                                                    | tor X                                                                                                    |                                                                                                    |
|----------------------------------------------------------------------------------------------------|---|----------------------------------------------------------------------------------------------------|----------------------------------------------------------------------------------------------------|----------------------------------------------------------------------------------------------------|
| 🔍 🔍 100% 🔍 🔀 🔜 📰                                                                                                    | ^ | 强 l 📌 🖹 l 🥒                                                                                                    | ( <b>*</b>                                                                                                    | Find 🖓 👔 🕄                                                                                                    |
| Image: Staging Area (ODI_DEMO_SR         Image: Default - 0         Image: Staging Area (ODI_DEMO_TR)         Image: Staging Area (ODI_DEMO_TR) |   | Target Properties           Distinct Rows:           Distinct Rows:           IRM Selector:           Dotions:           Name           SYNCHRO_XML_TO_JMS           INTTIALZE_XML_SCHEMA           ROOT_TABLE           JMSELIVERYMODE           JMSPELIVERYMODE           JMSPRIORITY           SENDMESSAGETYPE           JMSTYPE | value<br>Value<br>true<br>ROOT<br>«default>:0<br>«default>:2<br>«default>:2<br>«default):2<br>«default>:2<br>«default>:2<br>«default>:2<br>«def | COMPONENT NAME: IKM SQL to JMS XML Apper<br>AUTHOR: Oracle<br>Description :<br>- Integration Knowledge Module<br>- Inserts data in a JMS XML Message from any<br>ISO-92 compliant staging area.<br>Restrictions:<br>- The INITIALIZE_XML_SCHEMA option should b<br>cet to VES for the first interface loading data in J |

6. Create Folder as ODI\_TO\_BEAM and Package as SINGLE\_ROW\_PER\_MESSAGE

Now we are implementing this package which delivers one row per JMS message. Following steps needs to be performed.

- 1. Create required variables
- 2. Update Interface with filters
- 3. Create Package flow with variables and filters

| SINGLE_R   | ROW_PER_MESSAGE ×             |
|------------|-------------------------------|
| Definition | Package [Folder: ODI TO BEAM] |
| Execution  |                               |
| Scenarios  | Name: SINGLE_ROW_PER_MESSAGE  |
| Markers    | Description:                  |
| Memo       |                               |
| Version    |                               |
| Privileges |                               |
| Flexfields |                               |
|            |                               |
|            |                               |

#### 5.3.2 Create Variables

1. Create count variable

| Definition      | Definition                            |            |  |  |  |  |  |  |
|-----------------|---------------------------------------|------------|--|--|--|--|--|--|
| Refreshing      | valiame[hi0]err_0n7_10_prelihk/01er1] |            |  |  |  |  |  |  |
| History         | Name:                                 | count      |  |  |  |  |  |  |
| Markers<br>Memo | Datatype:                             | Numeric    |  |  |  |  |  |  |
| Version         | Keep History:                         | All Values |  |  |  |  |  |  |
| Privileges      | Secure Value:                         |            |  |  |  |  |  |  |
|                 | Default Value:                        |            |  |  |  |  |  |  |
|                 | Description:                          |            |  |  |  |  |  |  |
|                 |                                       |            |  |  |  |  |  |  |

2. Create deptid variable

| Definition      | 💡 Variable [Pi | roject: ODI TO REAMPROJECT] |   |
|-----------------|----------------|-----------------------------|---|
| Refreshing      |                |                             | _ |
| History         | Name:          | depüd                       |   |
| Markers<br>Memo | Datatype:      | Numeric                     | • |
| Version         | Keep History:  | All Values                  | • |
| Privileges      | Secure Value:  |                             |   |
|                 | Default Value: |                             | 7 |
|                 | Description:   |                             |   |
|                 |                |                             |   |

Go to refreshing tab and provide the following query.

SELECT DEPTID FROM (SELECT DEPTID, ROWNUM RN FROM DEPARTMENT) WHERE RN=#ODI\_TO\_BEAMPROJECT.count

| 💡 deptid 🗡 |                                                                                                 |       |
|------------|-------------------------------------------------------------------------------------------------|-------|
| Definition |                                                                                                 |       |
| Refreshing | Schema: ODI_DEMO_SRC                                                                            |       |
| History    | Select Query:                                                                                   | R 🗸 🖉 |
| Markers    | SELECT DEPTID FROM (SELECT DEPTID,ROWNUM RN FROM DEPARTMENT) WHERE RN=#ODI_TO_BEAMPROJECT.count |       |
| Memo       |                                                                                                 |       |
| Version    |                                                                                                 |       |
| Privileges |                                                                                                 |       |
|            |                                                                                                 |       |

#### 3. Create total\_departments

| Definition | A                                     |                   |  |  |  |  |  |  |  |
|------------|---------------------------------------|-------------------|--|--|--|--|--|--|--|
| Refreshing | vanable [Project: Obi_10_BEAPPROJECT] |                   |  |  |  |  |  |  |  |
| History    | Name:                                 | total_departments |  |  |  |  |  |  |  |
| Markers    | Datatype:                             | Numeric V         |  |  |  |  |  |  |  |
| Memo       | buturype.                             |                   |  |  |  |  |  |  |  |
| Version    | Keep History:                         | All Values 🗸      |  |  |  |  |  |  |  |
| Privileges | Secure Value:                         |                   |  |  |  |  |  |  |  |
|            | Default Value:                        |                   |  |  |  |  |  |  |  |
|            | Description:                          |                   |  |  |  |  |  |  |  |
|            |                                       |                   |  |  |  |  |  |  |  |

Go to refreshing tab and provide the following query.

select count(\*) from DEPARTMENT

| otal_departments × |  |  |  |  |  |  |
|--------------------|--|--|--|--|--|--|
|                    |  |  |  |  |  |  |
| R 🗸 🆉              |  |  |  |  |  |  |
|                    |  |  |  |  |  |  |
|                    |  |  |  |  |  |  |
|                    |  |  |  |  |  |  |
|                    |  |  |  |  |  |  |
|                    |  |  |  |  |  |  |

4. Create variable empid

#### Tech Note: Oracle BAM – ODI Integration

| Definition<br>Refreshing | 💡 Variable [P  | roject: ODI_TO_BEAMPROJECT] |
|--------------------------|----------------|-----------------------------|
| History                  | Name:          | empid                       |
| Markers                  | Datatype:      | Numeric                     |
| Version                  | Keep History:  | All Values                  |
| Privileges               | Secure Value:  |                             |
|                          | Default Value: |                             |
|                          | Description:   |                             |
|                          |                |                             |

| 💡 empid 🗴  |                                                                                        | (     |
|------------|----------------------------------------------------------------------------------------|-------|
| Definition |                                                                                        |       |
| Refreshing | Schema: ODI_DEMO_SKC                                                                   |       |
| History    | Select Query:                                                                          | 🐏 🖌 🥖 |
| Markers    | SELECT ID FROM (SELECT ID, ROWNUM RN FROM EMPLOYEE) WHERE RN=#ODI_TO_BEAMPROJECT.count |       |
| Memo       |                                                                                        |       |
| Version    |                                                                                        |       |
| Privileges |                                                                                        |       |
|            |                                                                                        |       |
|            |                                                                                        |       |

#### 5. Create variable total\_employees

| Definition | 1              |                                        |  |  |  |  |  |  |  |  |
|------------|----------------|----------------------------------------|--|--|--|--|--|--|--|--|
| Refreshing | Variable [P    | § Vanable [Project: UD_10_BEAMPROJECT] |  |  |  |  |  |  |  |  |
| History    | Name:          | total_employees                        |  |  |  |  |  |  |  |  |
| Markers    | Datatype:      | Numeric                                |  |  |  |  |  |  |  |  |
| Version    | Keep History:  | All Values                             |  |  |  |  |  |  |  |  |
| Privileges | Secure Value:  |                                        |  |  |  |  |  |  |  |  |
|            | Default Value: |                                        |  |  |  |  |  |  |  |  |
|            | Description:   |                                        |  |  |  |  |  |  |  |  |
|            |                |                                        |  |  |  |  |  |  |  |  |

| 💡 total_emp              | ployees ×                     |     |  |  |  |  |  |
|--------------------------|-------------------------------|-----|--|--|--|--|--|
| Definition<br>Refreshing | Schema: ODI_DEMO_SRC          |     |  |  |  |  |  |
| History                  | Select Query:                 | • 🥒 |  |  |  |  |  |
| Markers                  | select count(") from EMPLOYEE |     |  |  |  |  |  |
| Memo                     |                               |     |  |  |  |  |  |
| Version                  |                               |     |  |  |  |  |  |
| Privileges               |                               |     |  |  |  |  |  |
|                          |                               |     |  |  |  |  |  |

Define Filter on interfaces:

Update Interfaces with filters: Drag DEPTID from Source to blank area then filter shows up like below. Update the expression with above created variable.

| DEPARTMENT_IN ×                |                     | F               | Filter - Property Inspec | ctor × |                   | _                           |                  |                                       |  |  |
|--------------------------------|---------------------|-----------------|--------------------------|--------|-------------------|-----------------------------|------------------|---------------------------------------|--|--|
| 🍭 🔍 100% 🔍   💢   📄 🔍   🔬   🗐 📓 |                     |                 | <b>i</b>                 |        | 🗟 i 📌 🗟 i 🥒       |                             | ( 🎁 Find         | 400                                   |  |  |
|                                | Target Datast       | ore - TABLE1    |                          | T      | Filter Properties |                             |                  |                                       |  |  |
|                                | Position Indicators | Name            | Mapping                  |        | Active Filter:    |                             |                  |                                       |  |  |
|                                | 1 🔰 🐴               | *DATAOBJECTNAME | 'DEPARTMENT'             |        |                   |                             |                  |                                       |  |  |
|                                | 2 🖓 🐴               | DNAME           | DEPARTMENT.DNAME         |        | Implementation    | Technical Description       | Business Rule    |                                       |  |  |
|                                | 3                   | DNAMEORDER      |                          |        |                   |                             |                  | I I I I I I I I I I I I I I I I I I I |  |  |
|                                | 4 🖉 🕬               | ID              | DEPARTMENT.DEPTID        |        |                   |                             |                  | •••                                   |  |  |
| 1 - DEPARTMENT (DEPARTMENT)    | 5 🕥                 | IDORDER         |                          |        | DEPARTMENT.DEP    | JEPARTMENT.DEPTID = #deptid |                  |                                       |  |  |
| V m- DEPTID                    | 6 🕥 🛂               | KEYS            | 'ID'                     |        |                   |                             |                  |                                       |  |  |
| V DNAME                        | 7 🕐 🐴               | *OPERATIONTYPE  | 'INSERT'                 |        |                   |                             |                  |                                       |  |  |
|                                | 8 🕥 🐴               | ROOTFK          | 0                        |        |                   |                             |                  |                                       |  |  |
|                                | 9 🕜                 | TABLE 1ORDER    |                          |        |                   |                             |                  |                                       |  |  |
|                                |                     |                 |                          |        | Execute on:       | Source                      | 🔿 👕 Staging Area |                                       |  |  |
| DEPARTMENT.DEPTID = #deptid    |                     |                 |                          |        | Create Temporary  | Indexes: <none></none>      |                  | •                                     |  |  |

Drag ID from Source to blank area then filter shows up like below. Update the expression with above created variable.

| DEPARTMENT_IN × P EMPLOYEE_IN × | F        | Filter - Property Inspecto | or X            |                  | _ |                     |                       |                    |              |
|---------------------------------|----------|----------------------------|-----------------|------------------|---|---------------------|-----------------------|--------------------|--------------|
| 🍭 🔍 100% 🔍   💢   🗎 🔍   🛦   🗐 💹  |          |                            |                 | <b>i</b>         |   | 🕄   📌 🔮   🥒 -       |                       | (🎁 Find            | <b>₽</b> (?) |
| ^                               | 🔲 Ta     | rget Datas                 | tore - TABLE2   |                  |   | Filter Properties   |                       |                    |              |
|                                 | Position | Indicators                 | Name            | Mapping          |   | Active Filter:      |                       |                    |              |
|                                 |          | 1 🕐 🐴                      | ADDRESS         | EMPLOYEE.ADDRESS |   |                     |                       |                    |              |
|                                 |          | 20                         | ADDRESSORDER    |                  |   | Implementation      | Technical Description | Business Rule      |              |
|                                 |          | 3 🕥 🐴                      | *DATAOBJECTNAME | 'EMPLOYEE'       |   |                     |                       |                    | I / R        |
| 1 - EMPLOYEE (EMPLOYEE)         |          | 4 🕐 🦓                      | DEPTID          | EMPLOYEE.DEPTID  |   | 5101 OVEF TO        |                       |                    |              |
| V e MD                          |          | 5 🕜                        | DEPTIDORDER     |                  |   | EMPLOTEE.ID = #em   | 1pia                  |                    |              |
| V NAME                          |          | 6 🕐 🐴                      | ID              | EMPLOYEE.ID      |   |                     |                       |                    |              |
|                                 |          | 70                         | IDORDER         |                  |   |                     |                       |                    |              |
| ADDRESS                         |          | 8 🕐 🐴                      | KEYS            | 'ID'             |   |                     |                       |                    |              |
| V DEPID                         |          | 9 🕥 🐴                      | NAME            | EMPLOYEE.NAME    |   |                     |                       |                    |              |
|                                 | 1        | 0 🕜                        | NAMEORDER       |                  |   | -                   | - 0.0                 |                    |              |
|                                 | 1        | 1 🕐 🐴                      | *OPERATIONTYPE  | 'INSERT'         |   | Execute on:         | Image: Source         | e 🔘 👕 Staging Area |              |
|                                 | 1        | 2 🕥 🐴                      | ROOTFK          | 0                |   | Create Temporary In | dexes: <none></none>  |                    | -            |
|                                 | 1        | 3 🕜                        | TABLE2ORDER     |                  |   |                     |                       |                    |              |
|                                 |          |                            |                 |                  |   |                     |                       |                    |              |
|                                 |          |                            |                 |                  |   |                     |                       |                    |              |
|                                 |          |                            |                 |                  |   |                     |                       |                    |              |
|                                 |          |                            |                 |                  |   |                     |                       |                    |              |

#### 5.3.3 Create Flow in package using variables and interfaces:

- 1. Assign count value to 1
- 2. Refresh the total\_departments.
- 3. Refresh deptid which gets deptid
- 4. Add interface
- 5. Increment count by 1
- 6. Repeat step 3 if count <= total\_departments
- 7. Refresh total\_employees
- 8. Assign count value to 1
- 9. Refresh empid which gets id
- 10. Add interface
- 11. Increment count by 1
- 12. Repeat step 9 if count <= total\_employees

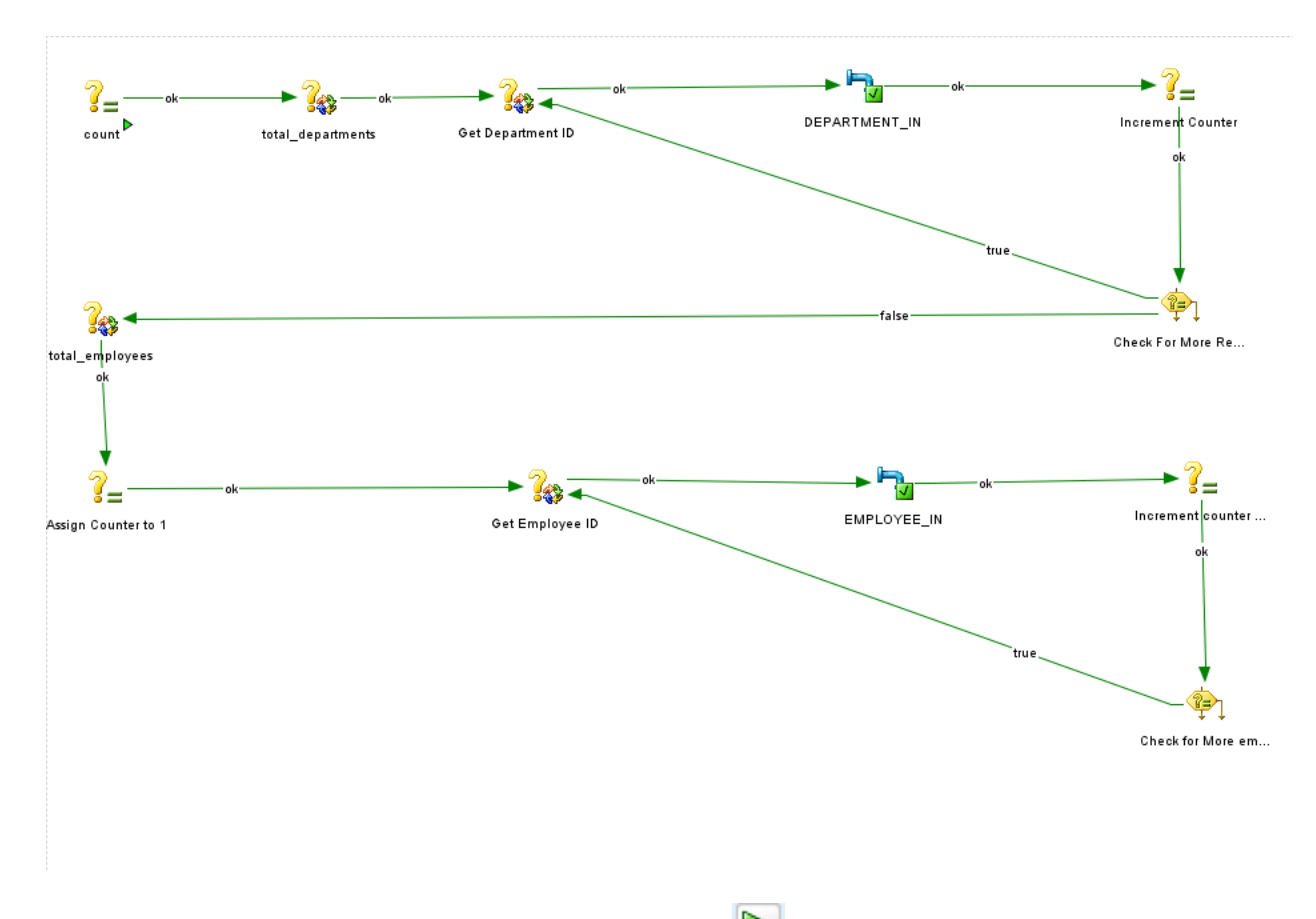

13. Execute Package: Execute package by clicking on local and review the results in Session List of the Operator tab.

#### 5.4 Batch Rows per Message

Now we are implementing this package which delivers defined number of rows per JMS message. Following steps needs to be performed.

- 1. Create required variables
- 2. Create Temp Interface with rownum
- 3. Create Interface which holds Temp Interface and add filter on rownum
- 4. Create Package flow with variables and interfaces

Create Project ODI\_DEMO and Package INITIAL\_END\_TO\_END

|            | ID_TO_END ×              |
|------------|--------------------------|
| Definition |                          |
| Execution  |                          |
| Scenarios  | Name: INITIAL_END_TO_END |
| Markers    | Description:             |
| Memo       |                          |
| Version    |                          |
| Privileges |                          |
| Flexfields |                          |
|            |                          |

#### 5.4.1 Create Variables

1. Create variable min

| 💡 min 🗴                  |                |                   |
|--------------------------|----------------|-------------------|
| Definition<br>Refreshing | 💡 Variable [P  | roject: ODI_DEMO] |
| History                  | Name:          |                   |
| Markers<br>Memo          | Datatype:      | Numeric 🗸 🗸       |
| Version                  | Keep History:  | All Values 🗸      |
| Privileges               | Secure Value:  |                   |
|                          | Default Value: | 1                 |
|                          | Description:   |                   |
|                          |                |                   |

#### 2. Create variable max

| 💡 max 🗴                  |                |                  |
|--------------------------|----------------|------------------|
| Definition<br>Refreshing | 💡 Variable [Pi | oject: ODI_DEMO] |
| History                  | Name:          | max              |
| Markers<br>Memo          | Datatype:      | Numeric          |
| Version                  | Keep History:  | All Values -     |
| Privileges               | Secure Value:  |                  |
|                          | Default Value: | 5                |
|                          | Description:   |                  |

## 3. Create Variable total\_departments

| 💡 total_depa             | artments ×     |                   |
|--------------------------|----------------|-------------------|
| Definition<br>Refreshing | 💡 Variable [P  | roject: ODI_DEMO] |
| History                  | Name:          | total_departments |
| Markers<br>Memo          | Datatype:      | Numeric •         |
| Version                  | Keep History:  | Latest Value      |
| Privileges               | Secure Value:  |                   |
|                          | Default Value: |                   |
|                          | Description:   |                   |
|                          |                |                   |

| 💡 total_dep              | artments X                      |   |   |
|--------------------------|---------------------------------|---|---|
| Definition<br>Refreshing | Schema: ODI_DEMO_SRC            |   |   |
| History                  | Select Query:                   | 2 | 1 |
| Markers                  | select count(*) from DEPARTMENT |   |   |
| Memo                     |                                 |   |   |
| Version                  |                                 |   |   |
| Privileges               |                                 |   |   |

#### 4. Create variable total\_employees

| 💡 total_emp     | loyees ×       |                   |
|-----------------|----------------|-------------------|
| Definition      | 💡 Variable [P  | roject: ODI DEMO) |
| Refreshing      |                |                   |
| History         | Name:          | total_employees   |
| Markers<br>Memo | Datatype:      | Numeric           |
| Version         | Keep History:  | All Values 🗸      |
| Privileges      | Secure Value:  |                   |
|                 | Default Value: |                   |
|                 | Description:   |                   |
|                 |                |                   |

| 💡 total_emp              | ployees X                     |       |
|--------------------------|-------------------------------|-------|
| Definition<br>Refreshing | Schema: ODI_DEMO_SRC          |       |
| History                  | Select Query:                 | 2 🗸 🥖 |
| Markers                  | select count(*) from EMPLOYEE |       |
| Memo                     |                               |       |
| Version                  |                               |       |
| Privileges               |                               |       |

#### 5.4.2 Create Interfaces:

Department Interface:

 Create Temp Interface for DEPARTMENT Name: 'DEMO\_TMP\_DEPT' Schema: Select source

| PEMO_TE               | MP_DEPT ×             |                                                 |  |
|-----------------------|-----------------------|-------------------------------------------------|--|
| Definition<br>Markers | hterface [Folder:     | DEMO_INITIAL]                                   |  |
| Memo                  | Name:                 | THROUGH AND AND AND AND AND AND AND AND AND AND |  |
| Version<br>Privileges | Optimization Context: | (doba) •                                        |  |
| Flexfields            | Staging Area Differe  | ent From Target                                 |  |
|                       | Oracle: ODI_DEMO_SF   | RC ·                                            |  |
|                       | Description:          |                                                 |  |
|                       |                       |                                                 |  |
|                       |                       |                                                 |  |

2. Go To mapping page Drag DEPARTMENT into source then select all the columns from source then drop them into target.

| 🔍 🔍 100% 🔍   🎇   🗐 🔍   🛦   🖃 📰 | •                                                                                                    | 🖳   📌 🗟   🥒                                                                                                    |                                                                                                    | 🛞 Find     | <b>₽₽</b> 00 |
|--------------------------------|----------------------------------------------------------------------------------------------------|----------------------------------------------------------------------------------------------------|----------------------------------------------------------------------------------------------------|------------|--------------|
|                                | Indextors Name Mapping<br>OC DEPARTMENT.Department.Department.Depart | Source Properties<br>Journalized Data only:<br>Use Temporary Interfac<br>Alias:<br>Order:<br>Context:<br>Partition/Sub-Partition:<br>Datastore OSub-Interfi<br>Resource: DEPA<br>Datastore: DEPA<br>Datastore: DEPA<br>Logical Schema: DOI_<br>Logical Schema: DOI_<br>Context: Globs<br>Physical Schema: DOI_<br>Catalog:<br>Data Server: DOI_ | ace as Derived Table (Sub-Select):  rface Details PARTMENT PARTMENT LOEMO_SRC LOEMO_SRC LOEMO_SR | DEPARTMENT |              |

3. Select Target Data Store and Right Click then click on add column

| 🍭 🔍 100% 🔍   💢   📄 🔍   🛕   🥅 💹                           | <b>i</b>                                                                                                    | 🖳   📌 🗟   🥒 🛛 🤇                                                                   | 🖥 Find 🕹 🖓                      |
|----------------------------------------------------------|----------------------------------------------------------------------------------------------------|-----------------------------------------------------------------------------------|---------------------------------|
| EE1 - DEPARTMENT (DEPARTMENT)<br>V ⊕~ 'DEPTID<br>V DNAME | dicato<br>Add Column<br>Column<br>Co | Temporary Target Properties<br>Name:<br>Context:<br>Temporary Datastore Location: | CExecution Context> Data schema |

4. Select the new column then set name, type and assign value ROWNUM to it

| 🍳 🔍 100% 🔻   🎇   🗎 🔍   🛕   🔤 📰 |                                                                                                    |            |                   | <b>i</b> |          | 📌 🔮 I 🥒            | <b>#</b>                                                                                                    | Find                  | <b>₽</b> ₽ |
|--------------------------------|----------------------------------------------------------------------------------------------------|------------|-------------------|----------|----------|--------------------|----------------------------------------------------------------------------------------------------|-----------------------|------------|
| ^ ^ [                          | <tem< th=""><th>porary Tar</th><th>get Datastore&gt;</th><th></th><th>Ma</th><th>nning Properties</th><th></th><th></th><th></th></tem<> | porary Tar | get Datastore>    |          | Ma       | nning Properties   |                                                                                                    |                       |            |
| I                              | Indicators                                                                                                    | Name       | Mapping           |          | Ac       | tive Manning:      |                                                                                                    |                       |            |
|                                | 0 %                                                                                                    | DEPTID     | DEPARTMENT.DEPTID |          | _        |                    |                                                                                                    |                       |            |
|                                |                                                                                                    | DNAME      | DEPARTMENT.DNAME  |          | In       | npiementation      | Technical Desc                                                                                                    | ription Business Rule |            |
| •                              |                                                                                                    | KNOM       | KOWNOM            |          |          |                    |                                                                                                    |                       | 🗸 🍆 E      |
|                                |                                                                                                    |            |                   |          | RO       | OWNUM              |                                                                                                    |                       |            |
|                                |                                                                                                    |            |                   |          |          |                    |                                                                                                    |                       |            |
|                                |                                                                                                    |            |                   |          |          |                    |                                                                                                    |                       |            |
|                                |                                                                                                    |            |                   |          |          |                    |                                                                                                    |                       |            |
| 1 - DEPARTMENT (DEPARTMENT)    |                                                                                                    |            |                   |          | Ex       | ecute on:          | Source                                                                                                    | 🔿 👕 Staging Area      | 🔿 🗿 Target |
| V *DEPTID                      |                                                                                                    |            |                   |          | So       | urce Datastore:    | DEPARTMENT (                                                                                                    | (DEPARTMENT)          |            |
| V DNAME                        |                                                                                                    |            |                   |          | Ins      | sert:              |                                                                                                    |                       |            |
|                                |                                                                                                    |            |                   |          | Up       | date:              | <ul> <li>Image: A start of the start of the start of</li></ul> |                       |            |
|                                |                                                                                                    |            |                   |          | ··· Tar  | rget Column Prop   | perties                                                                                                    |                       |            |
|                                |                                                                                                    |            |                   |          | Na       | ime:               |                                                                                                    | RNUM                  |            |
|                                |                                                                                                    |            |                   |          | Da       | itatype:           |                                                                                                    | NUMBER                |            |
|                                |                                                                                                    |            |                   |          | Ler      | ngth:              |                                                                                                    | 50                    |            |
|                                |                                                                                                    |            |                   |          | Sci      | ale:               |                                                                                                    | 50                    |            |
| -                              |                                                                                                    |            |                   |          | Ke       | y:                 |                                                                                                    |                       |            |
|                                |                                                                                                    |            |                   |          | Ch       | ieck Not Null (Flo | w control only):                                                                                                    |                       |            |
|                                |                                                                                                    |            |                   |          | ···· Use | er Defined Flags   |                                                                                                    |                       |            |
|                                |                                                                                                    |            |                   |          | UD       | 01:                |                                                                                                    | UD2:                  |            |
|                                |                                                                                                    |            |                   |          | UD       | 03:                |                                                                                                    | UD4:                  |            |
|                                |                                                                                                    |            |                   |          | UD       | 5:                 |                                                                                                    | UD6:                  |            |
|                                |                                                                                                    |            |                   |          | UD       | 07:                |                                                                                                    | UD8:                  |            |
|                                |                                                                                                    |            |                   |          | UD       | 9:                 |                                                                                                    | UD 10:                |            |
|                                |                                                                                                    |            |                   |          |          |                    |                                                                                                    |                       |            |

5. Select Target Data Store and set name DEMO\_TMP\_ DEPT\_TRG for it

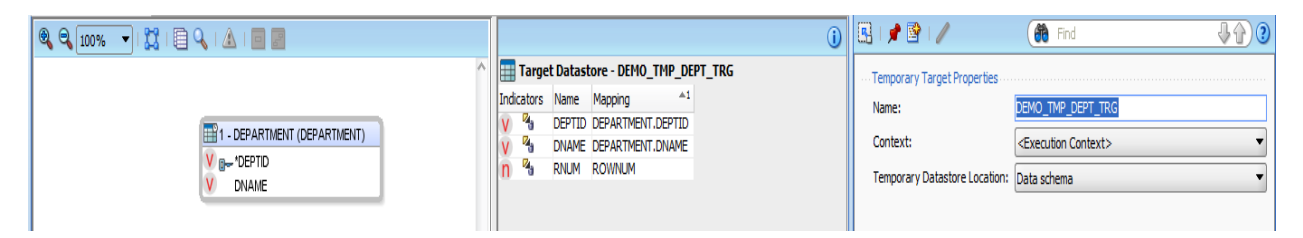

6. Go to flow tab and select IKM

| BEMO_TEMP_DEPT ×            | Target Area - Property Insp   | pector ×                  |                                                               |                |
|-----------------------------|-------------------------------|---------------------------|---------------------------------------------------------------|----------------|
| 🍳 🔍 100% 🔻   💢 🔲 📰          | 🔁 🕄 I 📌 📴 I 🥒 👘               |                           | 👘 Find                                                        | - JA)(         |
|                             | ···· Target Properties ······ |                           |                                                               |                |
|                             | Distinct Rows:                |                           | - when working with journalized data. If the                  | synchronize    |
|                             | IKM Selector: IKM SQ          | L Control Append.GLOBAL   | deletions from journal" is executed, the delete               | ed rows on     |
| T Staging Area (ODI_DEMO_SR | Options:                      |                           | the target are committed regardless of the CO                 | JMMIT option   |
| Default - 0 🚽 SQ            | Name                          | Value                     | - The TRUNCATE option cannot work if the ta                   | rget table is  |
| DEMO_TMP_DEPT_TRG           | INSERT                        | <default>:true</default>  | <ul> <li>referenced by another table (foreign key)</li> </ul> | · · · ·        |
|                             | COMMIT                        | <default>:true</default>  | - When using the RECYCLE_ERRORS option, '                     | /ou have to    |
|                             | FLOW_CONTROL                  | <default>:true</default>  | - When using this module with a journalized so                | ource table.   |
| DEPARTMENT                  | RECYCLE_ERRORS                | <default>:false</default> | data are automatically filtered to not include s              | source         |
|                             | STATIC_CONTROL                | <default>:false</default> | deletions.                                                    |                |
|                             | TRUNCATE                      | <default>:false</default> | - The FLOW_CONTROL and STATIC_CONTRO                          | JL options     |
|                             | DELETE_ALL                    | <default>:false</default> | call the Check Knowledge Module to isolate in                 | valid data (if |
|                             | CREATE_TARG_TABLE             | <default>:false</default> | Ino CKM is set, an error occurs). Both options                | must be set 🔍  |

#### 7. Create interface DEMO\_DEPT

| DEMO_DE               | PT X                   |                 |
|-----------------------|------------------------|-----------------|
| Definition<br>Markers | hterface [Folder:      | DEMO_INITIAL]   |
| Memo                  | Name:                  | JEMO DET        |
| Version               | Optimization Context:  | Global 🗸        |
| Flexfields            | 🕑 Staging Area Differe | ent From Target |
|                       | Oracle: ODI_DEMO_SR    | xc              |
|                       | Description:           |                 |
|                       |                        |                 |

8. Go to mappings tab then drag the temp interface DEMO\_TEMP\_DEPT into source

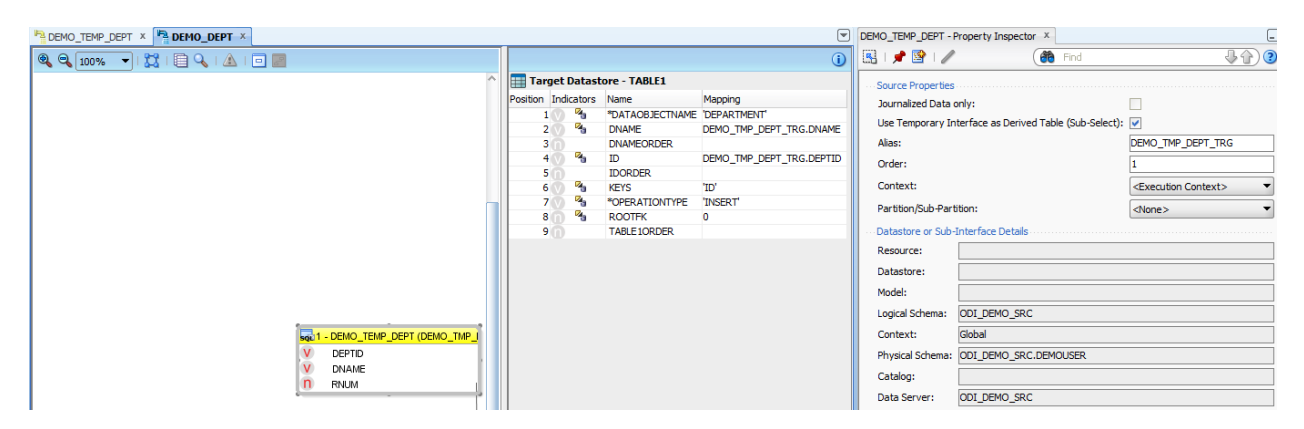

9. Select ROOTFK, OPERATION TYPE, KEYS and DATAOBJECT NAME on target and assign 0 and 'INSERT', 'ID' and 'DEPARTMENT' respectively.

|                                                                                                   |                                                                                                    |                                                                                                    |          | ROOTFK - Property In                                                                                                    | spector ×                                                                                                    |                                                                          | _ |
|---------------------------------------------------------------------------------------------------|----------------------------------------------------------------------------------------------------|----------------------------------------------------------------------------------------------------|----------|----------------------------------------------------------------------------------------------------|----------------------------------------------------------------------------------------------------|--------------------------------------------------------------------------|---|
|                                                                                                   |                                                                                                    |                                                                                                    | <b>i</b> | 🖳 i 📌 📴 i 🥒                                                                                                    |                                                                                                    | ( Find                                                                   |   |
| Target Datas                                                                                      | tore - TABLE1                                                                                                    |                                                                                                    |          | ···· Mapping Propertie                                                                                                    | s                                                                                                    |                                                                          |   |
| Position Indicators<br>Position Indicators<br>2 0 9<br>3 0<br>5 0<br>6 0 9<br>7 0<br>8 7 4<br>9 0 | tore - TABLE1<br>Name<br>"DATAOBJECTNAME<br>DNAME<br>DNAMEORDER<br>ID<br>IDORDER<br>KEYS<br>"OPERATIONTYPE<br>ROOTFK<br>TABLE1ORDER | Mapping<br>DEPARTMENT'<br>DEMO_TMP_DEPT_TRG.DNAME<br>DEMO_TMP_DEPT_TRG.DEPTID<br>TD'<br>"INSERT"<br>0 | 9        | Mapping Propertie     Active Mapping:     Implementation     D     Execute on:     Source Datastore     Insert:     Update:     Target Column Pro     Name:     Datatype:     Length:     Scale:     Key:     Check Not Null (Fi      User Defined Flag     UD1:     UD3:     UD3:     UD3: | Image: source       Image: source       Image: source | scription         Business Rule           :              •             • |   |
|                                                                                                   |                                                                                                    |                                                                                                    |          | Check Not Null (Fil<br>User Defined Flag<br>UD1:<br>UD3:<br>UD5:<br>UD7:<br>UD9:                                                                                                    | ow control only)                                                                                                    | :UD2:<br>UD4:<br>UD6:<br>UD8:<br>UD10:                                   |   |

10. Create Filter on ROWNUM and update expression as DEMO\_TMP\_DEPT\_TRG.RNUM > 0 and DEMO\_TMP\_DEPT\_TRG.RNUM between #min and #max

| DEMO_TEMP_DEPT × P DEMO_DEPT × |                    |                 | Filter - Property Inspe  | ector ×  |                            | _                                                                           |                                                          |              |  |  |
|--------------------------------|--------------------|-----------------|--------------------------|----------|----------------------------|-----------------------------------------------------------------------------|----------------------------------------------------------|--------------|--|--|
| 🍳 🔍 100% 🔍   🐹   🗎 🔍   🔬   🗐 📰 |                    |                 |                          | <b>i</b> | 🖳   📌 🗟   🥒                |                                                                             | ( 💏 Find                                                 | <b>₽</b> ₽)0 |  |  |
|                                | 🔢 Target Datas     | tore - TABLE1   |                          |          | ···· Filter Properties ··· |                                                                             |                                                          |              |  |  |
| Po                             | osition Indicators | Name            | Mapping                  |          | Active Filter:             |                                                                             |                                                          |              |  |  |
|                                | 1 🕥 🐴              | *DATAOBJECTNAME | 'DEPARTMENT'             |          |                            |                                                                             |                                                          |              |  |  |
|                                | 2 🕥 🐴              | DNAME           | DEMO_TMP_DEPT_TRG.DNAME  |          | Implementation             | Technical Description                                                       | Business Rule                                            |              |  |  |
|                                | 3 🕜                | DNAMEORDER      |                          |          |                            |                                                                             |                                                          | V / 🖃        |  |  |
|                                | 4 🕐 🐴              | ID              | DEMO_TMP_DEPT_TRG.DEPTID |          | DEMO TWO DEDT TRC DNUM     | TDC DNUM > 0 and DEM                                                        | A and DEMO, THE DEET THE DIST MALER Have their and three |              |  |  |
| - DEMO_TEMP_DEPT (DEMO_TMP_)   | 50                 | IDORDER         |                          |          |                            | DEMO_IMP_DEPI_IRG.RNUM > 0 and DEMO_IMP_DEPI_IRG.RNUM Detween #min and #max |                                                          |              |  |  |
| V DEPTID                       | 6 🕐 🐴              | KEYS            | 'ID'                     |          |                            |                                                                             |                                                          |              |  |  |
| V DNAME                        | 70 %               | *OPERATIONTYPE  | 'INSERT'                 |          |                            |                                                                             |                                                          |              |  |  |
| O RNUM                         | 80 %               | ROOTEK          | 0                        |          |                            |                                                                             |                                                          |              |  |  |
|                                | <b>a</b> (D)       | TABLE TORDER    |                          |          |                            |                                                                             |                                                          |              |  |  |
|                                |                    |                 |                          |          | Execute on:                | Source                                                                      | Staging Area                                             |              |  |  |
|                                |                    |                 |                          |          | Create Temporary           | y Indexes: <none></none>                                                    |                                                          | •            |  |  |
|                                |                    |                 |                          |          |                            |                                                                             |                                                          |              |  |  |
|                                |                    |                 |                          |          |                            |                                                                             |                                                          |              |  |  |
|                                |                    |                 |                          |          |                            |                                                                             |                                                          |              |  |  |
|                                |                    |                 |                          |          |                            |                                                                             |                                                          |              |  |  |

11. Select TEMP\_DEPARTMENT from source then check option use temp interface as Derived Table

| DEMO_TEMP_DEPT × P DEMO_DEPT ×   |                |            |                  |                          |   | 9 | DEMO_TEMP_DEPT - P    | Property Inspector ×                   |                                       | -     |
|----------------------------------|----------------|------------|------------------|--------------------------|---|---|-----------------------|----------------------------------------|---------------------------------------|-------|
| 🍳 🔍 100% 🔍   🔀   📄 🔍   🛆   🖻 💹   |                |            |                  |                          | i | 5 | 🔜   📌 🞯   🥒           |                                        | 💏 Find                                | ⇒☆) 3 |
| ^                                | 📰 Target D     | atasto     | ore - TABLE1     |                          |   |   | ··· Source Properties |                                        |                                       |       |
|                                  | Position India | ators      | Name             | Mapping                  |   |   | Journalized Data      | only:                                  | · · · · · · · · · · · · · · · · · · · |       |
|                                  | 1 🕥            | ×.         | *DATAOBJECTNAME  | 'DEPARTMENT'             |   |   | Une Terrerow In       | tenform on Desired Table (Sub Salast). |                                       |       |
|                                  | 2 🕥            | ×.         | DNAME            | DEMO_TMP_DEPT_TRG.DNAME  |   |   | use reliporary in     | nerrace as berived rable (Sub-Select): |                                       |       |
|                                  | 3 🕜            |            | DNAMEORDER       |                          |   |   | Alias:                |                                        | DEMO_TMP_DEPT_TRG                     |       |
|                                  | 400            | <b>a</b>   | ID               | DEMO_TMP_DEPT_TRG.DEPTID |   |   | Order:                |                                        | 1                                     |       |
| 4 1 - DEMO_TEMP_DEPT (DEMO_TMP_I | 500            | <b>1</b>   | IDORDER          | 1701                     |   |   | Contexts              |                                        | -Evention Contents                    |       |
| V DEPTID                         | 7              | 2          | PODED ATTOMITYDE | 'INCEPT'                 |   |   | Contexts              |                                        | CEXECUTION CONTExt>                   |       |
| V DNAME                          | 800            | <b>R</b> . | ROOTEK           | 0                        |   |   | Partition/Sub-Part    | tition:                                | <none></none>                         | -     |
| n RNUM                           | 90             |            | TABLE LORDER     | 0                        |   |   | Datastore or Sub-     | Interface Details                      |                                       |       |
|                                  |                |            |                  |                          |   |   | Recourse:             |                                        |                                       |       |
|                                  |                |            |                  |                          |   |   | l lesource.           |                                        |                                       |       |
|                                  |                |            |                  |                          |   |   | Datastore:            |                                        |                                       |       |
|                                  |                |            |                  |                          |   |   | Model:                |                                        |                                       |       |
|                                  |                |            |                  |                          |   |   | Logical Schema:       | ODI_DEMO_SRC                           |                                       |       |
|                                  |                |            |                  |                          |   |   | Context:              | Global                                 |                                       |       |
|                                  |                |            |                  |                          |   |   | Physical Schema:      | ODI_DEMO_SRC.DEMOUSER                  |                                       |       |
|                                  |                |            |                  |                          |   |   | Catalog:              |                                        |                                       |       |
|                                  |                |            |                  |                          |   |   | Data Server:          | ODI_DEMO_SRC                           |                                       |       |

12. Go To Flow tab then Select IKM, update SYNCHRO\_XML\_TO\_JMS,INITIALIZE\_XML\_SCHEMA to true and ROOT\_TABLE to ROOT.

| <sup>2</sup> ª DEMO_TEMP_DEPT × <sup>1</sup> ª DEMO_DEPT × | • | Target Area - Property Inspector                                                                                                    | r X                                                                                                    | (# Find ) ()                                                                                                    |
|------------------------------------------------------------|---|----------------------------------------------------------------------------------------------------|----------------------------------------------------------------------------------------------------|----------------------------------------------------------------------------------------------------|
| IKM SOL to JMS XML Append Transet (ODL DEMO_TR)            |   | Target Properties<br>Distinct Rows:<br>IVM Selector: IVM SQL to J<br>Options:<br>Name<br>SYNORRO_XML_TO_JMS<br>INITIALIZE_XML_SOHEMA<br>ROOT_TABLE<br>JMSEDLIVERYMODE<br>JMSEDLIVERYMODE<br>JMSEDLIVERYMODE<br>JMSEDLIVERYMODE<br>JMSEDLIVERYMODE<br>JMSTPE | Value Value | COMPONENT NAME: INM SQL to JMS XML Append<br>AUTHOR: Oracle<br>Description :<br>- Integration Kiton is 246 Module<br>- Insert data na JMS XML Message from any ISO-92<br>compliant staging area.<br>Restrictions:<br>- The INITIALIZE; XML_SOHEMA option should be set to YES<br>for the first interface loadion data in the XML ochema. For |

#### **EMPLOYEE** interface:

1. Create Temp interface for EMPLOYEE Name: DEMO\_TMP\_EMP

| PEMO_TN               | 1P_EMP ×              |                 |
|-----------------------|-----------------------|-----------------|
| Definition<br>Markers | hiterface [Folder:    | DEMO_INITIAL]   |
| Memo                  | Name:                 | DEMO_TR9_1349   |
| Version               | Optimization Context: | Global -        |
| Flexfields            | Staging Area Differe  | ent From Target |
|                       | Orade: ODI_DEMO_SF    | ac              |
|                       | Description:          |                 |
|                       |                       |                 |

2. Go to mappings tab drag EMPLOYEE to source then select all the columns from source then drop them into target.

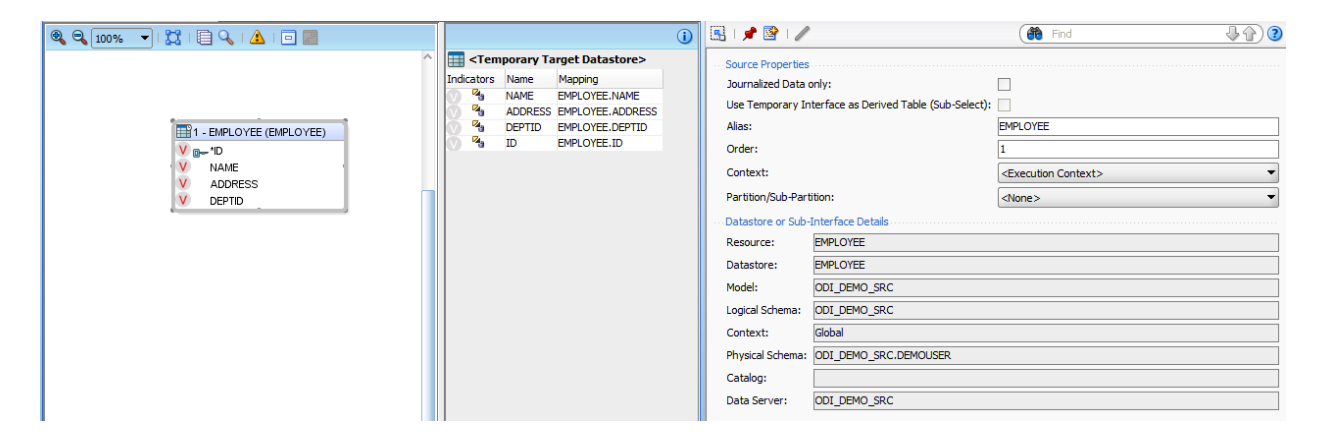

3. Select Target Data Store and Right Click then click on add column

| 🍳 🔍 100% 👻   💢   📄 🔍   🛆   🖻 🧱                                            | 1                                                                                                    | 🔣 l 📌 📴 l 🥒 🤅 🕻 🕅 🕅                                                                                                    | <b>₽</b> ₽) <b>?</b>                          |
|---------------------------------------------------------------------------|----------------------------------------------------------------------------------------------------|----------------------------------------------------------------------------------------------------|-----------------------------------------------|
| TI - EMPLOYEE (EMPLOYEE)     V g= "D     V NAME     V ADVESS     V DEPTID | Indicators Name       Main         Name       Main         Name       Main         Name       Main         Name       Main         Name       Main         Name       Main         Name       Main         Name       Main         Name       Main         Name       Main         Name       Main         Name       Main         Name       Name         Name       Name         Number Of Rows       Sort         Redo Auto Mapping       Name | Source Properties Journalized Data only: Use Temporary Interface as Derived Table (Sub-Selec Alias: Order: Context: Partition/Sub-Partition: Datastore or Sub-Interface Details Resource: EMPLOYEE Datastore: EMPLOYEE Model: ODILSER_SRC_CDC Logical Schema: ODI_SRC Context: Global Physical Schema: Catalog: Data Server: ODI_SRC | t):  PMPLOYEE 1 ( Execution Context) ( Alone> |

4. Select Target Data Store and set name DEMO\_TMP\_DEPT\_TRG for it

|   |           |           |                   |          | DEMO_TMP_EMP_TRG - Property Inspector × |                                    |  |  |  |  |
|---|-----------|-----------|-------------------|----------|-----------------------------------------|------------------------------------|--|--|--|--|
| Γ |           |           |                   | <b>i</b> | 🖳 I 🏓 📴 I 🥒                             | (🎁 Find 🕹 🖓 🗿                      |  |  |  |  |
|   | 🔢 Targe   | t Datasto | re - DEMO_TMP_EMF | P_TRG    | ···· Temporary Target Properties ····   |                                    |  |  |  |  |
| I | ndicators | Name      | Mapping           |          | Name:                                   | DEMO TMP EMP TRG                   |  |  |  |  |
| 1 | / 🐴       | NAME      | EMPLOYEE.NAME     |          | inc.                                    |                                    |  |  |  |  |
| 1 | / 14      | ADDRESS   | EMPLOYEE.ADDRESS  |          | Context:                                | <execution context=""></execution> |  |  |  |  |
| 1 | / 🐴       | DEPTID    | EMPLOYEE.DEPTID   |          | Temporary Datastore Location:           | Data schema                        |  |  |  |  |
| 1 | / 3       | ID        | EMPLOYEE.ID       |          | remporary batastore cocation.           |                                    |  |  |  |  |
| 1 | 1 🐴       | RNUM      | ROWNUM            |          |                                         |                                    |  |  |  |  |
| Т |           |           |                   |          |                                         |                                    |  |  |  |  |
| L |           |           |                   |          |                                         |                                    |  |  |  |  |
| L |           |           |                   |          |                                         |                                    |  |  |  |  |

5. Select the new column then set name, type and assign value ROWNUM to it

| THE DEMO_TMP_EMP X                                                                                                    | RNUM - Property Inspector X                                                                                                    |
|----------------------------------------------------------------------------------------------------|----------------------------------------------------------------------------------------------------|
|                                                                                                    | 🔣 I 📌 😰 I 🥒 🥼 Find 🔍 🟠 🥘                                                                                                    |
| Image: The second second se | ROWALM     Active Mapping:     Prind     Prind |

6. Go to Flow tab and Select IKM

| Pademo_tmp_emp ×                                                                    | Target Area - Property Inspector                                                                                                    | X                                                                                                    | _                                                                                                    |
|-------------------------------------------------------------------------------------|----------------------------------------------------------------------------------------------------|----------------------------------------------------------------------------------------------------|----------------------------------------------------------------------------------------------------|
| R R 100% V 💢 🔲 🖉                                                                    | 🗟 I 🏓 🔮 I 🥒                                                                                                    |                                                                                                    | (🎁 Find 🕹 🕼 3                                                                                                    |
| Target (ODL_DEMO_SRC)  Target (ODL_DEMO_SR  Default - 0  EMPLOYEE  DEMO_TMP_EMP_TRG | Target Properties Distinct Rows: IM Selector: IM Orade In Options: Name INSERT UPDATE COMMIT SYNC_IRN_DELETE FLOW_CONTROL RECYCLE_ERRORS STATIC_CONTROL TRUNCATE | remental Update.GLOBAL<br>Value<br><default>:true<br/><default>:true<br/><default>:true<br/><default>:true<br/><default>:true<br/><default>:false<br/><default>:false<br/><default>:false</default></default></default></default></default></default></default></default> | Bour opion's must be set to nor in the case when     an Integration Interface populates a TEMPORARY target     datastore.         - The option FLOW_TABLE_OPTION is set by     default to NOLOGGING. Set it to whitespace if the interface     runs on an Orade 7 database         -Deletes are commited regardless of the COMMIT     option         -The ANALYZE_TARGET option will evaluate     correct statistics based on old data.         -Default UPDATE option is TRUE, which means by     default it's assumed that there is at least one non-key column     v |

#### 7. Create Interface DEMP\_EMP

| DEMO_TMP              | _EMP × P DEMO_EMI     |                 |
|-----------------------|-----------------------|-----------------|
| Definition<br>Markers | Tinterface [Folder:   | DEMO_INITIAL]   |
| Memo                  | Name:                 | DEMO_BMP        |
| Version               | Optimization Context: | Global 🗸        |
| Flexfields            | Staging Area Differe  | ent From Target |
|                       | Oracle: ODI_DEMO_SR   | xc -            |
|                       | Description:          |                 |
|                       |                       |                 |
|                       |                       |                 |

8. Go to mappings tab drag DEMO\_TMP\_EMP in to source

| DEMO_TMP_EMP × DEMO_EMP ×      |                                  | DEMO_TMP_EMP - Property Inspector ×                     | _                                  |
|--------------------------------|----------------------------------|---------------------------------------------------------|------------------------------------|
| 🍳 🔍 100% 🔍   🔀   📄 🔍   🔬   🖻 📰 |                                  | 🕕 🔅 🕈 🖉 l 🥒                                             | (it Find 4) (2)                    |
| ^                              | Target Datastore - TABLE2        | Source Properties                                       |                                    |
|                                | Position Indicators Name Mapping | Journalized Data only:                                  |                                    |
|                                | 1 ADDRESS DEMO_TMP_EMP_TRG.AD    | RESS                                                    |                                    |
|                                | 2 ADDRESSORDER                   | use reliporary interface as perived rable (Sub-Select). |                                    |
|                                | 3 🕔 🌯 *DATAOBJECTNAME 'EMPLOYEE' | Alias:                                                  | DEMO_TMP_EMP_TRG                   |
|                                | 4 DEPTID DEMO_TMP_EMP_TRG.DE     | TID Order:                                              | 1                                  |
|                                | 5 DEPTIDORDER                    |                                                         |                                    |
|                                | 6 DEMO_TMP_EMP_TRG.ID            | Context:                                                | <execution context=""></execution> |
|                                | 7 DORDER                         | Partition/Sub-Partition:                                | <none></none>                      |
|                                | 8 KEYS ID                        |                                                         |                                    |
|                                | 9 MAME DEMO_IMP_EMP_IRG.NA       | Latastore or Sub-Interface Details                      |                                    |
|                                | 10 NAMEORDER                     | Resource:                                               |                                    |
|                                | 11 Sector                        | Datastore:                                              |                                    |
| - DEMO TWP EMP (DEMO TWP EM    | 12 TABLE2ODDED                   |                                                         |                                    |
| V ADDRESS                      | 15 U HALLZONDEN                  | Model:                                                  |                                    |
| V DEDTO                        |                                  | Logical Schema: ODI_DEMO_SRC                            |                                    |
| V D                            |                                  | Context: Global                                         |                                    |
| V NAME                         |                                  |                                                         |                                    |
| D PNIM                         |                                  | Physical Schema: ODI_DEMO_SRC.DEMOUSER                  |                                    |
|                                |                                  | Catalog:                                                |                                    |
|                                |                                  | Data Server: ODI_DEMO_SRC                               |                                    |
|                                | 411                              |                                                         |                                    |

9. Select ROOTFK, OPERATION TYPE, DATAOBJECT NAME and KEYS on target and assign 0 and 'INSERT', 'EMPLOYEE' and 'ID' respectively

| PEMO_TMP_EMP × P DEMO_EMP ×      |             |              |                 |                          |   | ROOTFK - Property    | Inspector ×        |                               | -     |
|----------------------------------|-------------|--------------|-----------------|--------------------------|---|----------------------|--------------------|-------------------------------|-------|
| 🍳 🔍 100% 👻   🔀   🗐 🔍   🖄   🗐 📰   |             |              |                 |                          | i | 🖳 i 📌 🗟 i 🏑          | 1                  | ( Find                        | 400   |
| ^                                | Targe       | t Datas      | tore - TABLE2   |                          |   | Mapping Propert      | ies                |                               |       |
|                                  | Position In | dicators     | Name            | Mapping                  |   | Active Mapping:      |                    |                               |       |
|                                  | 1           | -            | ADDRESS         | DEMO_TMP_EMP_TRG.ADDRESS |   |                      |                    |                               |       |
|                                  | 2 (         |              | ADDRESSORDER    |                          |   | Implementation       | Technical Des      | cription Business Rule        |       |
|                                  | 3           | - 4          | *DATAOBJECTNAME | 'EMPLOYEE'               |   |                      |                    |                               | 🖌 🥖 📄 |
|                                  | 4           | ) Ma         | DEPTID          | DEMO_TMP_EMP_TRG.DEPTID  |   |                      |                    |                               |       |
|                                  | 50          |              | DEPTIDORDER     |                          |   | U U                  |                    |                               |       |
|                                  | 6           | - <b>M</b> a | ID              | DEMO_TMP_EMP_TRG.ID      |   |                      |                    |                               |       |
|                                  | 70          | 24           | IDORDER         | Ital                     |   |                      |                    |                               |       |
|                                  | 8           | 10           | REYS            | ID                       |   |                      |                    |                               |       |
|                                  | 9           | - 10         | NAME            | DEMO_IMP_EMP_IRG.NAME    |   |                      |                    |                               |       |
|                                  | 11          | -            | *OPERATIONTYPE  | 'INSERT'                 |   | Execute on:          | Source             | : 🔿 👕 Staging Area 🛛 🧿 Target |       |
|                                  | 12          | 4            | ROOTEK          | 0                        |   | Seurce Dataste       |                    |                               |       |
|                                  | 13          |              | TABLE2ORDER     | -                        |   | Source Datastor      | e: [DEMO_IMP_E     | MP (DEMO_IMP_EMP_IRG)         | •     |
|                                  |             |              |                 |                          |   | Insert:              | <b>~</b>           |                               |       |
|                                  |             |              |                 |                          |   | Update:              | <b>~</b>           |                               |       |
|                                  |             |              |                 |                          |   | ···· Target Column P | roperties          |                               |       |
|                                  |             |              |                 |                          |   | Name:                |                    | ROOTFK                        |       |
|                                  |             |              |                 |                          |   | Datatype:            |                    | NUMERIC                       |       |
| SOL1 - DEMO_TMP_EMP (DEMO_TMP_EM |             |              |                 |                          |   | Length:              |                    | 10                            |       |
| V ADDRESS                        |             |              |                 |                          |   | Scale:               |                    | 0                             |       |
|                                  |             |              |                 |                          |   | Key:                 |                    |                               |       |
| V NAME                           |             |              |                 |                          |   | Check Not Null (     | low control only): | :                             |       |
| n RNUM                           |             |              |                 |                          |   |                      | gs                 |                               |       |

10. Create Filter on ROWNUM and update expression as DEMO\_TMP\_EMP\_TRG.RNUM > 0 and DEMO\_TMP\_EMP\_TRG.RNUM between #min and #max

| DEMO_TMP_EMP ×                 |     |            |                           |                 |                          |    | Filter - Property Inspector X                                    |  |  |
|--------------------------------|-----|------------|---------------------------|-----------------|--------------------------|----|------------------------------------------------------------------|--|--|
| 🍳 🔍 100% 👻 I 🔀 I 🗐 🔍 I 🛦 I 🗐 📰 |     |            |                           |                 |                          | () | 🖪 I 📌 🖹 I 🥒 🍈 Find 🔍 🖓 🔇                                         |  |  |
|                                | ^   | 🔠 Targ     | Target Datastore - TABLE2 |                 |                          |    | Filter Properties                                                |  |  |
|                                |     | Position 1 | indicators                | Name            | Mapping                  |    | Active Filter:                                                   |  |  |
|                                |     | 1          | 0 🐴                       | ADDRESS         | DEMO_TMP_EMP_TRG.ADDRESS |    |                                                                  |  |  |
|                                |     | 2          |                           | ADDRESSORDER    | lan and a second         |    | Implementation Technical Description Business Rule               |  |  |
|                                |     | 3          |                           | *DATAOBJECTNAME | EMPLOYEE                 |    | 🗸 🥒 🖯                                                            |  |  |
| V ADDRESS                      |     |            | 6.0                       | DEPTID          | DEMO_IMP_EMP_IRG.DEPTID  |    | DEMO_TMP_EMP_TRG.RNUM > 0 and DEMO_TMP_EMP_TRG.RNUM between #min |  |  |
| V DEPTID                       |     | 6          | 4                         | ID              | DEMO TMP EMP TRG.ID      |    | and #max                                                         |  |  |
| V ID                           |     | 7          | 5                         | IDORDER         |                          |    |                                                                  |  |  |
| V NAME                         |     | 8          | 0 🐴                       | KEYS            | 'ID'                     |    |                                                                  |  |  |
| n RNUM                         |     | 9          | 0 🐴                       | NAME            | DEMO_TMP_EMP_TRG.NAME    |    |                                                                  |  |  |
|                                |     | 10         | D                         | NAMEORDER       |                          |    |                                                                  |  |  |
|                                |     | 11         | 0 🐴                       | *OPERATIONTYPE  | 'INSERT'                 |    | Execute on:                                                      |  |  |
|                                |     | 12         | D 🐴                       | ROOTFK          | 0                        |    | Create Temporary Indexes: <none></none>                          |  |  |
|                                |     | 13         |                           | TABLE2ORDER     |                          |    |                                                                  |  |  |
| <b>1</b>                       |     |            |                           |                 |                          |    |                                                                  |  |  |
| DEMO_TMP_EMP_TRG.RF            | NUM | > 0 and DI |                           | EMP_TRG.RNUM b  | etween                   |    |                                                                  |  |  |
| #min and #max                  |     |            |                           |                 |                          |    |                                                                  |  |  |
|                                |     |            |                           |                 |                          |    |                                                                  |  |  |

11. Select TEMP\_EMPLOYEE from source then check option use temp interface as Derived Table

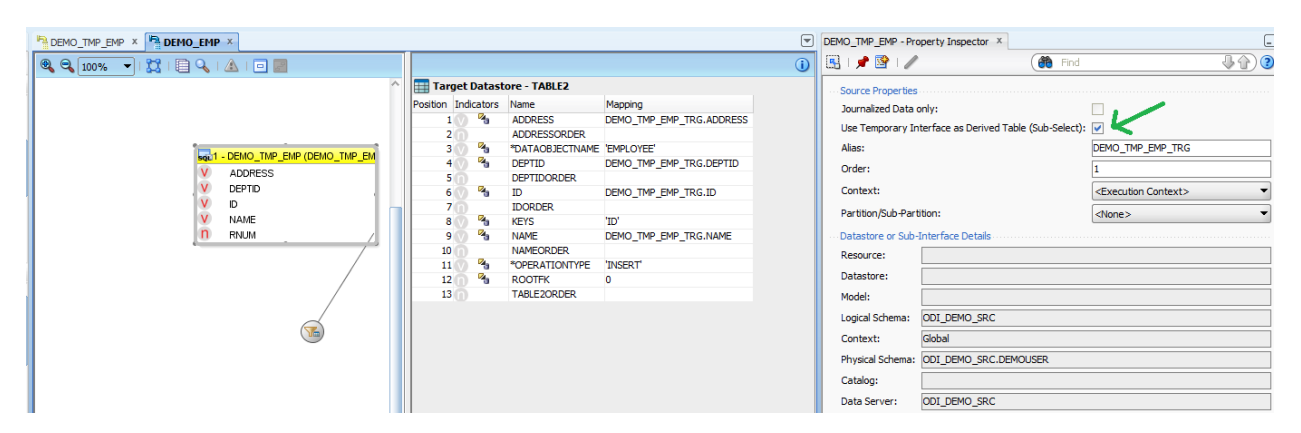

12. Go To Flow tab then Select IKM, update SYNCHRO\_XML\_TO\_JMS,INITIALIZE\_XML\_SCHEMA to true and ROOT\_TABLE to ROOT.

| Demo_tmp_emp x Patrice X                                                  | ▼ | Target Area - Property Inspector X                                                                                                    | _                                                                                                    |
|---------------------------------------------------------------------------|---|----------------------------------------------------------------------------------------------------|----------------------------------------------------------------------------------------------------|
| Q Q 100% V 💢 🗏 📰                                                          | ^ | 🖳   📌 🖹   🥒                                                                                                    | Find                                                                                                    |
| Staging Area (ODL_DEMO_SRC)  Defaut - 0  KM SOL to JMS XML Append  TABLE2 |   | Target Properties Distinct Rows: Distinct Rows: Distinct Rows: Distinct Rows: Distinct Rows: Distinct Rows: Name Value Name Value Nithol RoyM_TO_MS Tue Nithol Rows: Name Nithol Rows: Name Root_TABLE ROOT MSRPIGRATION | COMPONENT NAME: IXM SQL to JMS XML Append<br>AUTHOR: Oracle<br>Description :<br>- Integration Knowledge Module<br>- Inserts data in a JMS XML Message from any<br>ISO-92 compliant staging area.<br>Restrictions:<br>- The INITIALIZE_XML_SCHEMA option should be set<br>to XPS. for. the Aret Interface loading data in the XML |

#### 5.4.3 Create Package flow with defined variables and interfaces

- 1. Refresh the total\_departments
- 2. Assign min value to 1
- 3. Assign max value to 5 {batch size}
- 4. Add interface DEMO\_DEPT
- 5. Increment min by 5 {batch size}
- 6. Increment max by 5 {batch size}
- 7. Repeat step 4 if max <= total\_departments
- 8. Check if min <= total\_departments then assign max = #total\_departments then Repeat step 4
- 9. Refresh total\_employees
- 10. Assign min value to 1
- 11. Assign max value to 5 {batch size}
- 12. Add Interface DEMO\_EMP
- 13. Increment min by 5 {batch size}
- 14. Increment max by 5 {batch size}
- 15. Repeat step 4 if max <= total\_employees
- 16. Check if min <= total\_employees then assign max = #total\_employees then Repeat step 4

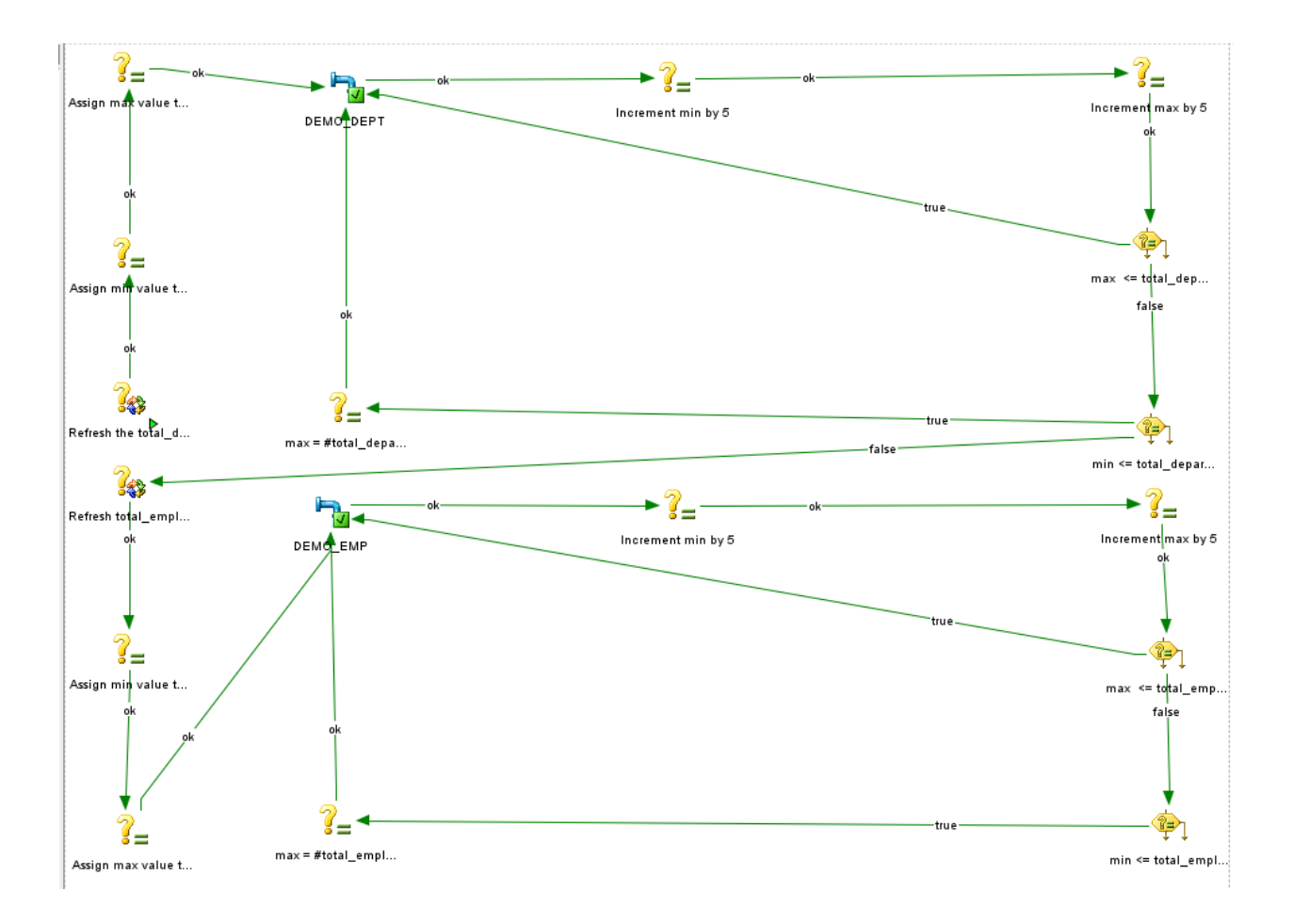

Execute Package: Execute package by clicking on

#### Tech Note: Oracle BAM – ODI Integration

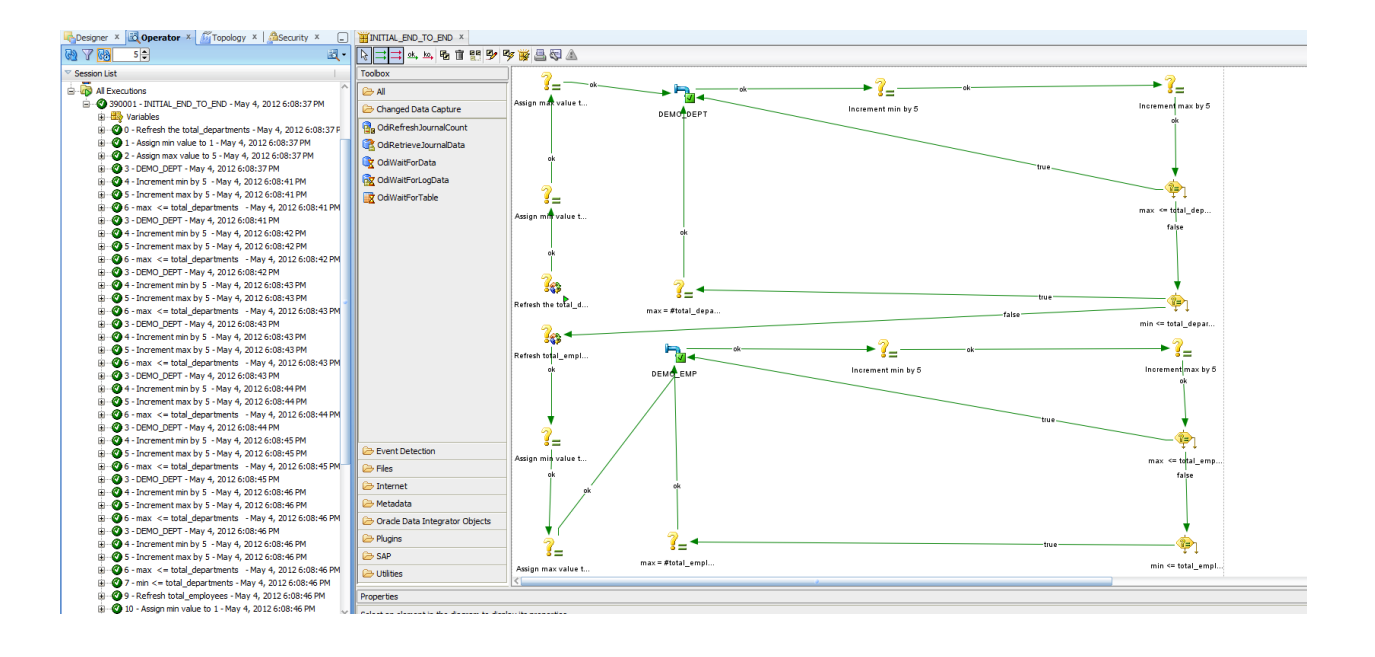

We can see the execution results in Operator tab like below

| ▼ Ses | sion List                                                                                                    |   |
|-------|----------------------------------------------------------------------------------------------------|---|
|       | 390001 - INITIAL END TO END - May 4, 2012 6:08:37 PM                                                                                                    | ^ |
|       | A Stool And A Control And A Control And A Co |   |
|       | 🖶 🦚 0 - Refresh the total departments - May 4, 2012 6:08:37 PM                                                                                                    |   |
|       | 1 - Assign min value to 1 - May 4, 2012 6:08:37 PM                                                                                                    |   |
|       | 🗈 🗠 🙆 2 - Assign max value to 5 - May 4, 2012 6:08:37 PM                                                                                                    |   |
|       | B                                                                                                    |   |
|       |                                                                                                    |   |
|       | G 5 - Increment max by 5 - May 4, 2012 6:08:41 PM                                                                                                    |   |
|       |                                                                                                    |   |
|       |                                                                                                    |   |
|       | 🗉 📲 🕜 4 - Increment min by 5 - May 4, 2012 6:08:42 PM                                                                                                    |   |
|       | 🗄 🐨 🕐 5 - Increment max by 5 - May 4, 2012 6:08:42 PM                                                                                                    |   |
|       | 🗄 🖉 6 - max <= total_departments - May 4, 2012 6:08:42 PM                                                                                                    |   |
|       | 🗄 🗝 🕐 3 - DEMO_DEPT - May 4, 2012 6:08:42 PM                                                                                                    |   |
|       | 🗄 🐨 🕙 4 - Increment min by 5 - May 4, 2012 6:08:43 PM                                                                                                    |   |
|       | 🗄 🐨 🕙 5 - Increment max by 5 - May 4, 2012 6:08:43 PM                                                                                                    |   |
|       | 🗈 🐨 🕜 6 - max <= total_departments - May 4, 2012 6:08:43 PM                                                                                                    |   |
|       | 🗈 🐨 🔇 3 - DEMO_DEPT - May 4, 2012 6:08:43 PM                                                                                                    |   |
|       | 🗄 🖓 4 - Increment min by 5 - May 4, 2012 6:08:43 PM                                                                                                    |   |
|       | 🗄 🗠 🕜 5 - Increment max by 5 - May 4, 2012 6:08:43 PM                                                                                                    |   |
|       | 🗈 🔮 6 - max <= total_departments - May 4, 2012 6:08:43 PM                                                                                                    |   |
|       | 🗄 🖤 🔮 3 - DEMO_DEPT - May 4, 2012 6:08:43 PM                                                                                                    |   |
|       | 🗄 🖓 4 - Increment min by 5 - May 4, 2012 6:08:44 PM                                                                                                    |   |
|       | 🗄 🗠 💇 5 - Increment max by 5 - May 4, 2012 6:08:44 PM                                                                                                    |   |
|       | 🗄 🖓 🖉 6 - max <= total_departments - May 4, 2012 6:08:44 PM                                                                                                    |   |
|       |                                                                                                    |   |
|       |                                                                                                    |   |
|       |                                                                                                    |   |
|       | H ···· · · · · · · · · · · · · · · · ·                                                                                                     |   |
|       |                                                                                                    |   |
|       |                                                                                                    |   |
|       | $\square$ $\square$ $\square$ $\square$ $\square$ $\square$ $\square$ $\square$ $\square$ $\square$                                                                                                    |   |
|       | $M = 0^{-1}$ $M = 0^{-1}$ $M =$ |   |
|       | A - Increment min by 5 - May 4, 2012 6:08:46 PM                                                                                                    |   |
|       | B. 0 5 - Increment may by 5 - May 4, 2012 6:08:46 PM                                                                                                    |   |
|       | B                                                                                                    |   |
|       |                                                                                                    |   |
|       | 9 - Refresh total employees - May 4, 2012 6:08:46 PM                                                                                                    |   |
|       | 10 - Assign min value to 1 - May 4, 2012 6:08:46 PM                                                                                                    |   |
|       | I1 - Assign max value to 5 - May 4, 2012 6:08:46 PM                                                                                                    |   |
|       | 🗑 🗠 🙆 12 - DEMO_EMP - May 4, 2012 6:08:46 PM                                                                                                    | ~ |
|       |                                                                                                    |   |

Please refer to below link for ODI Documentation for more information

http://docs.oracle.com/cd/E23943\_01/integrate.1111/e12644/jms\_xml.htm#CIHDCIFC

# 6. CDC

#### 6.1 Customize IKM

Copy and Customize IKM to notify Target Data Source about Deletes: Go to Global Objects and then Global Knowledge Modules  $\rightarrow$  Integration KM then click on IKM SQL to JMS XML Append.

| KM SQL to JMS XML                                                                                                    | Append ×                                                                                                |                                                                                                    |  |
|----------------------------------------------------------------------------------------------------|----------------------------------------------------------------------------------------------------|----------------------------------------------------------------------------------------------------|--|
| Definition                                                                                                    | 🔁 Knowledge Mod                                                                                         | lule [Global]                                                                                                    |  |
| 루 Details                                                                                                    | Name:                                                                                                   | Info SQL to 1945 XML Append                                                                                                    |  |
| here of the second second seco | Type:                                                                                                   | The Internation Consultation Module &                                                                                                    |  |
| 🚰 Markers                                                                                                    | - )per                                                                                                  | In the day load of the pair of Technologies                                                                                                    |  |
| 🐚 Memo                                                                                                    |                                                                                                    | V Multi-Connections                                                                                                    |  |
| in Version                                                                                                    | Source Technology:                                                                                      | <ul> <li>definel&gt;</li> </ul>                                                                                                    |  |
| 🚺 Privileges                                                                                                    | Target Technology:                                                                                      | <undefined></undefined>                                                                                                    |  |
| f Flexfields                                                                                                    | Description:                                                                                            |                                                                                                    |  |
| Lines                                                                                                    | COMPONENT NAME:                                                                                         | IKM SQL to JMS XML Append                                                                                                    |  |
|                                                                                                    | AUTHOR: Oracle                                                                                          |                                                                                                    |  |
|                                                                                                    |                                                                                                    |                                                                                                    |  |
|                                                                                                    | Description :<br>- Integration Knowle<br>- Inserts data in a JN<br>Restrictions:<br>- The INITIALIZE_XM | dge Module<br>IS XML Message from any ISO-92 compliant staging area.<br>IL_SCHEMA option should be set to YES for the first interface loading data in the XML schema. For this interface, ROOT_TABLE should also be set to the resource name of the highest table in the XML model                                                        |  |
|                                                                                                    | hierarchy.<br>- The SYNCHRO_XML<br>- Options: CLIENTID,<br>- When using this mo                         | _TO_JMS option should be set to YES only for the interface finalizing the loading of the data of the XML schema.<br>DURABLE, MESSAGEMAXMUMBER, MESSAGETIMEOUT, MESSAGESELECTOR are not used. They should be set to a null value.<br>dule with a journalized source table, data are automatically filtered to not include source deletions |  |

#### Go to Details tab then select Insert into XML

| IKM SQL to JMS XML  | Append × |                                  |         |                |               |           |               |                   |           |             |
|---------------------|----------|----------------------------------|---------|----------------|---------------|-----------|---------------|-------------------|-----------|-------------|
| 🥒 Definition        |          |                                  |         |                |               |           |               |                   |           | 4 🗙 🔶 👃     |
| 루 Details           | Order    | Command                          | Context | Logical Schema | Transaction   | Commit    | Ignore Errors | Log Final Command | Log Level | Log Counter |
| Pa Options          |          | 31 Truncate XML Schema           |         |                |               |           |               |                   |           | 5           |
| Markere             |          | 41 Initialize root table         |         |                |               |           |               |                   |           | 4           |
| Ge Markers          |          | 51 Lock journalized table        |         |                | Toopooling 1  | No Commit |               |                   |           | 4           |
| 🔡 Memo              |          | 61 Insert into XML (JMS Message) |         |                | Transaction 1 | No Commit |               |                   |           | 3 Insert    |
| 🙀 Version           |          | 111 Synchronize XML to JMS       |         |                | Transaction 1 | Commit    |               |                   |           | 3           |
| Privileges          |          |                                  |         |                |               |           |               |                   |           |             |
| f(.) Flexfields     |          |                                  |         |                |               |           |               |                   |           |             |
| Lines               |          |                                  |         |                |               |           |               |                   |           |             |
| A Toport into VML ( |          |                                  |         |                |               |           |               |                   |           |             |
| W Inservinto And (  |          |                                  |         |                |               |           |               |                   |           |             |
|                     |          |                                  |         |                |               |           |               |                   |           |             |
|                     |          |                                  |         |                |               |           |               |                   |           |             |

#### Modify the code on Source.

Remove following code from where clause and use this IKM in all the corresponding interfaces.

<% if (odiRef.getDataSet(i, "HAS\_JRN").equals("1")) { %>

JRN\_FLAG <> 'D'

<%} else {%>

#### Tech Note: Oracle BAM – ODI Integration

| QL to JMS XML Append 🗴                                                                                                    |                                                                  |                                                                                      |  |  |  |  |  |  |  |  |
|----------------------------------------------------------------------------------------------------|------------------------------------------------------------------|--------------------------------------------------------------------------------------|--|--|--|--|--|--|--|--|
| inition 🖂 General                                                                                                    |                                                                  |                                                                                      |  |  |  |  |  |  |  |  |
| ails Name:                                                                                                    | Name: Insert into XML (JMS Message)                              |                                                                                      |  |  |  |  |  |  |  |  |
| ions Log Counter:                                                                                                    | Log Counter: Insert V Log Level: 3                               |                                                                                      |  |  |  |  |  |  |  |  |
| kers                                                                                                    | Log Counter: Insert ▼ Log Level: 3                               |                                                                                      |  |  |  |  |  |  |  |  |
| no<br>🖃 Journali                                                                                                    | lizing                                                           |                                                                                      |  |  |  |  |  |  |  |  |
| sion                                                                                                    | nalized Table in the Staging Area                                |                                                                                      |  |  |  |  |  |  |  |  |
| ileges Journ                                                                                                    | nalized Table in the current Interface                           |                                                                                      |  |  |  |  |  |  |  |  |
| fields                                                                                                    | d Table statement                                                |                                                                                      |  |  |  |  |  |  |  |  |
| ert into XML (                                                                                                    | a-rable statement                                                |                                                                                      |  |  |  |  |  |  |  |  |
|                                                                                                    | current command for Derived-Table sub-select statement           |                                                                                      |  |  |  |  |  |  |  |  |
| Create                                                                                                    | Temporary Indexes                                                |                                                                                      |  |  |  |  |  |  |  |  |
| <ul> <li>None</li> </ul>                                                                                                    | e 🔿 On Source                                                    |                                                                                      |  |  |  |  |  |  |  |  |
| Command                                                                                                    | on Target Command on Source                                      |                                                                                      |  |  |  |  |  |  |  |  |
| Technology                                                                                                    | y: <ul> <li>Undefined&gt;</li> <li>Transaction Isola</li> </ul>  | ion:                                                                                 |  |  |  |  |  |  |  |  |
| Context:                                                                                                    | <execution context=""></execution>                               | <ul> <li><ul> <li><li><li><ul> <li><ul></ul></li></ul></li></li></li></ul></li></ul> |  |  |  |  |  |  |  |  |
| Transaction                                                                                                    | n: Autocommit  Commit:                                           | <undefined></undefined>                                                              |  |  |  |  |  |  |  |  |
| Command                                                                                                    | 4                                                                |                                                                                      |  |  |  |  |  |  |  |  |
| <pre> *%efor (m<br/>&lt;%w=odR<br/>select<br/>*/n1t*, =*,<br/>from<br/>where<br/>&lt;%w=odR<br/>&lt;%w=odR<br/>&lt;%w=odR<br/>&lt;%w=odR<br/>&lt;%w=odR<br/>&lt;%w=odR<br/>&lt;%w=odR</pre> | <pre>c*fs((nti-0) &lt; odRef.getDataSet(0, 'Vperator)%&gt;</pre> |                                                                                      |  |  |  |  |  |  |  |  |

#### 6.2 Modify Source Data Store for CDC

We Have Source Oracle (ODI\_DEMO\_SRC) and JMS Target (ODI\_DEMO\_TRG)

#### 6.2.1 Model Updates

Open the Models accordion in the Designer navigator by clicking on the label

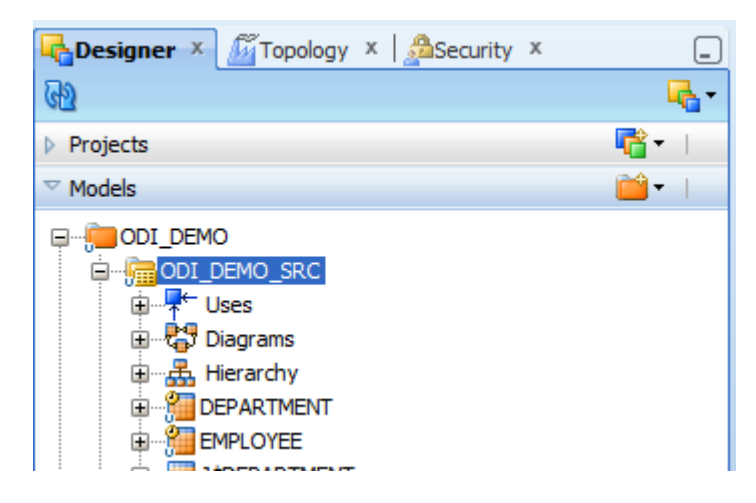

# 6.2.2 Right-click on the ODI\_DEMO\_SRC model and select Changed Data Capture > Add to CDC. Click yes to add all the tables to the CDC.

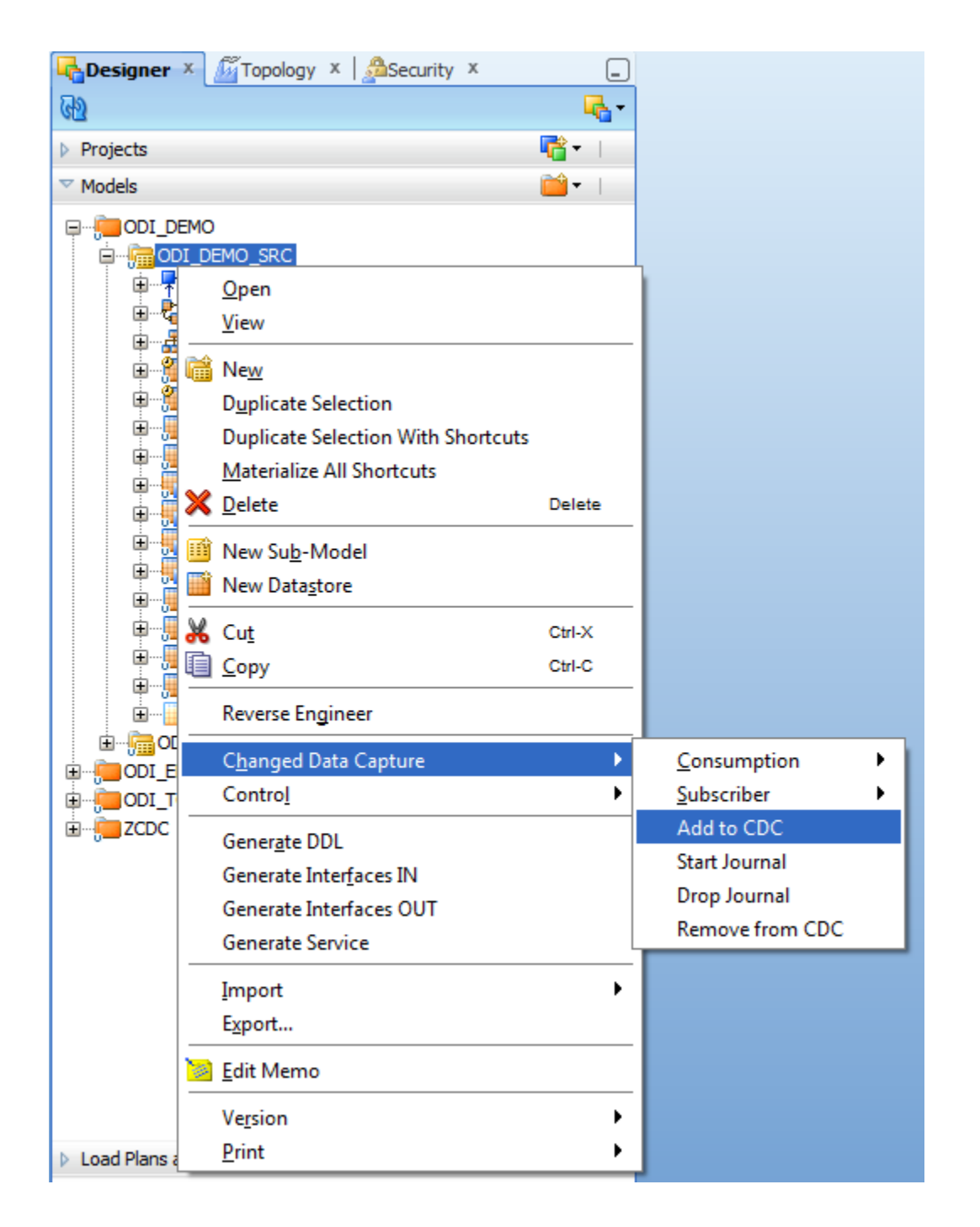

6.2.3 Double-click on the Oracle CDC Source model. The editor for this model opens

| GODI_DEMO_SRC ×               |                 |                                                                                                    | ( |
|-------------------------------|-----------------|----------------------------------------------------------------------------------------------------|---|
| Reverse Engineer 🖋 Check Mod  |                 |                                                                                                    |   |
| Definition                    |                 |                                                                                                    |   |
| Reverse Engineer              | 🛅 Model [Mode   | I Folder: ODI_DEMO]                                                                                  |   |
| Selective Reverse-Engineering | Name:           | ODI_DEMO_SRC                                                                                         |   |
| Control                       | Code:           | ODI DEMO SRC                                                                                         |   |
| Journalizing                  |                 |                                                                                                    |   |
| Journalized Tables            | Technology:     | Orade 🗸                                                                                              |   |
| Markers                       | Logical Schema: | ODL DEMO_SRC 🗸                                                                                       |   |
| Services                      | 1-1             |                                                                                                    |   |
| Memo                          | Action Group:   | <ul> <li><li><li><li><li><li><li><li><li><li></li></li></li></li></li></li></li></li></li></li></ul> |   |
| Version                       | Default Folder: | Q 4                                                                                                  |   |
| Privileges                    |                 | Display the Metadata changes in the Model tree                                                       |   |
| Flexfields                    | Description:    |                                                                                                    |   |

#### 6.2.4 Go to the Journalizing tab.

Select the **Consistent Set** journalizing mode, click **OK** to close the popup window then the **JKM Oracle Consistent** knowledge module

| ODI_DEMO_SRC ×                                                                                           |                                                            |                                         | E       |
|----------------------------------------------------------------------------------------------------|------------------------------------------------------------|-----------------------------------------|---------|
| 🔞 Reverse Engineer 🛷 Check Moo                                                                           |                                                            |                                         |         |
| Definition<br>Reverse Engineer<br>Selective Reverse-Engineering                                          | Journalizing Mode:  Consistent Set  Simple Journalizing KM |                                         |         |
| Journalizing                                                                                             | Knowledge Module: JKM Oracle Consistent.GLOBAL             |                                         | <b></b> |
| Journalizeng<br>Journalized Tables<br>Markers<br>Services<br>Memo<br>Version<br>Privileges<br>Flexfields | Option<br>COMPATIBLE<br>VALIDATE                           | Value<br>Opefault>:9<br>Opefault>:false |         |

6.2.5 Go to the Journalized Tables tab, select the tables and click on the Remove from CDC button if we want to exclude some of the tables from CDC.

| GODI_DEMO_SRC ×                                                                            |           |                                            | 3         |
|--------------------------------------------------------------------------------------------|-----------|--------------------------------------------|-----------|
| 🔞 Reverse Engineer 🛷 Check Mor                                                             |           |                                            |           |
| Definition<br>Reverse Engineer<br>Selective Reverse-Engineering<br>Control<br>Journalizing | Order 100 | Table Name<br>01 DEPARTMENT<br>02 EMPLOYEE | 습 🕹 🗶 📴 🔂 |
| Journalized Tables<br>Markers<br>Services<br>Memo<br>Version<br>Privileges<br>Flexfields   |           |                                            |           |

6.2.6 Click on the Reorganize button to order the tables according to their foreign-keys. Press yes on all confirmation dialogs. The data stores are automatically organized as shown below

| ODI_DEMO_SRC ×  Reverse Engineer  Check Mo                                                                                                    | del   |                                                  |                       |
|----------------------------------------------------------------------------------------------------|-------|--------------------------------------------------|-----------------------|
| Definition<br>Reverse Engineer<br>Selective Reverse-Engineering<br>Control<br>Journalizing<br>Journalized Tables<br>Markers<br>Services<br>Memo<br>Version<br>Privileges<br>Flexfields | Order | Table Name<br>10001 DEPARTMENT<br>10002 EMPLOYEE | 🔐 🖟 💥 🕎 🐏<br>Reorgani |

- 6.2.6 Click Save( 🗐 ) on the toolbar to save the Model
- 6.3 Creating a Package to Set Up CDC
  - 6.3.1 We will create a package that sets up the CDC infrastructure in a given context. In the Designer navigator, Click on the Projects accordion.

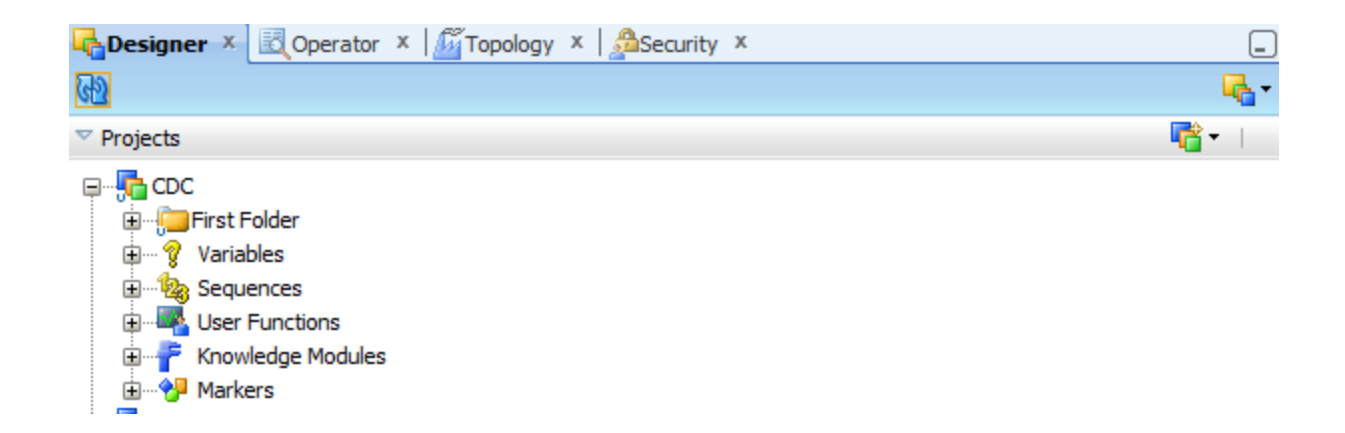

6.3.2 Expand the CDC project and then expand the First Folder folder Select Package and Create New Package with name CDC SETUP

| Definition | W Designers (Feddam Gart feddam) |
|------------|----------------------------------|
| Execution  |                                  |
| Scenarios  | Name: CDC_SETUP                  |
| Markers    | Description:                     |
| Memo       |                                  |
| Version    |                                  |
| Privileges |                                  |
| Flexfields |                                  |
|            |                                  |
|            |                                  |
|            |                                  |
|            |                                  |

6.3.3 Go to the Diagram tab. Drag and drop into the diagram the ODI\_DEMO\_SRC data model from the Designer's Models tree view. A new step appears in the diagram, named after your data model

| CDC_SETUP ×                                                                                                    |              | -        |
|----------------------------------------------------------------------------------------------------|--------------|----------|
|                                                                                                    |              |          |
| Toolbox                                                                                                    |              | <u>^</u> |
| 🗁 All                                                                                                    |              |          |
| 🗁 Changed Data Capture                                                                                                    |              |          |
| Content Count Count                                                                                                    |              |          |
| CodRetrieveJournalData                                                                                                    |              |          |
| ColiWaitForData                                                                                                    |              |          |
| Regional Contract Contract Con |              |          |
| OdiWaitForTable                                                                                                    |              |          |
|                                                                                                    |              |          |
|                                                                                                    |              |          |
|                                                                                                    |              |          |
|                                                                                                    | ODI_DEMO_SRC |          |
|                                                                                                    |              |          |
|                                                                                                    |              |          |
|                                                                                                    |              |          |
|                                                                                                    |              |          |
|                                                                                                    |              |          |
|                                                                                                    |              |          |
|                                                                                                    |              |          |
| 🗁 Event Detection                                                                                                    |              |          |
| 🗁 Files                                                                                                    |              |          |
| 🗁 Internet                                                                                                    |              |          |
| 🗁 Metadata                                                                                                    |              |          |
| 🗁 Oracle Data Integrator Objects                                                                                                    |              |          |
| 🗁 Plugins                                                                                                    |              |          |
| 🗁 SAP                                                                                                    |              |          |
| 🗁 Utilities                                                                                                    |              | ~        |
|                                                                                                    |              |          |

#### **6.3.4** Click on this step. In the Properties panel: • Select Journalizing Model in the Type drop-down list

| Туре               |
|--------------------|
| Journalizing Model |
|                    |
|                    |
|                    |
|                    |
|                    |
|                    |
|                    |
|                    |
|                    |

- Click the Start and Add Subscribers checkboxes.
- Enter CONSUMER1 in the Subscribers field, and then click Add.
- Enter CONSUMER2 in the Subscribers field, and then click Add.

| 2 Event Detection                                                                                                    |                      |
|----------------------------------------------------------------------------------------------------|----------------------|
| 2 Files                                                                                                    |                      |
| Contract Contract Con |                      |
| 😂 Metadata                                                                                                    |                      |
| Concerning Determine Concerning Concerning C |                      |
| Plugins                                                                                                    |                      |
| ⇒ SAP                                                                                                    |                      |
| Contraction of the second second seco | ~                    |
| Properties                                                                                                    |                      |
| General Advanced Ontions Menn Version Privalence                                                                                                    |                      |
|                                                                                                    | Tuna                 |
| Step name ODI DEMO SRC DOI DEMO SRC                                                                                                    | lournalizing Model   |
| liked object                                                                                                    | Sour realizing moder |
| ODL DEMO_SRC                                                                                                    |                      |
| - Journalizing                                                                                                    |                      |
| V Start V Add Subscribers                                                                                                    |                      |
| Stop Remove Subscribers                                                                                                    |                      |
| Consumption                                                                                                    |                      |
| Extend Window Lock Subscribers                                                                                                    |                      |
| Purge Journal Unlock Subscribers                                                                                                    |                      |
| Subscribers                                                                                                    |                      |
|                                                                                                    | Add                  |
| CONSUMER 1                                                                                                    | Delete               |
| CONSUMER2                                                                                                    |                      |
|                                                                                                    |                      |

- 6.3.5 Click Save( $\Box$ ) on the toolbar to save the package.
- 6.3.6 Click on the Execute ( $\triangleright$ ) button on the toolbar.

| Execution      | X                  |
|----------------|--------------------|
| Context:       | Global 👻           |
| Logical Agent: | Local (No Agent) 💌 |
| Log Level:     | 5                  |
| Simulation     |                    |
| Help           | OK Cancel          |

- 6.3.7 Press OK when the Session Started window appears.
- 6.3.8 Open the Operator navigator. In the Operator, select the Session List tab, and expand the All Executions node.
- 6.3.9 Check that the last session ran correctly. You can review the steps and tasks that have activated the CDC process.

#### 6.4 Creating the Integration Flows to Consume the Changes

In this exercise you will create the integration flows that will consume the changes captured using CDC.

- 1. In the Designer navigator, open the Projects accordion.
- 2. Expand the ODI\_DEMO\_CDC project and then expand the First Folder then Create Interfaces.
- 1. Create Interface DEMO\_CDC\_DEPARTMENT

| C_DEPARTMENT ×        |                                                                                                    |
|-----------------------|----------------------------------------------------------------------------------------------------|
| Tinterface [Folder:   | CDC]                                                                                                    |
| Name:                 | DEMO_CDC_DEPARTMENT                                                                                                  |
| Optimization Context: | Global                                                                                                    |
| 📝 Staging Area Differ | int From Target                                                                                                    |
| Oracle: ODI_DEMO_S    | c                                                                                                    |
| Description:          |                                                                                                    |
|                       |                                                                                                    |
|                       | DEPARTHENT × Interface [Folder: Name: Optimization Context:     Staging Area Differe Orade: ODI_DEMO_SR Description: |

2. Go To mappings tab the Drag ODI\_DEMO\_SRC.DEPARTMENT to source and JMS.Table1 to target

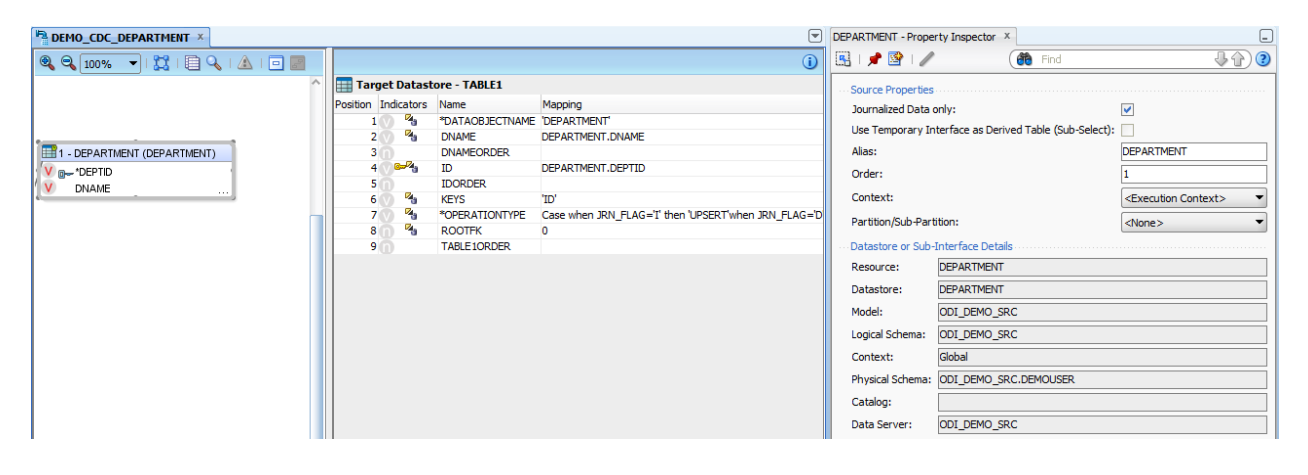

3. Select ROOTFK and update its value to 0

| EMO_CDC_DEPARTMENT ×                                   | ROOTFK - Property Inspector X                                                                                                    |
|--------------------------------------------------------|----------------------------------------------------------------------------------------------------|
| 🔍 100% 🔍   💢   🗐 🔍   🛆   🗐 🔄                           | 🚺 🖪 I 🖈 😰 I 🥒 🍈 🔞 Find 🛛 🕹 🏠 3                                                                                                    |
| A Target Datastore - TABLE1                            | Mapping Properties                                                                                                    |
| Position Indicators Name Mapping                       | Active Manning:                                                                                                    |
| 1 1 * TATAOBJECTNAME 'DEPARTMENT'                      | Reave Hopping.                                                                                                    |
| 2 NAME DEPARTMENT.DNAME                                | Implementation Technical Description Business Rule                                                                                                    |
| 3 DNAMEORDER                                           | 🗸 🦉 🖓 📄                                                                                                    |
| Propertio 4 Provide Topponer                           | 0                                                                                                    |
| DNAME 5 LOOKDER                                        |                                                                                                    |
| 7 7 PPERATIONTYPE Case when JRN FLAG='I' then 'UPSERT' | RT'when JRN_FLAG='D                                                                                                    |
| S 🕥 🐐 ROOTFK 🛛                                         |                                                                                                    |
| 9 TABLE 10RDER                                         |                                                                                                    |
|                                                        | Execute on: 💿 🔐 Source 🔿 👕 Staging Area 🔿 💿 Target                                                                                                    |
|                                                        | Source Datastore: DEPARTMENT (DEPARTMENT)                                                                                                    |
|                                                        | Insert:                                                                                                    |
|                                                        | Update:                                                                                                    |
|                                                        | Target Column Properties                                                                                                    |
|                                                        | Name: ROOTFK                                                                                                    |
|                                                        | Datatype: NUMERIC                                                                                                    |
|                                                        | Length: 10                                                                                                    |
|                                                        | Scale: 0                                                                                                    |
|                                                        | Key:                                                                                                    |
|                                                        | Check Not Null (Flow control only):                                                                                                    |
|                                                        | ··· User Defined Flags                                                                                                    |
|                                                        | UD1: UD2: UD2:                                                                                                    |
|                                                        | UD3: UD4: UD4:                                                                                                    |
|                                                        | UD5: UD6: UD6:                                                                                                    |
|                                                        |                                                                                                    |
|                                                        | UD9: UD 10: UD 10: UD 1 |
| hNote ODI BAM Integration doc                          |                                                                                                    |

4. Select OPERATION TYPE and update its value with following code

| Case                            |
|---------------------------------|
| when JRN_FLAG='I' then 'UPSERT' |
| when JRN_FLAG='D' then 'DELETE' |
| else                            |
| 'INSERT'                        |
| End                             |

And Assign KEYS and DATAOBJECT NAME to 'ID' and 'DEPARTMENT' respectively..

| DEMO_CDC_DEPARTMENT ×                 |                                                                                                    | OPERATIONTYPE - Property Inspecto                                                                                                    | r × _                                                                                                    |
|---------------------------------------|----------------------------------------------------------------------------------------------------|----------------------------------------------------------------------------------------------------|----------------------------------------------------------------------------------------------------|
| 🍳 🔍 100% 👻   💢   📄 🔍   🔬   🥅 📰        | 0                                                                                                    | 🖳   📌 🗟   🥒                                                                                                    | (# Find 4) 3                                                                                                    |
| C C C C C C C C C C C C C C C C C C C | Target Datastore - TABLE1 Mapping JECTNAME DEPARTMENT DEPARTMENT DEPARTMENT DEPARTMENT DEPARTMENT DEPTID R T0 T0 T0 T0 T0 T0 T0 Common JRN_FLAG=3" then UPSERT when JRN_FLAG=D' then DELETE else INSERTENT O RDER | Implementation         Technical Deriver         Active Mapping:         Implementation         Technical Deriver         Case         when RN, PLAG=11 then 'UPSER'         End         TNSERT         End         Execute on:         Source Datastore:         DePARTMENT         Insert:         V         Target Column Properties         Name:         Datatype:         Length:         Scale:         Key:         Check Not Null (Flow control only)         USer Defined Flags         UD1:         UD2:         UD2:         UD2: | Scription         Business Rule           Image: Staging Area         Image: Staging Area           Image: Staging Area         Image: Staging Area           Image: Staging Area         Image: Staging Area           Image: Staging Area         Image: Staging Area           Image: Staging Area         Image: Staging Area           Image: Staging Area         Image: Staging Area           Image: Department         Image: Staging Area           Image: Department         Image: Staging Area           Image: Department         Image: Staging Area           Image: Department         Image: Department           Image: Department         Image: Department           Image: Department         Image: Department           Image: Department         Image: Department           Image: Department         Image: Department           Image: Department         Image: Department           Image: Department         Image: Department           Image: Department         Image: Department           Image: Department         Image: Department           Image: Department         Image: Department           Image: Department         Image: Department           Image: Department         Image: Department           Image: Department         Image: Depar |
|                                       |                                                                                                    |                                                                                                    |                                                                                                    |

5. Select DEPARTMENT form Source and go to properties then check Journalized Data Only.

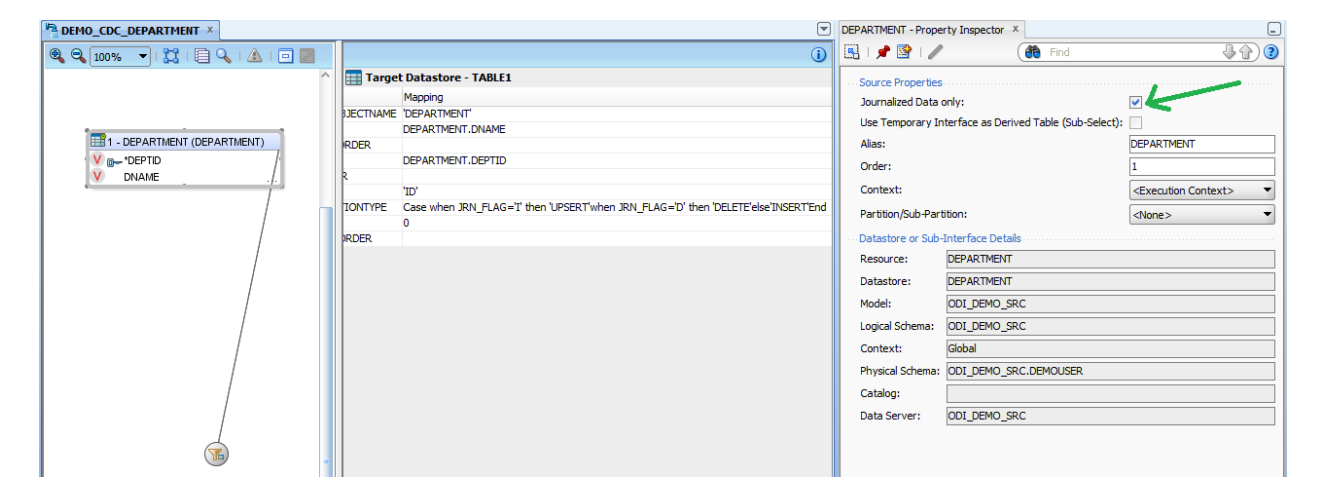

6. Select filter and update it's with appropriate subscriber

#### Tech Note: Oracle BAM – ODI Integration

| DEMO_CDC_DEPARTMENT ×          |           | •                                                                                  | ) F | ilter - Property Inspector X                               | _     |
|--------------------------------|-----------|------------------------------------------------------------------------------------|-----|------------------------------------------------------------|-------|
| 🍳 🔍 100% 🔍   🔀   📄 🔍   🔬   🛅 💹 |           | 1                                                                                  | 1   | 🔛   📌 💁   🥒  📸 Find                                        | 41)3  |
| ^                              | 📰 Targe   | t Datastore - TABLE1                                                               | I   | Filter Properties                                          |       |
|                                |           | Mapping                                                                            |     | Active Filter:                                             |       |
|                                | BJECTNAME | 'DEPARTMENT'                                                                       |     |                                                            |       |
|                                |           | DEPARTMENT.DNAME                                                                   |     | Implementation Technical Description Business Rule         |       |
| III - DEPARTMENT (DEPARTMENT)  | RDER      |                                                                                    |     |                                                            | / / 🗔 |
| V O- *DEPTID                   |           | DEPARTMENT.DEPTID                                                                  |     | IDN CURCOTRED - 'CONCLIMED 1' /* AND IDN DATE < suprime */ |       |
| V DNAME ./.                    | R         |                                                                                    |     | JKN_JOBJCKIER - CONJONERT / AND JKN_DATE < Sysuate /       |       |
|                                |           | 'ID'                                                                               |     |                                                            |       |
|                                | IONTYPE   | Case when JRN_FLAG='I' then 'UPSERT'when JRN_FLAG='D' then 'DELETE'else'INSERT'End |     |                                                            |       |
|                                |           | 0                                                                                  |     |                                                            |       |
|                                | PRDER     |                                                                                    |     |                                                            |       |
|                                |           |                                                                                    |     | Execute on: 💿 🔐 Source 🔿 👕 Staging Area                    |       |
|                                |           |                                                                                    |     | Crosta Temperany Indovers                                  | -     |
|                                |           |                                                                                    |     | create relipoid y Indexes. (None>                          | •     |
|                                |           |                                                                                    |     |                                                            |       |
|                                |           |                                                                                    |     |                                                            |       |

7. Go to Flow tab and Select target then update IKM properties SYNCHRO\_XM\_TO\_JMS to false {It should be true when we want send separate JMS message for this data source} INITIALIZE\_XML\_SCHEMA to true

ROOT\_TABLE to ROOT.

| * DEMO_CDC_DEPARTMENT *                                                                                                    | Tar | rget Area - Property Inspec                                                                                                    | tor ×                                                                                                    |                                                                                                    |
|----------------------------------------------------------------------------------------------------|-----|----------------------------------------------------------------------------------------------------|----------------------------------------------------------------------------------------------------|----------------------------------------------------------------------------------------------------|
| 🔍 🔍 100% 🔻   💢 🔲 🖉                                                                                                    | 5   | 3   📌 📴   🥒                                                                                                    | <b>6</b>                                                                                                    | Find U 🖓 🏠 🍞                                                                                                    |
| Image: Contract of the second second seco |     | Target Properties Distinct Rows: Distinct Rows: Distinct Rows: Distinct Rows: Distinct Rows: Distinct Rows: Name SYNCHRO, OML, TO_JMS SYNCHRO, OML, TO_JMS SYNCHRO, OML, TO_JMS UNSTRAILED JMSERVIPENTION JMSERVIPENTION JMSERVIPENTION DISTING | Value false Activity of Control of Control o | COMPONENT NAME: IKM SQL to JMS XML Appen<br>AUTHOR: Oracle<br>Description :<br>- Integration Knowledge Module<br>- Jinsets data in a JMS XML Message from any<br>ISO-92 compliant staging area.<br>Restrictions:<br>- The INITIALIZE_XML_SCHEMA option should by |

- 3. Create Interface For Employee
  - 1. Create with name DEMO\_CDC\_EMPLOYEE

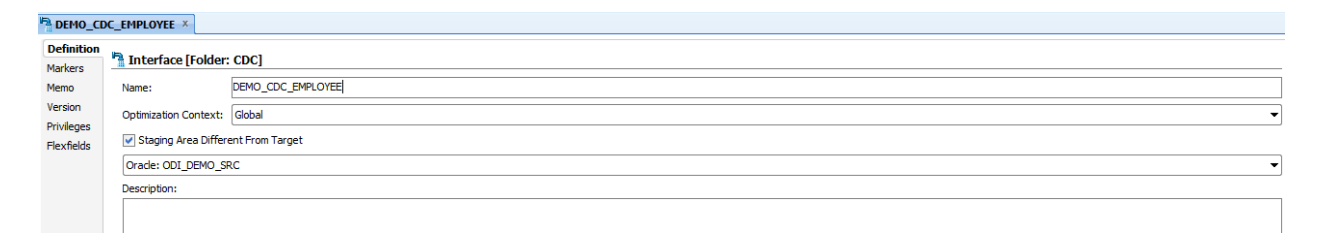

2. Go To mappings tab the Drag ODI\_DEMO\_SRC.EMPLOYEE to source and JMS.Table2 to target

| BEMO_CDC_EMPLOYEE ×            |                   |                 |                 | ID - Property Inspector X          |                         | _    |
|--------------------------------|-------------------|-----------------|-----------------|------------------------------------|-------------------------|------|
| 🍳 🔍 100% 🔍   🐹   🗐 🔍   🔬   🗐 📰 |                   |                 | <b>i</b>        | 🖳   🏓 🔮   🥒                        | Find                    | ) 🕐  |
| ^                              | Target Data       | store - TABLE2  |                 | Manning Properties                 |                         |      |
|                                | Position Indicato | s Name          | Mapping         | Active Manning:                    |                         |      |
|                                | 1 2               | ADDRESS         | EMPLOYEE.ADDRE  | Acave Happing.                     |                         |      |
|                                | 20                | ADDRESSORDER    |                 | Implementation Technical De        | scription Business Rule |      |
|                                | 3 🛛 🐴             | *DATAOBJECTNAME | 'EMPLOYEE'      |                                    |                         | all  |
|                                | 4 🗸 🖓             | DEPTID          | EMPLOYEE.DEPTI  |                                    |                         |      |
|                                | 5 🕦               | DEPTIDORDER     |                 | EMPLOYEE.ID                        |                         | - 11 |
|                                | 6 🕥 💷 🖓           | ID              | EMPLOYEE.ID     |                                    |                         | - 11 |
|                                | 70                | IDORDER         |                 |                                    |                         |      |
| 1 - EMPLOYEE (EMPLOYEE)        | 8 8               | KEYS            | 'ID'            |                                    |                         |      |
| V ADDRESS                      | 9 🗸 🐴             | NAME            | EMPLOYEE.NAME   |                                    |                         |      |
| V DEPTID                       | 10 0              | NAMEORDER       |                 | Evenute and                        |                         |      |
| V*D                            | 11 4              | *OPERATIONTYPE  | Case when JRN_F | Execute on:                        |                         |      |
| V NAME                         | 120 %             | ROOTEK          | 0               | Source Datastore: EMPLOYEE (E      | MPLOYEE)                |      |
|                                | 13 (1)            | TABLE 20RDER    |                 | Insert:                            |                         |      |
|                                |                   |                 |                 | Lindate:                           |                         |      |
|                                |                   |                 |                 | Tarrat Calura Davastica            |                         |      |
|                                |                   |                 |                 | rarget Column Properties           |                         |      |
|                                |                   |                 |                 | Name:                              | ID                      |      |
|                                |                   |                 |                 | Datatype:                          | VARCHAR                 |      |
|                                |                   |                 |                 | Length:                            | 255                     |      |
|                                |                   |                 |                 | Scale:                             | 0                       |      |
| -                              |                   |                 |                 | Key:                               |                         |      |
|                                |                   |                 |                 | Check Not Null (Flow control only) | ):                      |      |
|                                |                   |                 |                 | User Defined Flags                 |                         |      |
|                                |                   |                 |                 | UD1:                               | UD2:                    |      |
|                                |                   |                 |                 | UD3:                               | UD4:                    |      |
|                                |                   |                 |                 | UD5:                               | UD6:                    |      |
|                                |                   |                 |                 | UD7:                               | UD8:                    |      |
|                                |                   |                 |                 | UD9:                               | UD 10:                  |      |

3. Select ROOTFK and update its value to 0

| DEMO_CDC_EMPLOYEE ×     |                   |                 | T                                                                           | ROOTFK - Property In:   | spector X                             |
|-------------------------|-------------------|-----------------|-----------------------------------------------------------------------------|-------------------------|---------------------------------------|
| 🍳 🔍 100% 👻 । 🔀 । 📄 🛃    |                   |                 | 0                                                                           | 🔣 I 📌 😫 I 🥒             | ( Find                                |
| ^                       | 🔢 Target Dat      | astore - TABLE2 |                                                                             | Mapping Properties      | 5                                     |
|                         | sition Indicators | Name            | Mapping                                                                     | Active Manning:         |                                       |
|                         | 1                 | ADDRESS         | EMPLOYEE.ADDRESS                                                            | Heave Happing.          | · · · · · · · · · · · · · · · · · · · |
|                         | 20                | ADDRESSORDER    |                                                                             | Implementation          | Technical Description Business Rule   |
|                         | 3 🕥 🐴             | *DATAOBJECTNAME | 'EMPLOYEE'                                                                  |                         | A / E                                 |
|                         | 4 🕐 🐴             | DEPTID          | EMPLOYEE.DEPTID                                                             |                         |                                       |
|                         | 5 0               | DEPTIDORDER     |                                                                             | 0                       |                                       |
|                         | 6                 | ID              | EMPLOYEE.ID                                                                 |                         |                                       |
|                         | 70                | IDORDER         |                                                                             |                         |                                       |
| 1 - EMPLOYEE (EMPLOYEE) | 80 %              | KEYS            | 'ID'                                                                        |                         |                                       |
| V ADDRESS               | 90 %              | NAME            | EMPLOYEE.NAME                                                               |                         |                                       |
| V DEPTID                | 10 0              | NAMEORDER       |                                                                             | Execute on:             | - BB Staging                          |
| V ₀*D                   | 11 0 2            | *OPERATIONTYPE  | Case when JRN_FLAG=T then 'UPSERT when JRN_FLAG=D' then 'DELETE'else'INSERT | Execute on.             | ● SalSource                           |
| V NAME                  | 12 0 3            | TARLEGODDED     | U                                                                           | Source Datastore:       | EMPLOYEE (EMPLOYEE)                   |
|                         | 13 (1)            | TABLEZORDER     |                                                                             | Insert:                 |                                       |
|                         |                   |                 |                                                                             | Undate:                 |                                       |
|                         |                   |                 |                                                                             | opulie.                 |                                       |
|                         |                   |                 |                                                                             | ···· Target Column Pro  | perties                               |
|                         |                   |                 |                                                                             | Name:                   | ROOTFK                                |
|                         |                   |                 |                                                                             | Datatype:               | NUMERIC                               |
|                         |                   |                 |                                                                             | Length:                 | 10                                    |
|                         |                   |                 |                                                                             | Scale:                  | 0                                     |
| -                       |                   |                 |                                                                             | Key:                    |                                       |
|                         |                   |                 |                                                                             | Check Not Null (Flo     | ow control only):                     |
|                         |                   |                 |                                                                             | ···· User Defined Flags |                                       |
|                         |                   |                 |                                                                             | UD1:                    | UD2:                                  |
|                         |                   |                 |                                                                             | UD3:                    | UD4:                                  |
|                         |                   |                 |                                                                             | UD5:                    | UD6:                                  |
|                         |                   |                 |                                                                             | UD7:                    | UD8:                                  |
|                         |                   |                 |                                                                             | UD9:                    | UD 10:                                |
|                         |                   |                 |                                                                             |                         |                                       |

4. Select OPERATION NAME and update its value with following code

Case when JRN\_FLAG='I' then 'UPSERT' when JRN\_FLAG='D' then 'DELETE' else 'INSERT' End

and Assign KEYS and DATAOBJECT NAME to 'ID' and 'EMPLOYEE' respectively..

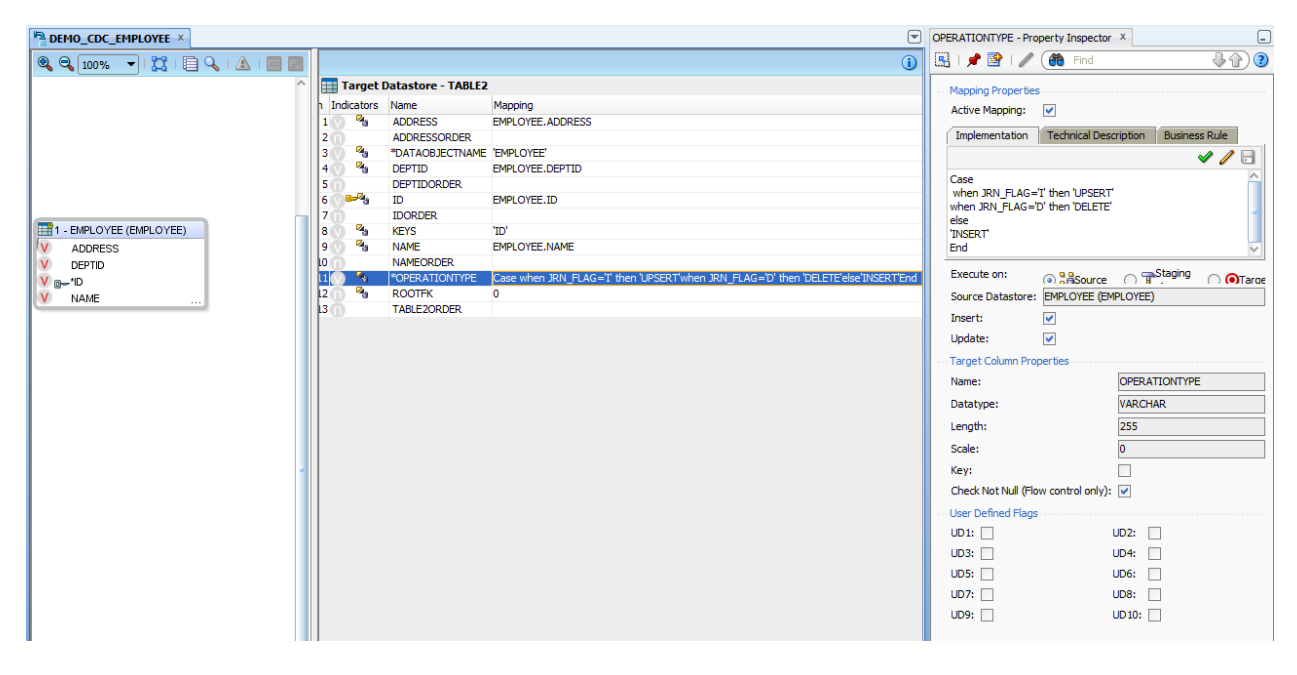

5. Select EMPLOYEE form Source and go to properties then check Journalized Data Only.

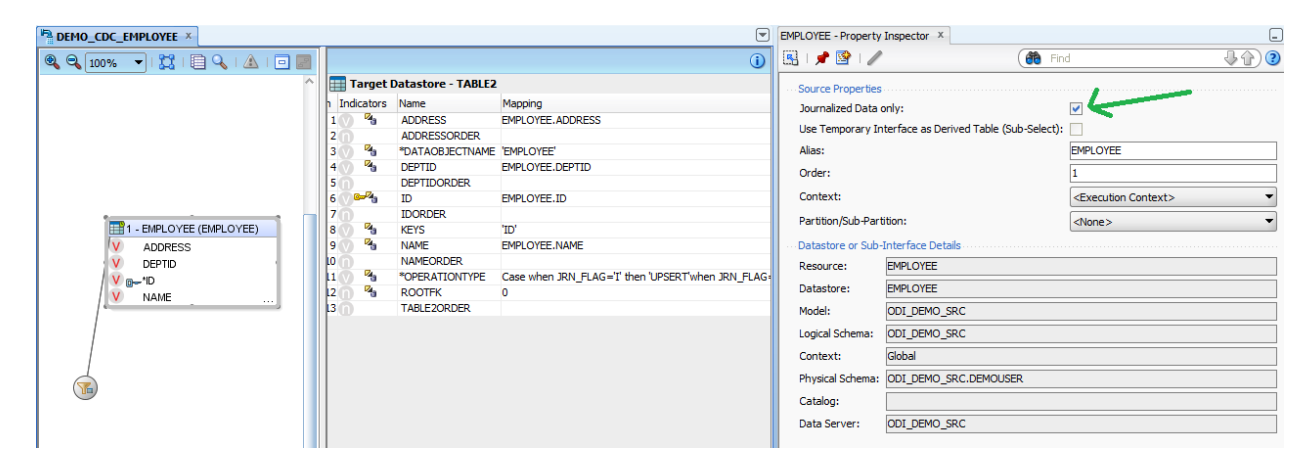

| DEMO_CDC_EMPLOYEE ×                    |    |            |        |                   |                                                   | - | Filter - Prope | rty Ins | spector       | x                  |                        | _            |
|----------------------------------------|----|------------|--------|-------------------|---------------------------------------------------|---|----------------|---------|---------------|--------------------|------------------------|--------------|
| 🍳 🍳 100% 🔻   🔀   🗐 🔍   🛦   🥅 📰         |    |            |        |                   | (                                                 | 2 | 强 i 🏓 [        | ړ ۱ 🖌   | /             |                    | (🎁 Find                | <b>₽</b> (2) |
| ^                                      |    | 🛛 Tai      | rget D | atastore - TABLE2 |                                                   |   | Filter Pro     | perties | s             |                    |                        |              |
|                                        | h  | Indica     | ators  | Name              | Mapping                                           |   | Active E       | ter     |               |                    |                        |              |
|                                        | 1  | 0          | 4      | ADDRESS           | EMPLOYEE.ADDRESS                                  |   |                |         |               |                    |                        |              |
|                                        | 2  |            |        | ADDRESSORDER      |                                                   |   | Implem         | entatio | n Tec         | hnical Description | Business Rule          |              |
|                                        | 3  | 0          | 2      | *DATAOBJECTNAME   | 'EMPLOYEE'                                        |   |                |         |               |                    |                        | V / 🗖        |
|                                        | 4  | 0          | 4      | DEPTID            | EMPLOYEE.DEPTID                                   |   | 2011 01 0      |         | <b>FD</b> 100 |                    | DN DATE A sudday \$1   |              |
|                                        | 5  |            |        | DEPTIDORDER       |                                                   |   | JRN_SU         | SCRIB   | ER = CO       | INSUMER 1 /* AND . | JRIN_DATE < sysoate */ |              |
|                                        | 6  |            | 4      | ID                | EMPLOYEE.ID                                       | _ |                |         |               |                    |                        |              |
|                                        | 7  | 0          |        | IDORDER           |                                                   | _ |                |         |               |                    |                        |              |
| 1 - EMPLOYEE (EMPLOYEE)                | 8  | 0          | 49     | KEYS              | 'ID'                                              | _ |                |         |               |                    |                        |              |
| V ADDRESS                              | 9  | 0          | 4      | NAME              | EMPLOYEE.NAME                                     | _ |                |         |               |                    |                        |              |
| V DEPTID                               | 10 | 0          |        | NAMEORDER         |                                                   | _ | Europete       |         |               |                    | Charles Area           |              |
| / 💙 🖕 1D                               | 11 | 0          | -      | *OPERATIONTYPE    | Case when JRN_FLAG='I' then 'UPSERT'when JRN_FLAG | G | Execute        | on:     |               | Source             | Staging Area           |              |
| / 💟 NAME                               | 12 | <u>0</u> ' | 4      | ROOTFK            | 0                                                 | _ | Create 1       | empora  | ary Index     | kes: <none></none> |                        | -            |
|                                        | 13 |            |        | TABLE2ORDER       |                                                   | _ |                |         |               |                    |                        |              |
|                                        |    |            |        |                   |                                                   |   |                |         |               |                    |                        |              |
|                                        |    |            |        |                   |                                                   |   |                |         |               |                    |                        |              |
|                                        |    |            |        |                   |                                                   |   |                |         |               |                    |                        |              |
| ·                                      |    |            |        |                   |                                                   |   |                |         |               |                    |                        |              |
|                                        |    |            |        |                   |                                                   |   |                |         |               |                    |                        |              |
| IRN_SUBSCRIBER = 'CONSUMER1' /* AND IR |    | ATE ·      | < svsd | ate */            |                                                   |   |                |         |               |                    |                        |              |
| hat_bobbenable = consomera / And ha    | T  |            |        |                   |                                                   |   |                |         |               |                    |                        |              |

6. Select filter and update it's with appropriate subscriber

7. Go to Flow tab and Select target then update IKM properties

SYNCHRO\_XM\_TO\_JMS to true INITIALIZE\_XML\_SCHEMA to false ROOT\_TABLE to ROOT.

| B DEMO_CDC_EMPLOYEE ×                                                         | - | T | Target Area - Property Inspector                                                                                                    | ×                     | _                                                                                                    |
|-------------------------------------------------------------------------------|---|---|----------------------------------------------------------------------------------------------------|-----------------------|----------------------------------------------------------------------------------------------------|
| 🔍 🔍 100% 🔍   💢 🥅 📰                                                            | ^ |   | 🖳   📌 📴   🥒                                                                                                    |                       | (# Find 4) (?                                                                                                    |
| Target (ODL/DEMO_SRO)  Defaut - 0  IMM S(L to JMS XML Apaget EMPLOYEE  TABLE2 |   |   | Target Properties Distinct Rows: If M Selector: If M Selector: If | WS XML Append, GLOBAL | COMPONENT NAME: IKM SQL to JMS XML Append<br>AUTHOR: Crade<br>Description :<br>- Integration Knowledge Module<br>- Inserts data in a JMS XML Message from any ISO-92<br>compliant staging area.<br>Restrictions:<br>- The INITTALIZE_XML_SCHEMA option should be set to YES<br>for the first interface loadoo data in the XML ochema. Eoc thic |

#### 6.5 Construct Package For CDC with Interfaces

Expand the CDC project and then expand the First Folder folder. Select the Packages node, right-click and select New Package.

1. Enter the following package name: CDC\_DEMO\_WAITFORDATA

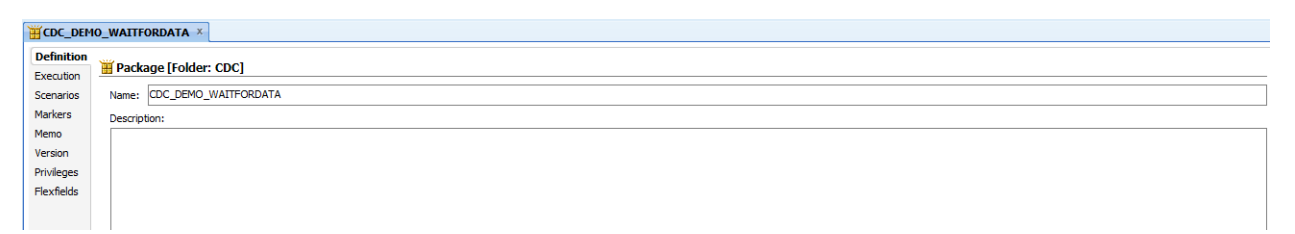

1. Go to the **Diagram** tab and Go to Tool box and select ODIWaitForLogData. This step helps us to wait for defined number of changes happened to Data Source. We have defined Global Row Count to 5.

| <b><u><u></u></u>CDC_DEMO_WAITFORDATA</b> ×                                                                                                    |                                                                                                    |
|----------------------------------------------------------------------------------------------------|----------------------------------------------------------------------------------------------------|
|                                                                                                    | 多藤 昌 🖓 🛦                                                                                                    |
| Toolbox                                                                                                    |                                                                                                    |
| 🔁 All                                                                                                    |                                                                                                    |
| 🗁 Changed Data Capture                                                                                                    |                                                                                                    |
| 📴 OdiRefreshJournalCount 🔗                                                                                                    |                                                                                                    |
| 😭 OdiRetrieveJournalData 🛛 🚽                                                                                                    |                                                                                                    |
| 🛐 OdiWaitForData                                                                                                    |                                                                                                    |
| 🙀 OdiWaitForLogData 🗸 🗸                                                                                                    |                                                                                                    |
| 🔁 Event Detection                                                                                                    | Odi Wait For Log Data                                                                                                    |
| 🗁 Files                                                                                                    |                                                                                                    |
| 🗁 Internet                                                                                                    |                                                                                                    |
| 🗁 Metadata                                                                                                    |                                                                                                    |
| 🗁 Oracle Data Integrator Objects                                                                                                    |                                                                                                    |
| 🔁 Plugins                                                                                                    |                                                                                                    |
| 🗁 SAP                                                                                                    |                                                                                                    |
| 🗁 Utilities                                                                                                    |                                                                                                    |
| Properties                                                                                                    |                                                                                                    |
| General Command Advanced                                                                                                    | Memo Version Privileges                                                                                                    |
| OdiWaitForLogData                                                                                                    |                                                                                                    |
| Select a parameter for more informatio                                                                                                    | n about it.                                                                                                    |
|                                                                                                    |                                                                                                    |
| Step name                                                                                                    |                                                                                                    |
| OdiWaitForLogData                                                                                                    |                                                                                                    |
|                                                                                                    |                                                                                                    |
| Parameter                                                                                                    | Value                                                                                                    |
| Parameter<br>Context                                                                                                    | Value<br>Global                                                                                                    |
| Parameter<br>Context<br>Global Row Count                                                                                                    | Value<br>Global<br>5                                                                                                    |
| Parameter<br>Context<br>Global Row Count<br>Logical Schema                                                                                                    | Value<br>Global<br>5<br>ODI_DEMO_SRC                                                                                                    |
| Parameter<br>Context<br>Global Row Count<br>Logical Schema<br>Optimized Wait                                                                                  | Value<br>Global<br>5<br>ODI_DEMO_SRC<br>AUTO                                                                                                    |
| Parameter<br>Context<br>Global Row Count<br>Logical Schema<br>Optimized Wait<br>Polling Interval                                                              | Value<br>Global<br>5<br>ODI_DEMO_SRC<br>AUTO<br>60000<br>CONCILIMED 1                                                                                |
| Parameter<br>Context<br>Global Row Count<br>Logical Schema<br>Optimized Wait<br>Polling Interval<br>Subscriber<br>Table Name                                  | Value<br>Global<br>5<br>ODI_DEMO_SRC<br>AUTO<br>60000<br>CONSUMER 1<br>D                                                                             |
| Parameter<br>Context<br>Global Row Count<br>Logical Schema<br>Optimized Wait<br>Polling Interval<br>Subscriber<br>Table Name<br>CDC Set                       | Value<br>Global<br>5<br>ODI_DEMO_SRC<br>AUTO<br>60000<br>CONSUMER1<br>]<br><pre>sec: "D106</pre>                                                     |
| Parameter<br>Context<br>Global Row Count<br>Logical Schema<br>Optimized Wait<br>Polling Interval<br>Subscriber<br>Table Name<br>CDC Set<br>Timeout            | Value<br>Global<br>5<br>ODI_DEMO_SRC<br>AUTO<br>60000<br>CONSUMER 1<br>]<br>(%=odiRef.getObjectName("L", "ODI_DEMO_SRC", "ODI_DEMO_SRC", "D")%><br>0 |
| Parameter<br>Context<br>Global Row Count<br>Logical Schema<br>Optimized Wait<br>Polling Interval<br>Subscriber<br>Table Name<br>CDC Set<br>Timeout<br>Timeout | Value           Global           5           ODI_DEMO_SRC           AUTO           60000           CONSUMER 1           I                            |

2. Drag and drop into the diagram the **ODI\_DEMO\_SRC** data model from the Designer's Models tree view. A new step appears in the diagram, named after your data model.

Select **Journalizing Model** in the **Type** drop-down list Click the **Extend Window** and **Lock Subscribers** checkboxes. Enter CONSUMER1 in the **Subscribers** field, and then click **Add**.

#### Tech Note: Oracle BAM – ODI Integration

|                                                                                                    | <u> </u>                            |
|----------------------------------------------------------------------------------------------------|-------------------------------------|
|                                                                                                    |                                     |
| Changed Data Cashing                                                                                                    |                                     |
|                                                                                                    |                                     |
|                                                                                                    |                                     |
| CodRetrieveJournalData                                                                                                    |                                     |
| CdiWaitForData OdiWaitForLogData ODLDEN Name ODLDEN Name                                                                                                    |                                     |
| R OdWaitForLogData V Action Journalizing Model                                                                                                    |                                     |
| Event Detection Model: ODL DEMO_SRC                                                                                                    |                                     |
| Certes Detail:                                                                                                    |                                     |
| Contract Internet                                                                                                    |                                     |
| Ce Metadata                                                                                                    |                                     |
| Crade Data Integrator Objects                                                                                                    |                                     |
| Plugins                                                                                                    |                                     |
| C SAP                                                                                                    |                                     |
| C Utilities                                                                                                    |                                     |
|                                                                                                    |                                     |
| Provertises                                                                                                    | ×                                   |
| Properties I I I I I I I I I I I I I I I I I I I                                                                                                    | ×                                   |
| Properties<br>( General Advanced Options Memo Version Privileges                                                                                                    | ~                                   |
| Froperties                                                                                                    | Туре                                |
| Properties                                                                                                    | Type<br>Journalizing Model          |
| Properties         Properties           (General Advanced Options Memo Version Privileges         Step name           ODT_DEMO_SRC         United object           United object         Options see                                                                                                    | Type<br>Journalizing Model          |
| Fregorities         i           General         Advanced         Options         Memo         Version         Privileges           Step name         OD_DEMO_SRC         I         I                                                                                                    | Type<br>Journalizing Model          |
| Froperties     i       General     Advanced     Options     Memo     Version     Privileges       Step name     I     I     I     I     I       [ODI_DEMO_SRC     I     I     I     I       [ODI_DEMO_SRC     I     I     I     I       [Start     Add Subsorbers     I     I     I                                                                                                    | Type<br>Journalizing Model          |
| Properties     i       General     Advanced     Options     Memo     Version     Privileges       Step name     OD_DEMO_SRC       Unked object     OD_DEMO_SRC       OD_DEMO_SRC                                                                                                    | Type                                |
| Froperties     image: constraint of the second of the second | Type<br>Journalizing Model          |
| Properties       General       Advanced       Options       Memo       Version       Privileges   Step name OOT_DEMO_SRC Linked object OOT_DEMO_SRC Uniked object OOT_DEMO_SRC                                                                                                    | Type Journalizing Model             |
| Properties     i       Forgerties     i       General     Advanced       Options     Memo       Version     Privileges   Step name       ODI_DEMO_SRC   Unled object ODI_DEMO_SRC       ODI_DEMO_SRC   Step name                                                                                                    | Type Dournalizing Model             |
| Properties     i       Forgerties     i       General     Advanced       Obto     Detwo       Step name     i       Obto     Detwo       Step name     i       Obto     Detwo       Step name     i       Obto     Detwo       Step name     i       Obto     Detwo       Step name     i       Obto     Detwo       Step name     i       Obto     Detwo       Step name     i       Obto     Detwo       Step name     i       Obto     Detwo       Step name     i       Obto     Detwo       Step name     i       Obto     Detwo       Add Subscribers     i       Step name     i       Under Subscribers     i       Subscribers     i       Subscribers     i       Subscribers     i       Subscribers     i                                                                                                    | Type Dournalizing Model             |
| Properties     i       General     Advanced     Options     Memo     Version     Privileges       Step name     OD_DEWO_SRC     Uniked object     OD     OD     OD     SC       Object     OD     DEWO_SRC     OD     DEWO_SRC     OD                                                                                                    | Type Dournalizing Model             |
| Properties     i       General     Advanced     Options     Memo     Version     Privileges       Step name     Coll DeMo _SRC     Linked object     Coll DeMo _SRC                                                                                                    | Type<br>Dournalizing Model          |
| Properties       General Advanced Options Memo Version Privileges       Step name       COD_DEMO_SRC       Unled object       OOL_DEMO_SRC       ->Durnaling                                                                                                    | Type Dournalizing Model  Add Delete |

- 3. Drag and drop the **DEMO\_CDC\_DEPARTMENT** and **DEMO\_CDC\_EMPLOYEE** interfaces from the Designer's Projects tree view.
- 4. Drag and drop into the diagram the **Oracle CDC Source** data model from the Designer's Models tree view. A new step appears in the diagram, named after your data model.

Click this step. In the Properties panel:

- Select Journalizing Model in the Type drop-down list.
- Click the Purge Journal and Unlock Subscribers checkboxes
- Enter CONSUMER1 in the Subscribers field, and then click Add.

| T CDC_DEMO_WAITFORDATA ×                                                                                                    |                    | T |
|----------------------------------------------------------------------------------------------------|--------------------|---|
|                                                                                                    |                    |   |
| Toolbox                                                                                                    |                    | ^ |
|                                                                                                    |                    |   |
| Changed Data Capture                                                                                                    |                    |   |
| 😘 OdRefreshJournalCount                                                                                                    |                    |   |
| 📽 OdretnieveJournalData 🚽 🔩 🖏 🔛                                                                                                    |                    |   |
| ColiWaitForData ODL_DEMO_SRC DEMO_CDC_DEP DEMO_CDC_CC_EMP ODL_DEMO_SRC                                                                                                    |                    |   |
| 🙀 OdWaitForLogData 🗸                                                                                                    |                    |   |
| Sent Detection                                                                                                    |                    |   |
| ➢ Files                                                                                                    |                    |   |
| internet                                                                                                    |                    |   |
| Cer Metadata                                                                                                    |                    |   |
| 🗁 Orade Data Integrator Objects                                                                                                    |                    |   |
| C Plugins                                                                                                    |                    |   |
| le SAP                                                                                                    |                    |   |
| Control Control Contro |                    | ~ |
| Properties                                                                                                    |                    |   |
| General Advanced Options Memo Version Privileges                                                                                                    |                    |   |
| Sten name                                                                                                    | Type               |   |
| ODL_DEMO_SRC                                                                                                    | Journalizing Model | - |
| Linked object                                                                                                    |                    | - |
| ODT_DEMO_SRC                                                                                                    |                    |   |
| Journalizing                                                                                                    |                    |   |
| Start Add subscribers                                                                                                    |                    |   |
|                                                                                                    |                    |   |
| Extend Window Lock Subscribers                                                                                                    |                    |   |
| V Purge Journal V Unlock Subscribers                                                                                                    |                    |   |
| Subscribers                                                                                                    |                    |   |
|                                                                                                    | Add                |   |
| CONSUMER 1                                                                                                    | Delete             |   |
|                                                                                                    |                    |   |

5. Link the package steps together using green arrows.

| 1  | CDC_ODI_TO_BEAM ×      |                |
|----|------------------------|----------------|
|    | k <b>≓≓</b> •• № № ₺ 🖻 | 22 😏 😼 🐺 🛃 🐼 🛆 |
| 1C |                        | 1              |

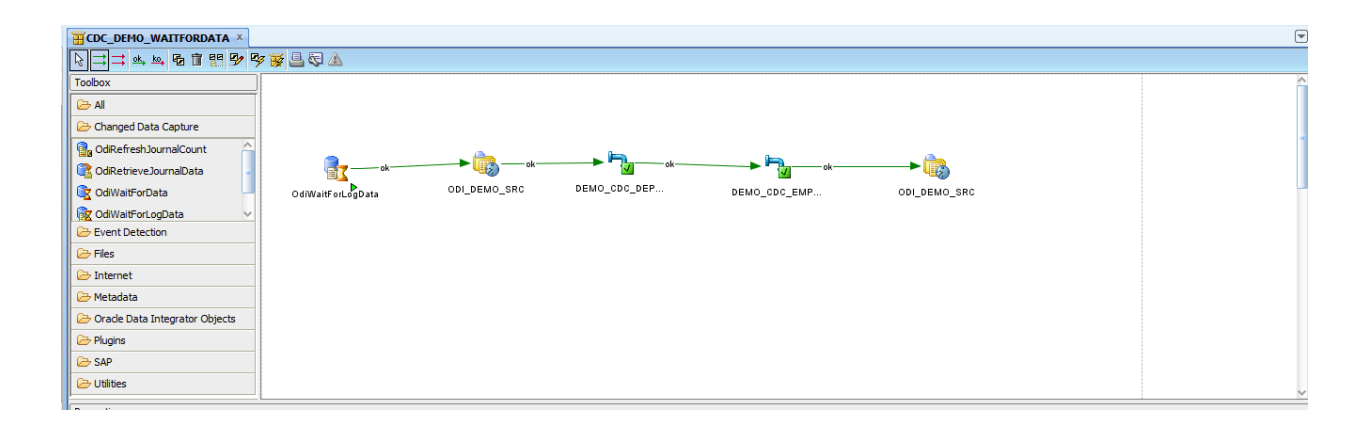

6. Click **Save( d)** on the toolbar to save the package.

7. Click on the **Execute**( **>**) button on the toolbar.

| Execution      | ×                  |
|----------------|--------------------|
| Context:       | Global             |
| Logical Agent: | Local (No Agent) 👻 |
| Log Level:     | 5 🗸                |
| Simulation     |                    |
| Help           | OK Cancel          |

- 8. Press OK when the **Session Started** window appears.
- 9. Open the **Operator** navigator. In the Operator, select the **Session List** tab, and expand the **All Executions** node.
- 10. Check that the last session ran correctly. You can review the steps and tasks that have Activated the CDC process

Please refer to below link for ODI Documentation for more information

http://docs.oracle.com/cd/E14571 01/integrate.1111/e12643/data capture.htm

# 7. BEAM Configuration

# 7.1 Create Data Objects

# **Create DO's corresponding to Source tables**

Create DEPARTMENT DO with following columns

| DEPARTMENT                                 |                                                             |                         |                         |                          |                 |                       |                        |             |
|--------------------------------------------|-------------------------------------------------------------|-------------------------|-------------------------|--------------------------|-----------------|-----------------------|------------------------|-------------|
| Data objects co<br>measures can l          | ontain business data, or ca<br>pe specified in data objects | n be linked to a databa | se table containing the | e data. Additionally, us | sing star schei | ma , measures and dim | iensionscan be indicat | ited for us |
| Type SIMPLE_<br>Archived V<br>Columns Calc | DO<br>ulated Fields Indexe                                  | s Hierarchies           | Retention               | Row Security A           | CL Dat          | а                     |                        |             |
| View 🗸 📫 Add                               | Column 🛃 Detach                                             |                         |                         |                          |                 |                       |                        |             |
| Column Name                                | Column Type                                                 | Data Type               | Size                    | Nullable                 | Unique          | Comment               | Action                 |             |
| BEAM_ID                                    | ATTRIBUTE                                                   | INT                     | 10                      | <b>~</b>                 |                 |                       |                        |             |
| ID                                         | ATTRIBUTE                                                   | VARCHAR                 | 10                      |                          |                 |                       | ×                      |             |
| DNAME                                      | ATTRIBUTE                                                   | VARCHAR                 | 10                      |                          |                 |                       | ×                      |             |
| Let at a the                               | AT REBUTE                                                   | the set this            |                         | <b>V</b>                 |                 | 1                     | ~                      |             |

# Create EMPLOYEE DO with following columns

| UEPARTME                                                                     | ENT EMPLOYEE                                                                                         |                                                   |                                                                                               |                            |                |                       |                          |
|------------------------------------------------------------------------------|----------------------------------------------------------------------------------------------------|---------------------------------------------------|-----------------------------------------------------------------------------------------------|----------------------------|----------------|-----------------------|--------------------------|
| EMPLOYEE                                                                     |                                                                                                    |                                                   |                                                                                               |                            |                |                       |                          |
| Data objects co<br>measures can b                                            | ntain business data, or can<br>e specified in data objects.                                          | be linked to a databa                             | se table containing the                                                                       | e data. Additionally, u    | sing star sche | ma , measures and dim | nensionscan be indicated |
| Type SIMPLE_D                                                                | 00                                                                                                   |                                                   |                                                                                               |                            |                |                       |                          |
| Columns Calcu<br>View - Add C                                                | ulated Fields Indexes                                                                                | Hierarchies                                       | Retention                                                                                     | Row Security A             | ICL Dat        | ta                    |                          |
| Columns Calcu<br>View - Add C<br>Column Name                                 | Jated Fields Indexes                                                                                 | B Hierarchies                                     | Retention F                                                                                   | Row Security A             | Unique         | ta<br>Comment         | Action                   |
| Columns Calcu<br>View - Add C<br>Column Name<br>BEAM_ID                      | Ilated Fields Indexes Column Detach Column Type ATTRIBUTE                                            | B Hierarchies                                     | Retention F<br>Size<br>10                                                                     | Row Security A             | Unique         | ta<br>Comment         | Action                   |
| Columns Calc.<br>View - Column Name<br>BEAM_ID<br>ID                         | Idated Fields Indexes                                                                                | B Hierarchies Data Type INT VARCHAR               | Retention F<br>Size<br>10<br>10                                                               | Row Security A<br>Nullable | Unique         | Comment               | Action                   |
| Columns Calc.<br>View - Change Add C<br>Column Name<br>BEAM_ID<br>ID<br>NAME | Column Column Detach<br>Column Type<br>ATTRIBUTE<br>ATTRIBUTE<br>ATTRIBUTE                           | Bata Type<br>INT<br>VARCHAR<br>VARCHAR            | Size<br>10<br>10<br>10                                                                        | Nullable                   | Unique         | Comment               | Action                   |
| Columns Calc.<br>View  Column Name BEAM_ID ID NAME ADDRESS                   | Idated Fields Indexes Column Column Type ATTRIBUTE ATTRIBUTE ATTRIBUTE ATTRIBUTE ATTRIBUTE ATTRIBUTE | Bata Type<br>INT<br>VARCHAR<br>VARCHAR<br>VARCHAR | Retention         F           Size         10           10         10           10         50 | Nullable V V V V           | Unique         | Comment               | Action                   |

# 7.2 Configure EMS in BEAM

1. Go to Administrator tab in BEAM Home page click on Enterprise Message Sources

| ORACLE' BAM Composer | Horne Administrator Designer                                                                                                    | Preferences | weblogic <del>+</del> | ç |
|----------------------|----------------------------------------------------------------------------------------------------|-------------|-----------------------|---|
| → / X                | EMS2<br>EMS: EMS2                                                                                                    |             | Save                  | X |
| Comections<br>▼      | ✓ Connection Information       Outbound Connection JUDI       es/wls/Topic       * Topic/Queue Name       * Topic/Queue Name       /* Topic/Queue Name                                                                                                 |             |                       | 1 |
|                      | Yessage Configuration     Source Value Formatting □ Use DateTime Specification     * JMS Message Type      TextMessage      MapMessage     Error Handing □ Log faulted messages     Message Selector     ☑ Include payloads     Write faulted messages |             |                       | Ĩ |
|                      | XHL Message Formatting     * Message Element Name Message     XSL Formatting    Use pre-processing     Message Element Namespace     XSL Formatting    Use pre-processing     Mul. Column Value                                                        |             |                       |   |
|                      | '⊻ Source To Data Object Field Mapping<br>I Use self-described payload                                                                                                    |             |                       |   |

2. Select following options then save it. Connection Information:

Outbound Connection JNDI: eis/wls/Topic Topic /Queue name : jms/odiTopic

| ✓ Connection Information               |                         |
|----------------------------------------|-------------------------|
| Outbound Connection JNDI eis/wls/Topic | Durable Subscriber Name |
| * Topic/Queue Name jms/odiTopic        | Auto-Start 🔘 Yes 🔘 No   |
|                                        |                         |

## Message Configuration:

Error Handling  $\rightarrow$  select log faulted messages and include payloads

| ✓ Message Configuration                                                                |                                               |
|----------------------------------------------------------------------------------------|-----------------------------------------------|
| Source Value Formatting 📃 Use DateTime Specification                                   | * JMS Message Type 🔘 TextMessage 🔘 MapMessage |
| Error Handling 🕢 Log faulted messages<br>🕼 Indude payloads<br>💭 Write faulted messages | Message Selector                              |

XMI Message Formatting

## XML Message Processing:

Message Element Name: Message

Batch Messages: checked

Batch Element Name: Root

Batch Element Name Space: http://xmlns.oracle.com/bam

| ⊻ XML Message Formatting  |                             |                                            |  |
|---------------------------|-----------------------------|--------------------------------------------|--|
| * Message Element Name    | Message                     | XSL Formatting 📝 Use pre-processing        |  |
| Message Element Namespace |                             | XML Column Value 🍭 Element Tag 🔘 Attribute |  |
|                           | 🛿 Batch Messages            |                                            |  |
| * Batch Element Name      | Root                        |                                            |  |
| Batch Element Namespace   | http://xmlns.oracle.com/bam |                                            |  |
|                           |                             |                                            |  |

# XSL Formatting $\rightarrow$ select use preprocessing and add following code in the

#### popup

<xsl:stylesheet xmlns:xsl="http://www.w3.org/1999/XSL/Transform" version="1.0" xmlns:xs="http://xmlns.oracle.com/bam"> <!-- Copy all nodes that we dont want to handle specificly -->

- <xsl:template match="@\*|node()"> <xsl:copy> <xsl:apply-templates select="@\*|node()"/>
- </xsl:copy>
- </xsl:template>

<xsl:template match="xs:Root/\*">

- <xsl:element name="Message">
- <xsl:attribute name="operationType"><xsl:value-of select="@operationType" /></xsl:attribute>
- <xsl:attribute name="keys"><xsl:value-of select="@keys"/></xsl:attribute>
- <xsl:attribute name="dataObjectName"><xsl:value-of select="@dataObjectName"/></xsl:attribute>
- <xsl:apply-templates />
- </xsl:element>
- </xsl:template>
- </xsl:stylesheet>

| XSL Transformation                                                                                                    | $\times$ |
|----------------------------------------------------------------------------------------------------|----------|
| Enter XSL Transformation Code to be applied to XML in this field in each received message                                                                                                    |          |
| <pre><xsl:stylesheet version="1.0" xmlns:xs="http://xmlns.oracle.com/bam" xmlns:xsl="http://www.w3.org/1999/XSL/Transform">     <!-- Copy all nodes that we dont want to handle specificly-->     <xsl:template match="@* node()">         <xsl:template match="@* node()">         <xsl:template select="@* node()">                                                 <td>* III</td></xsl:template></xsl:template></xsl:template></xsl:stylesheet></pre> | * III    |
| <xs:element name='TMessage"'></xs:element>                                                                                                    | -        |
|                                                                                                    |          |
| Verify XSL Syntax Test Transformation on Sample XML<br>Results                                                                                                    |          |
|                                                                                                    |          |
| OK Can                                                                                                    | icel     |

# Source to Data Object Field Mapping:

# Use self described payload: checked

| Source To Data Object Field Mapping |  |  |
|-------------------------------------|--|--|
| Use self-described payload          |  |  |
|                                     |  |  |

## 3. Start EMS

| EM52                                                |                                             |      |       |      |         |      |
|-----------------------------------------------------|---------------------------------------------|------|-------|------|---------|------|
| EMS: EMS2                                           |                                             | Edit | Start | Stop | Metrics | Сору |
|                                                     |                                             |      |       |      |         |      |
| ✓ Connection Information                            |                                             |      |       |      |         |      |
| Outbound Connection JNDI eis/wls/Topic              | Durable Subscriber Name                     |      |       |      |         |      |
| Topic/Queue Name jms/odiTopic                       | Auto-Start   Ves No                         |      |       |      |         |      |
| ✓ Message Configuration                             |                                             |      |       |      |         |      |
| Source Value Formatting Use DateTime Specification  | JMS Message Type 🔘 TextMessage 🔵 MapMessage |      |       |      |         |      |
| Error Handling 🕖 Log faulted messages               | Message Selector                            |      |       |      |         |      |
| ✓ Include payloads                                  |                                             |      |       |      |         |      |
| Write faulted messages                              |                                             |      |       |      |         |      |
|                                                     |                                             |      |       |      |         |      |
| ✓ XML Message Formatting                            |                                             |      |       |      |         |      |
| Message Element Name Message                        | XSL Formatting                              |      |       |      |         |      |
| Message Element Namespace                           | XML Column Value 🔘 Element Tag 🔵 Attribute  |      |       |      |         |      |
| Batch Messages                                      |                                             |      |       |      |         |      |
| Batch Element Name Root                             |                                             |      |       |      |         |      |
| Batch Element Namespace http://xmlns.oracle.com/bam |                                             |      |       |      |         |      |
| ✓ Source To Data Object Field Mapping               |                                             |      |       |      |         |      |
| ✓ Use self-described payload                        |                                             |      |       |      |         |      |
|                                                     |                                             |      |       |      |         |      |